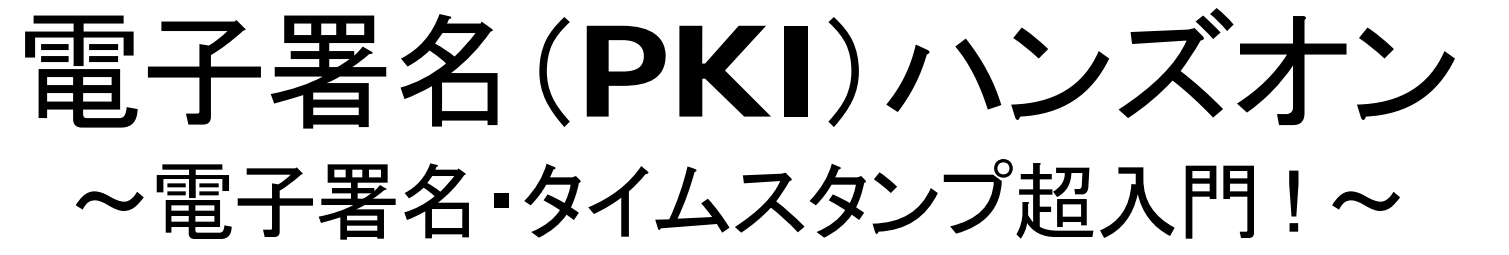

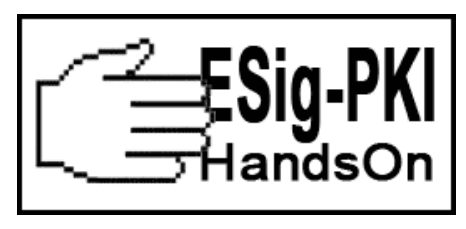

2015/03/14

### JNSA勉強会/AITCオープンラボ

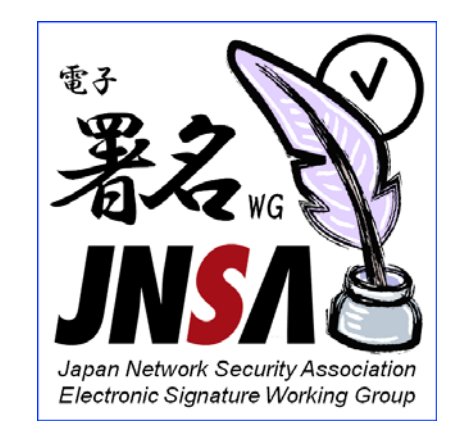

日本ネットワークセキュリティ協会 電子署名ワーキンググループ 知を結集し、ITの次のカタチを見い出す。

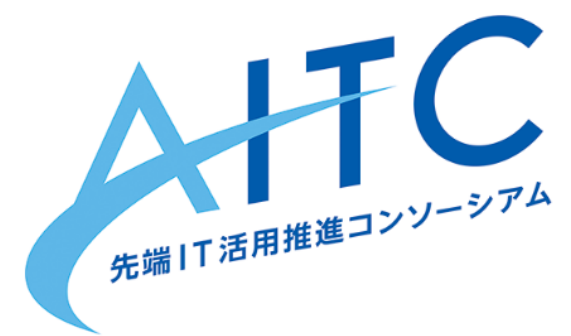

先端IT活用推進コンソーシアム オープンラボ

### 自己紹介: 宮地 直人

所属:有限会社ラング・エッジ プログラマ/取締役 JNSA電子署名WG サブリーダー AITCクラウド・テクノロジー活用部会 メンバ

バックボーン: 2006年より自社長期署名製品の開発担当。 現在はJNSAで電子署名等の標準化に参加。 フリータイムスタンプ「FreeTSA」開発者。

コンタクト:

mail

miyachi@langedge.jp Facebook fb.me/nao.miyachi @le miyachi Twitter

### 電子署名ハンズオン の目的

クラウドの発展により紙から電子文書への移行が加速 しています。電子文書/データの信頼性を守る電子署名 やタイムスタンプの技術が注目されてはいますが、 「利用が難しい」「情報が少なくて使い方が分からない」 と言う話をよく聞きます。

電子署名ハンズオンでは主に技術者向けに、電子署名 やPKIの基本をセミナー形式で解説すると共に、ハンズ オンにより実際に電子署名やタイムスタンプを体験して 頂きます。技術的な内容だけでは無く日本における法的 な基盤についても解説して非技術の方でも参考になる 内容になっています。

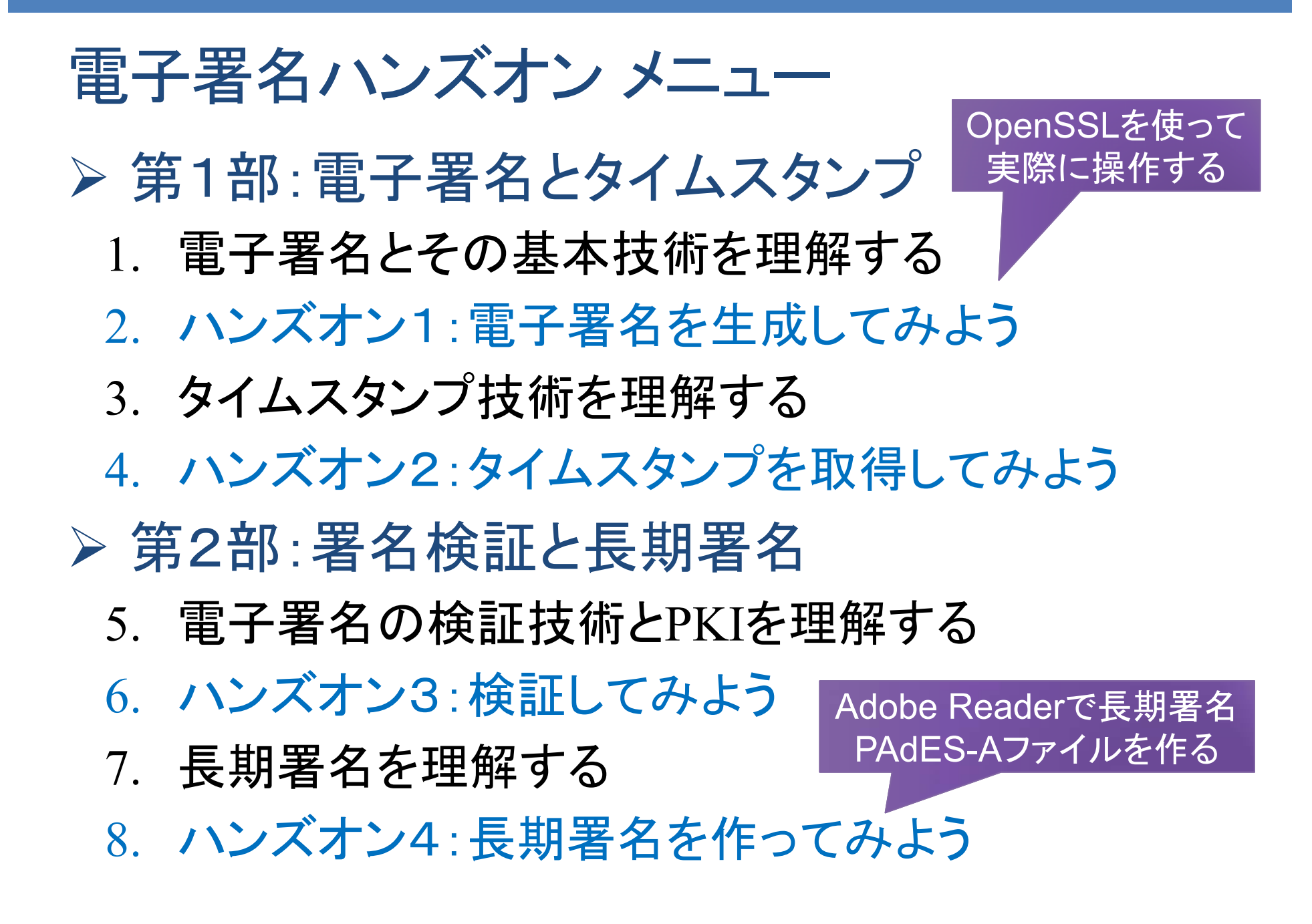

### 事前準備の確認

1. Wi-Fi(インターネット)への接続

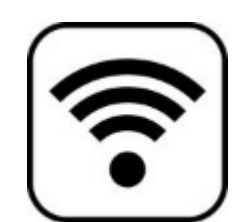

接続環境が無い人は、無線LANが利用可能です。 ※ SSIDとパスワードは別途お知らせします。

2. 利用するソフトウェアのインストール 第1部:ハンズオンソフトウェアのダウンロード

※詳細は次ページにて。

第2部:Adobe Reader-XI(最新版)

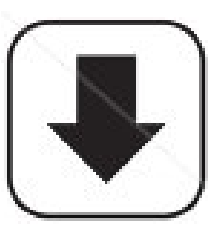

※ 以下ダウンロードサイトからインストール。

https://get.adobe.com/jp/reader/

注意:「オプションのプログラム」は必ず「オフ」!

□ 各環境用ソフトをダウンロードして展開します。

ダウンロード: http://eswg.jnsa.org/sandbox/handson/

Windows環境用: ESig-PKI-handson-win-v100.zip MacOS-X環境用: ESig-PKI-handson-mac-v100.tar.gz

### ロハンズオン実施時には各ディレクトリ下に移動してください。

| ディレクトリ名     | 内容                                                                               |
|-------------|----------------------------------------------------------------------------------|
| OpenSSL     | OpenSSL実行ファイルとテスト用ファイル                                                           |
| Java        | Javaソースとテスト用ファイル<br>(Javaソースの文字コードはShift-JISです)<br>※Java環境(JDK)は1.7(Java7)以上が必要。 |
| AdobeReader | Adobe Reader/Acrobatのテスト用ファイル<br>※ Windows環境とMacOS環境で共通です。                       |

本ドキュメントもこのアドレス

からダウンロード可能です

電子署名 (**PKI**) ハンズオン

### 第1部:電子署名とタイムスタンプ ・1.電子署名とその基本技術を理解する 2.電子署名を生成する(ハンズオン1) 3.タイムスタンプ技術を理解する 4.タイムスタンプを取得する(ハンズオン2)。

7

### 電子署名とデジタル署名

質問:「電子署名」と「デジタル署名」って同じ物?

Wikipediaより: <u>http://ja.wikipedia.org/wiki/電子署名</u>

電子署名とは、電子文書に付与する、電子的な 徴証であり、紙文書における印やサインに相当 する役割をはたすものである。(中略)

電子署名を実現する仕組みとしては、公開鍵暗 号方式に基づくデジタル署名が有力である。

「電子署名」は役割であり「デジタル署名」は実現 する為の技術のこと。「デジタル署名」を使わない 「電子署名」も存在すると言うこと。

### 電子署名法

# 1. 日欧米で電子署名法と要求される仕組みが異なる ▶ 日欧は公開鍵暗号(主にRSA方式)を利用したデジタル署名 ※ 日本では電子署名法、e-文書法、電子帳簿保存法等で規定。 本ハンズオンでは電子署名≒デジタル署名として解説します。 ▶ 米国は電子証拠(エビデンス)ベースの電子署名 ※ 運用ログ(同意の証拠)とシステムログ等を管理して残す。

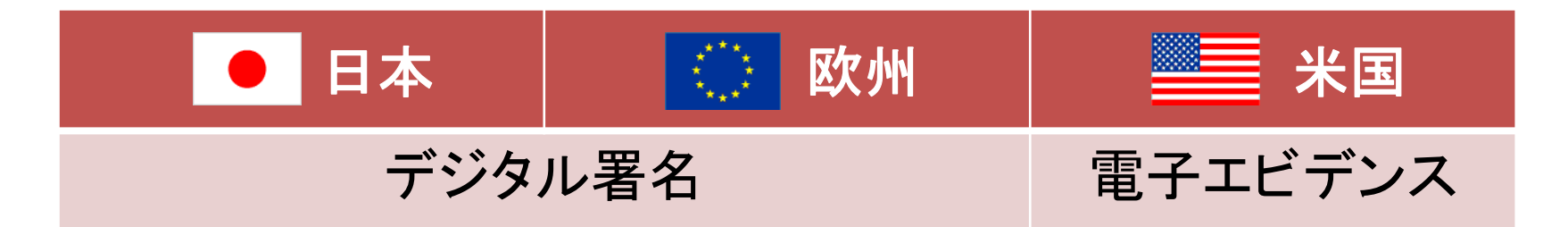

2. デジタル署名:公開鍵暗号は秘密鍵漏洩がない前提

- ▶ 秘密鍵が署名者から漏洩しない前提で署名者を確定する
- ▶ 署名値と署名属性(署名方式·署名者情報)と署名対象で構成

### 電子署名法(電子署名及び認証業務に関する法律)

### □ 電子署名法は2001年4月に施行

- 1. 電磁的記録の真正な成立の推定(第3条)
- 2. 特定認証業務に関する認定制度(第4から16条)
- ▶「電子情報の信頼性」を確保する法的な裏付け 本人による電子署名が付与された電子文書は、 訴訟時の証拠として、紙と同等な証拠能力がある。
- > 特定認証業務の認定電子認証局

→ GPKI(政府PKI)と相互認証され電子申請等で利用可能 ※電子署名法主務三省の管轄

(総務省、法務省、経済産業省)

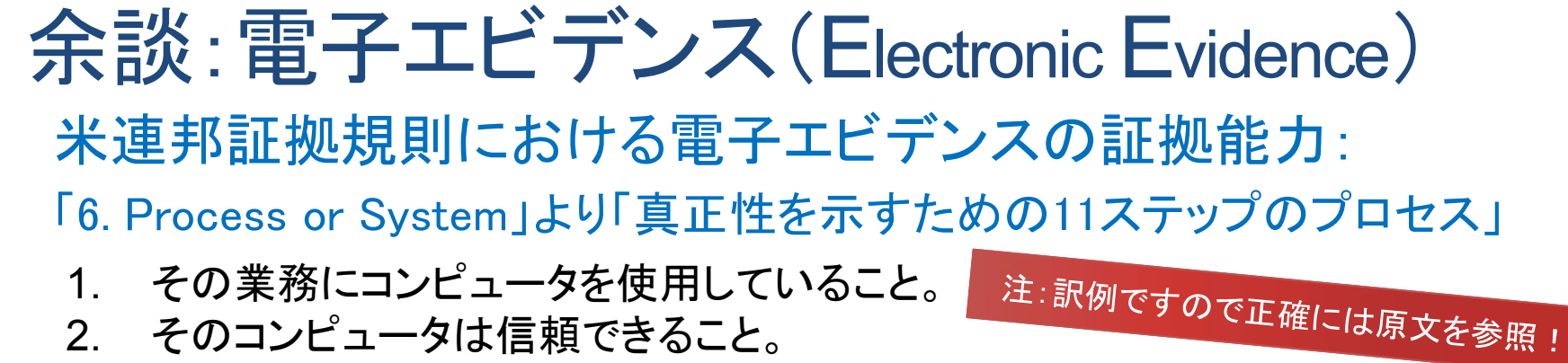

- 3. その業務において、データの入力手順が既に開発されていること。
- 4. その手順は正確さを保証し、エラーを確認するための安全装置が組み込まれて いること。
- 5. その業務では、コンピュータ利用状態を適切に維持していること。
- 6. 証人は、確かにコンピュータから読みだされたデータを持っていること。
- 7. 証人は、読み出したデータを得るために適切な手順を用いたこと。
- 8. 証人が読み出しデータを得た時点で、コンピュータが正常な状態で使用可能で あったこと。
- 9. 証人は、読み出しデータの公開を認めること。
- 10. 証人は、彼又は彼女がその読み出しデータをどのように承認しているか説明すること。
- 11. もし読み出しデータが奇妙な符号や条件を含むのなら、承認はその符号や条件 の意味を説明すること。

参考:電子記録応用基盤研究会(eRAP)平成27年2月成果報告書 http://www.jipdec.or.jp/dupc/forum/faudi/aboutus/26seika01.pdf 11

### 余談:電子認証

世の中で「電子署名」と「電子認証」の区別があいまい…

- ▶ 認証とは、「対象(人や物)の正当性を認め保証する」 ことであって署名とは意味が異なる。
- ▶ 電子世界でも同様であり、「電子署名」と「電子認証」 は本来異なる意味を持つ。
- ▶「電子署名」では、「認証」を本人確認等で利用する。
  例:認証局は「電子認証サービス」を提供している。
- ▶「電子認証」ではID/パスワード方式以外に、デジタル 署名を使った電子証明書による認証方式もある。
- ▶ 米国のクラウド署名は電子認証を使った、非デジタル 署名である。

### 暗号基本:共通鍵暗号と公開鍵暗号

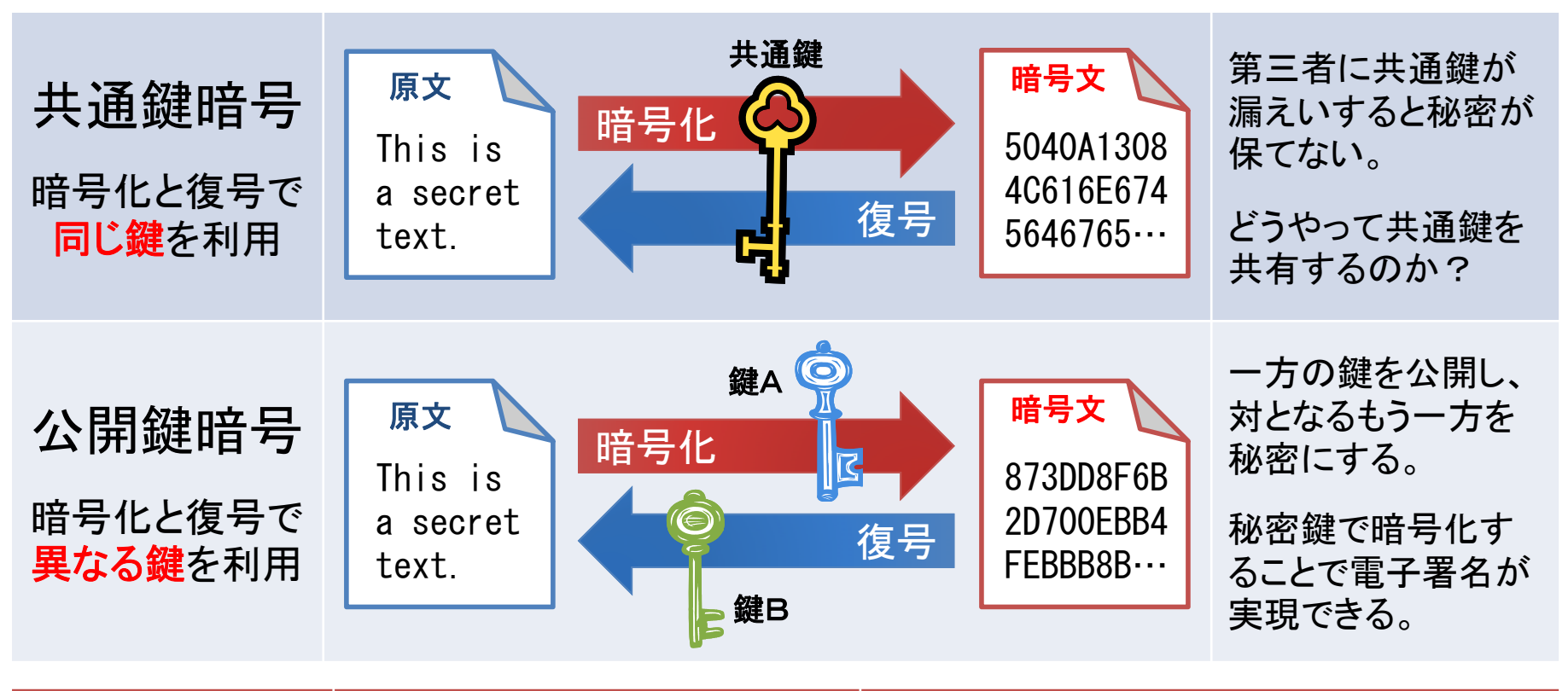

|        | 共通鍵暗号         | 公開鍵暗号          |
|--------|---------------|----------------|
| 主な暗号方式 | AES, Camellia | RSA, ECC(楕円曲線) |
| 一般に計算は | 軽くて早い         | 重くて遅い          |
| 主な用途   | 大量データの暗号化     | 共通鍵自体の暗号化、電子署名 |

公開鍵暗号によるデジタル署名

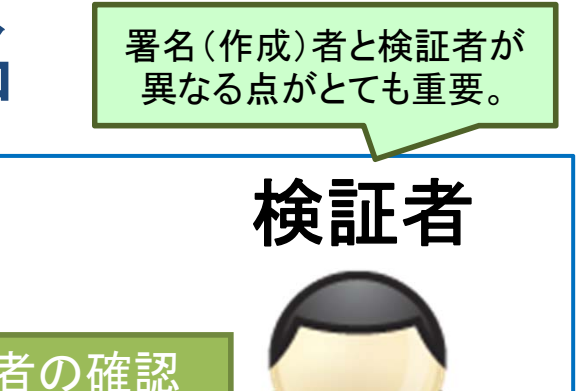

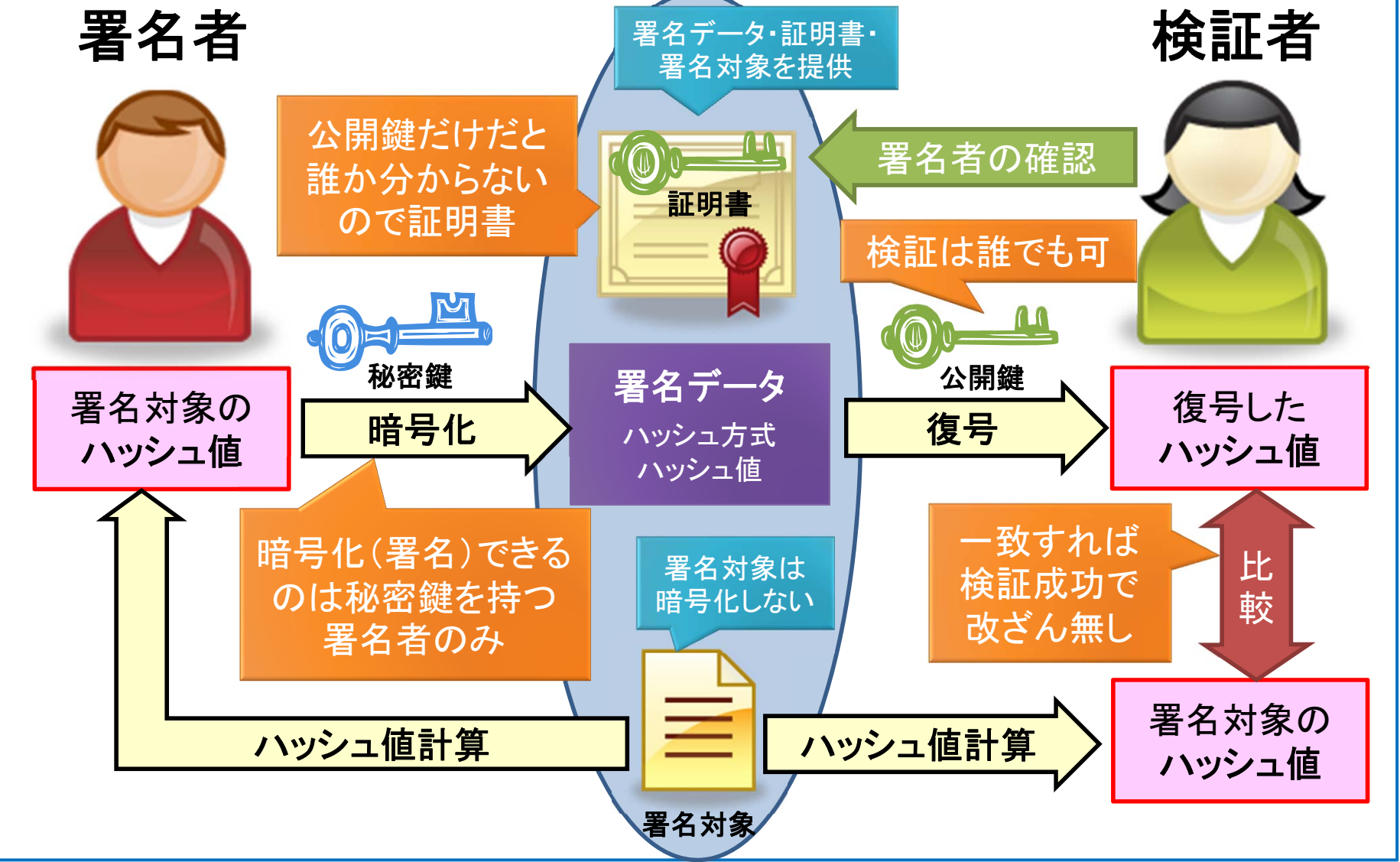

### 電子署名でよく使われるデータ形式

- ASN.1/BER/DER形式(バイナリ)のCMS署名
   RFC 5652 Cryptographic Message Syntax (CMS)
   電子署名の世界において最も基本的なデータ形式
- 2. XML形式(テキスト)のXML署名
  - □ W3C勧告 XML Signature Syntax and Processing (XmlDsig)
     □ ZIP圧縮を使ったデータ形式でもXML署名の利用が多い
  - □ ただし証明書/CRL等の要素はASN.1/BER(DER)形式を利用
- 3. PDF形式(バイナリ/テキスト)のPDF署名
  - □ ISO 32000 署名データはASN.1/DERのPKCS#7等を利用
- 4. JSON形式(テキスト)のJWS(Json Web Signature) □ IETF Internet Draft JSON Web Signature (JWS)

15

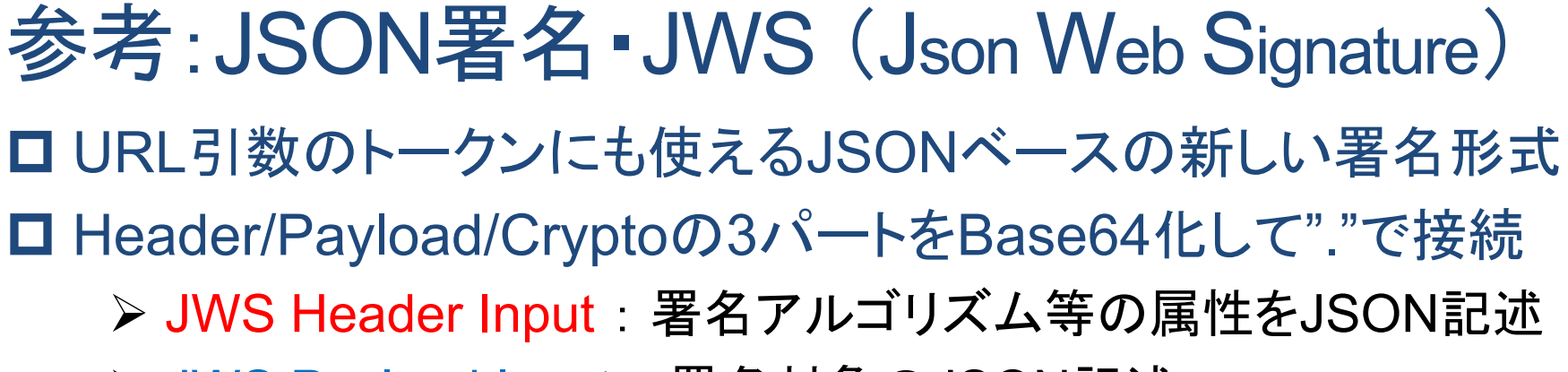

- ➢ JWS Payload Input:署名対象のJSON記述
- ➤ JWS Crypto Output:署名値そのもの

ある意味、電子署名の 基本的な構成です。

eyJ0eXAiOiJKV1QiLA0KICJhbGciOiJIUzI1NiJ9.eyJpc3MiOiJqb2UiLA0KICJIeHAi OjEzMDA4M/TkzODAsDQogImh0dHA6Ly9IeGFtcGxILmNvbS9pc19yb290Ijp0cnV IfQ.dBjftJeZ4CVP-mB92K27uhbUJU1p1r\_wW1gFWFOEjXk

#### JWS(正確にはJWT)のサンプル

| ヘッダ部 Base64展開                                                                                                    | 署名対象部 Base64展開                                                                                |
|----------------------------------------------------------------------------------------------------|-----------------------------------------------------------------------------------------------|
| <pre>{     "typ": "JWT",     "alg": "HS256" }     "alg": "HS256" = HMAC-SHA256     "alg": "RS256" = RSA-SHA256</pre> | <pre>{     "iss": "oe",     "exp": 1300819380,     "http://example.com/is_root": true }</pre> |

ASN.1 (Abstract Syntax Notation One) \* ここからPKIの基本となるフォーマット仕様の説明です。 > ASN.1(抽象構文記法1)はプロトコル記述用の言語 > ISOとITU-Tによって規定され、現在はX.680で規定 > PKIデータのほとんどはANS.1で記述定義されている

| Car ::= SEQUENCE {    type PrintableString,    price INTEGER OPTIONAL,    color ColorType } | 車(Car)定義、オブジェクト集合<br>種類(type)は文字列<br>価格(price)は整数値でオプション<br>色(color)はColorType |
|---------------------------------------------------------------------------------------------|--------------------------------------------------------------------------------|
| ColorType ::= INTEGER {<br>red (0),<br>white (1),<br>blue (2)<br>}                          | 色(ColorType)定義、整数値<br>赤(red)は0<br>白(white)は1<br>青(blue)は2                      |

ASN.1記述のサンプル

| BER (Basic Encoding Rules)                                                                     |                                                                                                 |  |  |
|------------------------------------------------------------------------------------------------|-------------------------------------------------------------------------------------------------|--|--|
| ➢ BER(基本符号化規則)はASN.1のバイナリエンコード規則                                                               |                                                                                                 |  |  |
| ➤ CCITT X.209, ISO8825-1                                                                       | として定義                                                                                           |  |  |
| ▶ 1要素は、[タグ(次頁参照)] [値長] [値] で表現される                                                              |                                                                                                 |  |  |
| Car ::= SEQUENCE {<br>type PrintableString,<br>price INTEGER OPTIONAL,<br>color ColorType<br>} | オブジェクト集合<br>種類(type) = "RX7"(3byte)<br>価格(price) = 0x260000(約249万円)<br>色(ColorType) = white (1) |  |  |
| BER: 30 0D 13 03 52 58 37                                                                      | 02 03 26 00 00 02 01 01                                                                         |  |  |
| SEQUENCE 13byte value                                                                          |                                                                                                 |  |  |
| 13 03 52 58 37                                                                                 | 02 03 26 00 00 02 01 01                                                                         |  |  |
| PrintableString 3byte value "RX7" INT                                                          | EGER 3byte value 0x260000 INTEGER 1byte value 0x01                                              |  |  |
| BERのサ                                                                                          | トンプル                                                                                            |  |  |

### BERの主なタグ値(種類)

| タグ種類              | HEX  | 説明                           |
|-------------------|------|------------------------------|
| BOOLEAN           | 0x01 | 論理型(true/false)、DERのtrueは1限定 |
| INTEGER           | 0x02 | 整数型(符号付、可変長)                 |
| BIT STRING        | 0x03 | ビット単位可変長のバイナリ値に使われる          |
| OCTET STRING      | 0x04 | オクテットストリーム                   |
| NULL              | 0x05 | 値なし                          |
| OBJECT IDENTIFIER | 0x06 | OID データ型や暗号の識別番号 ※後述         |
| UTF8String        | 0x0C | 日本語等利用時に推奨                   |
| SEQUENCE          | 0x10 | 構造化フラグ0x20等が必要なので通常0x30      |
| SET               | 0x11 | 構造化フラグ0x20等が必要なので通常0x31      |
| NumericString     | 0x12 | 数字文字列                        |
| PrintableString   | 0x13 | 表示可能文字列                      |
| IA5String         | 0x16 | アスキー文字限定                     |
| UTCTime           | 0x17 | YYMMDDhhmmssZ(2000年問題あり)     |
| GeneralizedTime   | 0x18 | YYYYMMDDhhmmss.dZ(推奨)        |

### DER (Distinguished Encoding Rules)

- ▶ DER(識別符号化規則)はBERに制限加えたサブセット仕様
- ➢ DERは固定長で正規化する規則でX.509等で利用
  - ロエンコードされるサイズは規定に従う必要がある(ありうる最小サイズ)
  - □ BitString,OctetString等はプリミティブエンコードする
  - □ 指定された要素順にソーティングする、他
- ➤ 不定長はCER(Canonical Encoding Rules:標準符号化規則)
- ➢ PKIの世界ではDERがメインでCERはほぼ無い

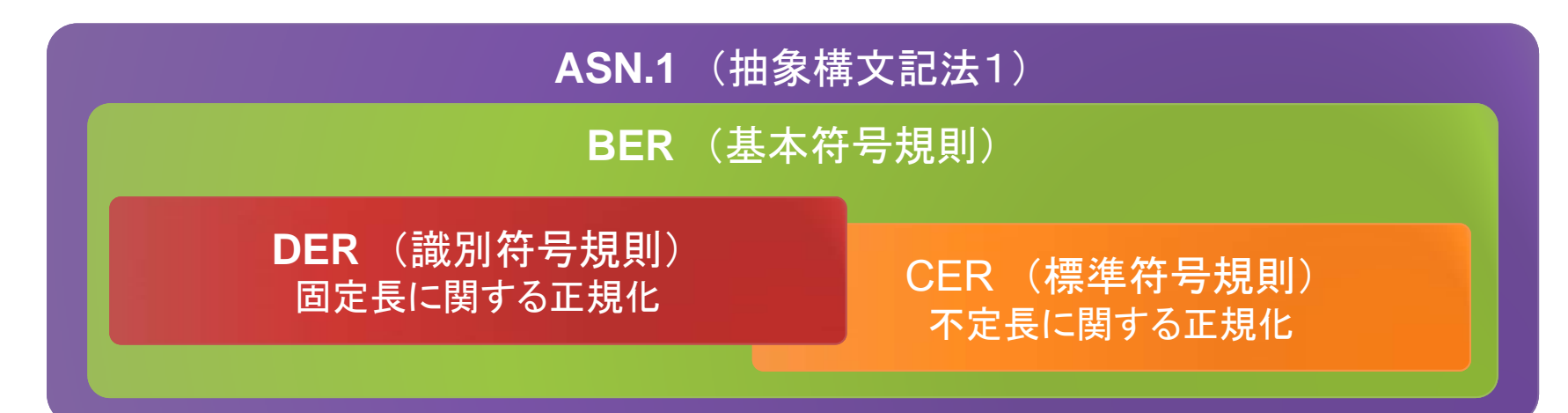

### OID (Object IDentifier)

➢ OID(オブジェクト識別子)はデータ型や暗号の識別番号

| [<br>(<br>例1<br>[<br>日 | Description | Common name (証明書の所有者名等で使われる一般名)                                                                                |
|------------------------|-------------|----------------------------------------------------------------------------------------------------|
|                        | OID         | 2.5.4.3                                                                                                    |
|                        | ASN.1       | { joint-iso-itu-t(2) ds(5) attributeType(4) commonName(3) }                                                    |
|                        | BER         | 06 03 55 04 03 [55 = 2 x 0x28 + 5]                                                                             |
|                        | Information | This OID is defined in Annex A of Rec. ITU-T X.520   ISO/IEC 9594-6 "The Directory: Selected attribute types". |

|    | Description | Hash algorithm identifier SHA-1                                                                                |  |
|----|-------------|----------------------------------------------------------------------------------------------------|--|
| 例2 | OID         | 1.3.14.3.2.26 — この数値で検索してもだいたい説明ページが見つかる。                                                                      |  |
|    | ASN.1       | <pre>{ iso(1) identified-organization(3) oiw(14) secsig(3) algorithms(2) hashAlgorithmIdentifier(26) }</pre>   |  |
|    | BER         | 06 05 2B 0E 03 02 1A [2B = 1 x 0x28 + 3 / 0E = 14 / 1A = 26]                                                   |  |
|    | Information | National Institute of Standards and Technology (NIST). FIPS<br>Pub 180-1: Secure Hash Standard. 17 April 1995. |  |

### PKCS (Public Key Cryptography Standards)

➢ RSA Security社策定の公開鍵暗号技術標準規格セット

| Number  | 内容                        | RFC  | 補足                             |
|---------|---------------------------|------|--------------------------------|
| PKCS#1  | RSA暗号                     | 3447 | RSA署名/暗号データの書式標準               |
| PKCS#3  | Diffie-Hellman鍵共有         |      | DHを利用した鍵交換の実装仕様                |
| PKCS#5  | パスワードに基づく暗号化              | 2898 | パスワードによる暗号化方式仕様                |
| PKCS#7  | 暗号メッセージ構文<br>署名データや暗号化データ | 2315 | PDF署名等で利用<br>拡張版がCMS(RFC 5652) |
| PKCS#8  | 秘密鍵情報構文                   | 5208 | 秘密鍵のデータフォーマット                  |
| PKCS#9  | 選択された属性タイプ                |      | #6 #7 #8 #10用の属性定義             |
| PKCS#10 | 証明書署名要求                   | 2986 | CAへの証明書要求メッセージ仕様               |
| PKCS#11 | 暗号トークンインタフェース             |      | ICカード利用時のAPI仕様                 |
| PKCS#12 | 個人情報交換構文                  |      | 秘密鍵と証明書を格納する<br>パスワードが必要 旧称PFX |
| PKCS#15 | 暗号トークン情報書式                |      | ICカード利用時のファイル構造                |

### PEM(Privacy Enhanced Mail) RFC 1421 > IETFで標準化された通信用データ形式 IETF(Internet Engineering Task Force)は標準化任意団体。 IETF標準化によりRFC(Request For Comments)化される。 > PEMIdBER/DERをBase64化したテキスト 各要素は"BEGIN 種類"と"END 種類"で囲まれる

----BEGIN CERTIFICATE-----

MIIDOzCCArugAwIBAgIHA41+pMaAATANBgkqhkiG9wOBAQsFADBMMQswCQYDVQQG EwJKUDERMA8GA1UEChMITGFuZOVkZ2UxDTALBgNVBAsTBGRIbW8xGzAZBgNVBAMT (中略)

V/MNuU4+1jeadIC9icbxiXRcmwCoC1e1ItV3WhznEAeoGua2y8lXBWJYpvFwpGrk dI1DfeDh98jp3JuoGmLN10732uMAzuw=

----END CERTIFICATE-----

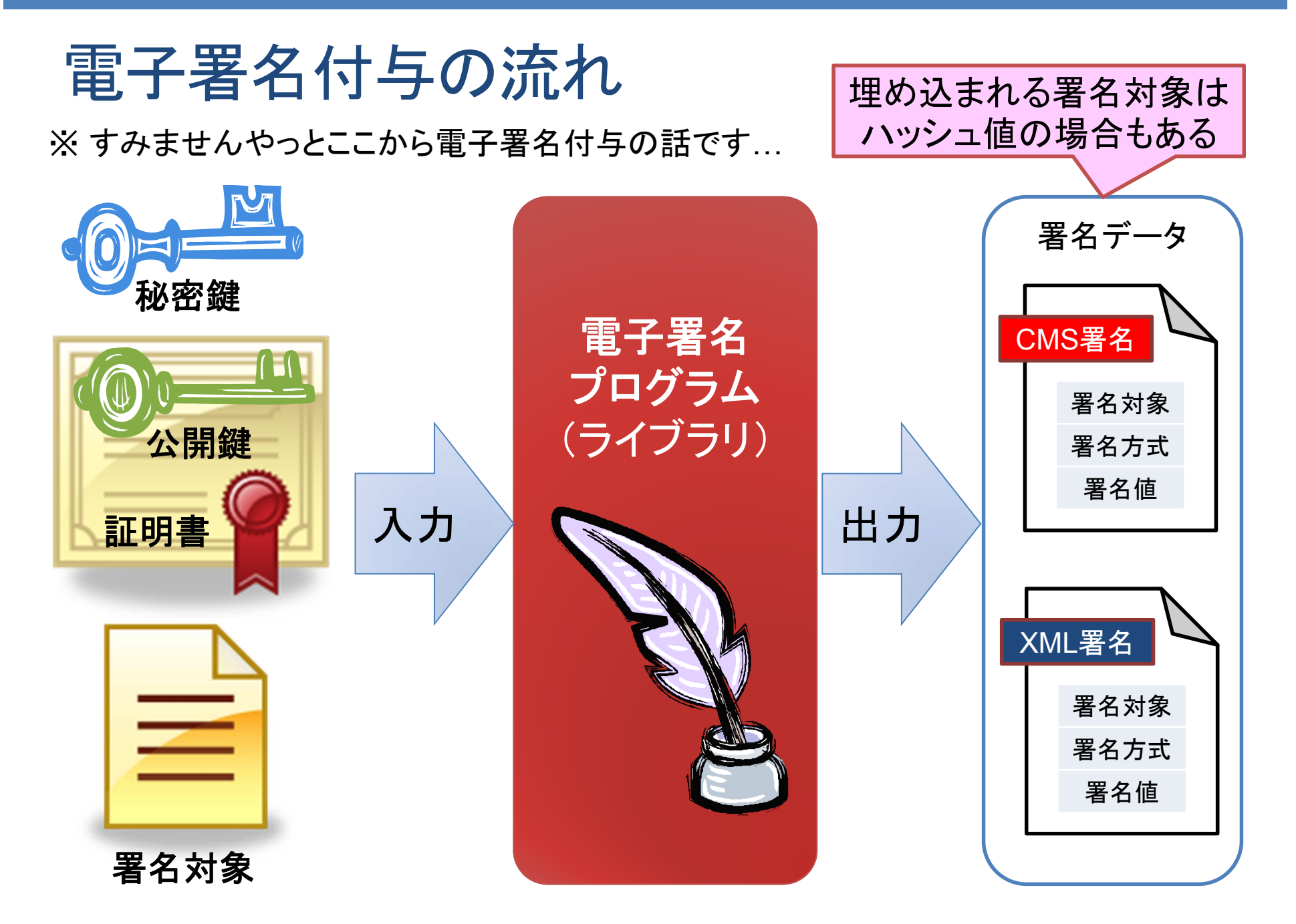

### 証明書(公開鍵)と関連付いた秘密鍵の利用

### ▶ PKCS#12形式ファイル

□ 認証局発行の場合は最終的にこの形式が多い。
 □ 利用時にはパスワードが必要。

### ➢ PEM形式ファイル

- □ OpenSSLの証明書や鍵等のテキスト保存形式。 □ 秘密鍵の利用時にはパスワードが必要。
- >ハードウェア格納(Secure Signature Creation Device)
  - □ ICカード/USBトークン、サーバ側はHardware Security Module。

### ▶ 証明書ストア(※後述)

- □ OSや言語の管理ストアにインストールして利用。
- □ Windowsではログイン前提なのでパスワード不要。

最も安全!

### 証明書取得:認証局(CA)と登録局(RA)

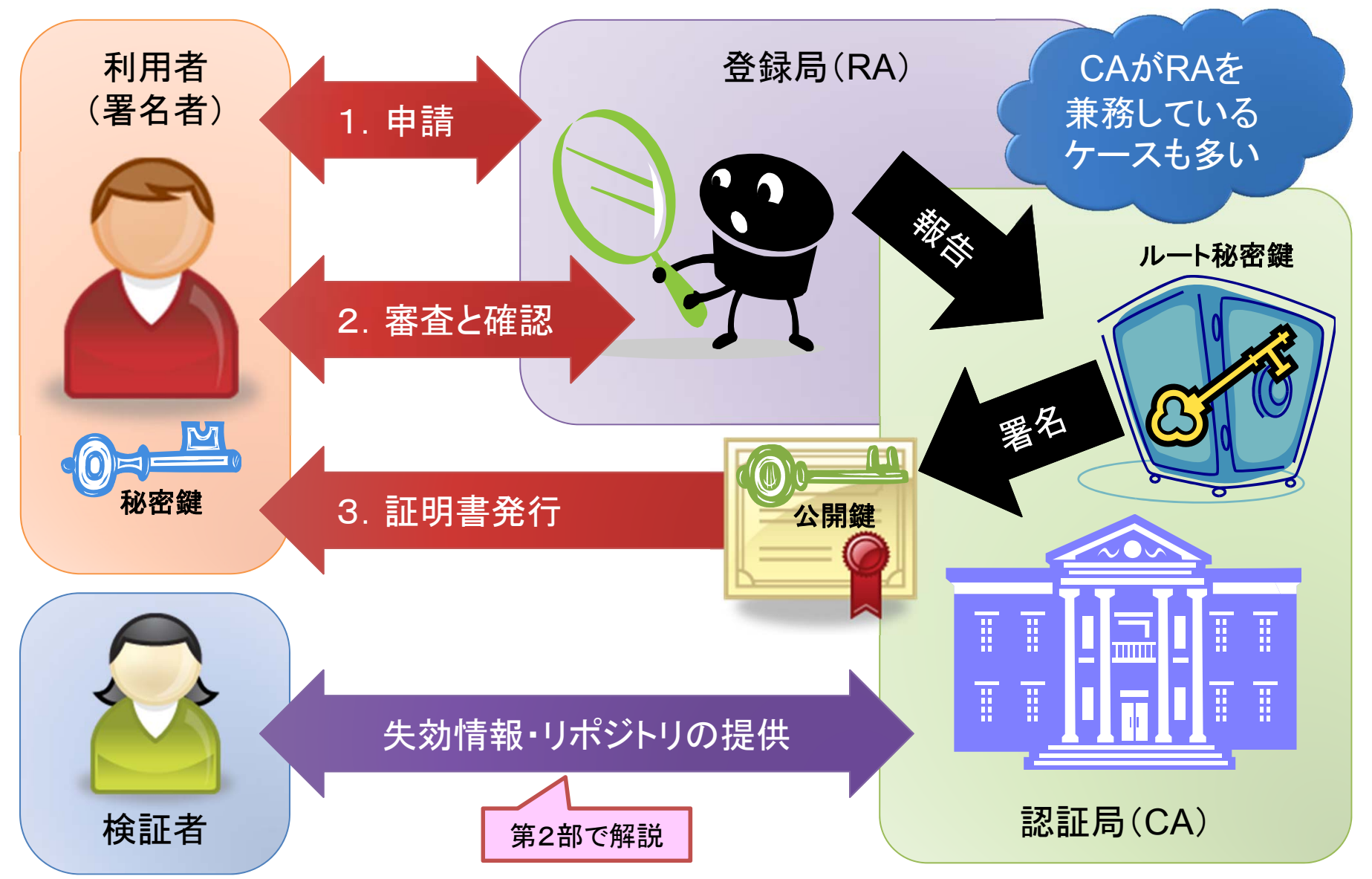

### X.509 v3 電子証明書 RFC 5280

発行者/主体者の情報と公開鍵情報に発行者が署名

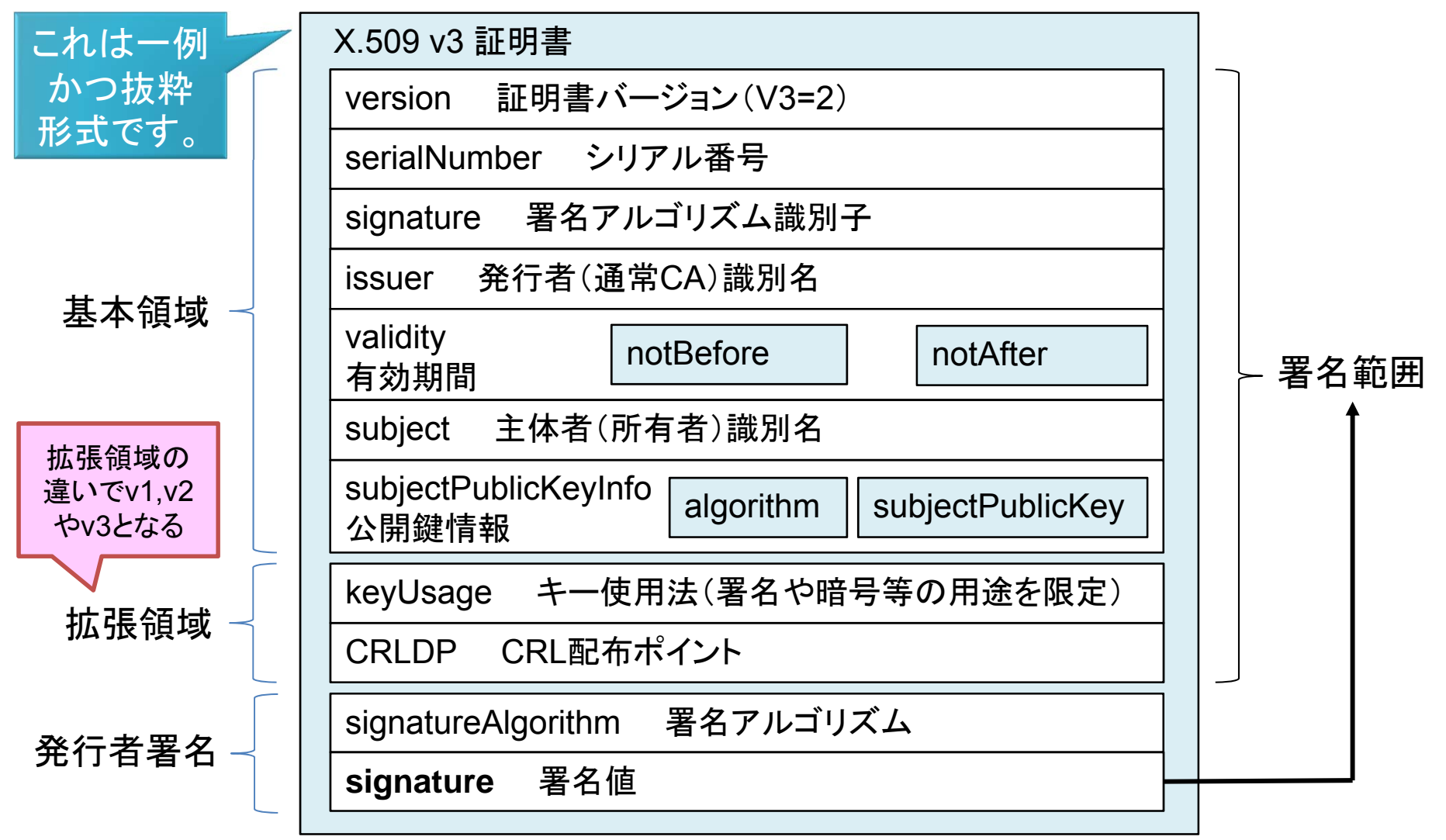

### 利用可能な認証局(証明書)

▶ パブリック証明書(公的またはブラウザ/OS等に標準搭載)

| 特定認証局                    | 電子署名法の認定認証局(PKCS#12・ICカード)<br>帝国データバンク・セコムトラストシステムズ・ジャパンネット 等                                                             |
|--------------------------|----------------------------------------------------------------------------------------------------|
| 商業登記証明書                  | 法務局発行の電子認証登記所電子証明書(PKCS#12)<br>※ 法人代表者の証明書(ビジネス向け)                                                                        |
| 公的個人<br>認証サービス           | 個人向けに地方自治体から発行されるJPKI証明書(ICカード)<br>※マイナンバーの個人番号カードに移行予定<br>※署名のみ可能(検証は地方自治体・政府のみ可能)                                       |
| WebTrust(米)<br>ETSI認定(欧) | JCAN証明書 [WebTrust/ETSI認定]: JIPDEC<br>Symantec(VeriSign) [WebTrust認定]<br>: PKI Class1/Class2証明書(個人向け)<br>:ドキュメントサイニング対応証明書 |

### > プライベート証明書(企業や学術向けに発行される)

➢ 試験用証明書(JNSA PKI SandBox CA) OpenSSL利用の認証局でCRL発行しており試験利用可能

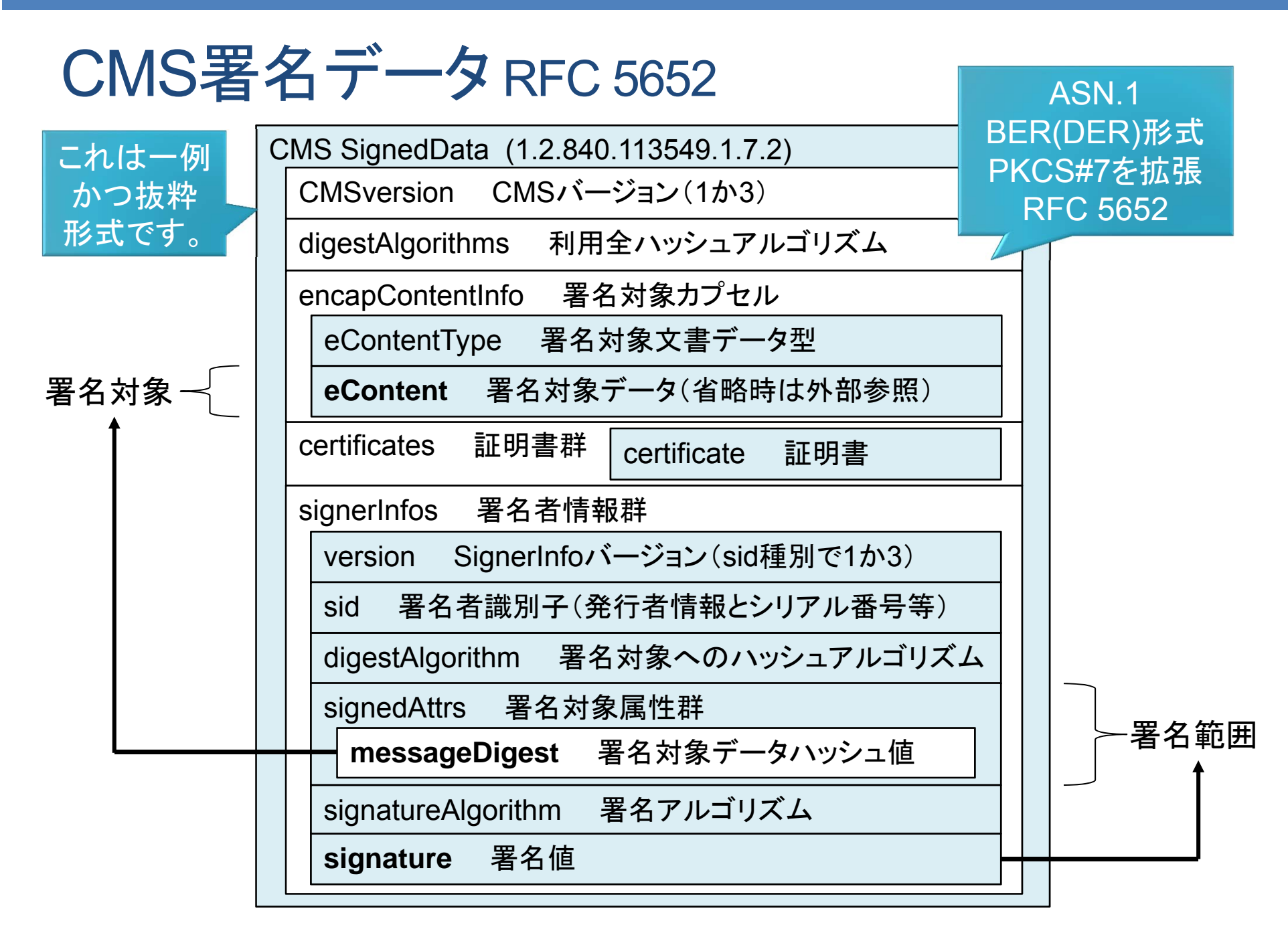

## CMS署名:署名対象の選択 > Attached(内包)とDetached(外包)の2種類 > eContent要素の有無でどちらかの判定が可能

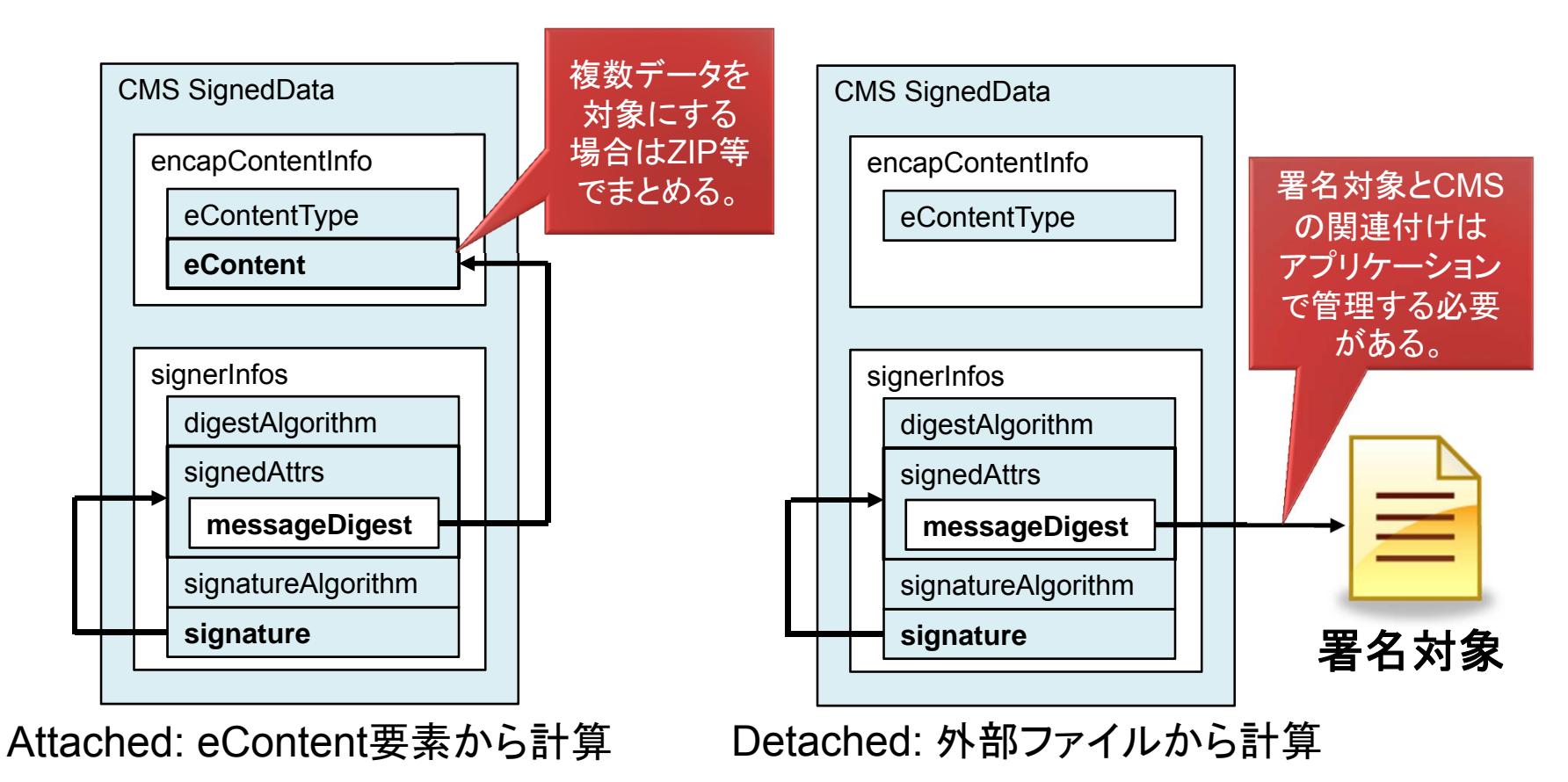

### XML署名(XmlDsig)データの構造

➤ XML形式の署名データ(ただし証明書等はASN.1/DER)

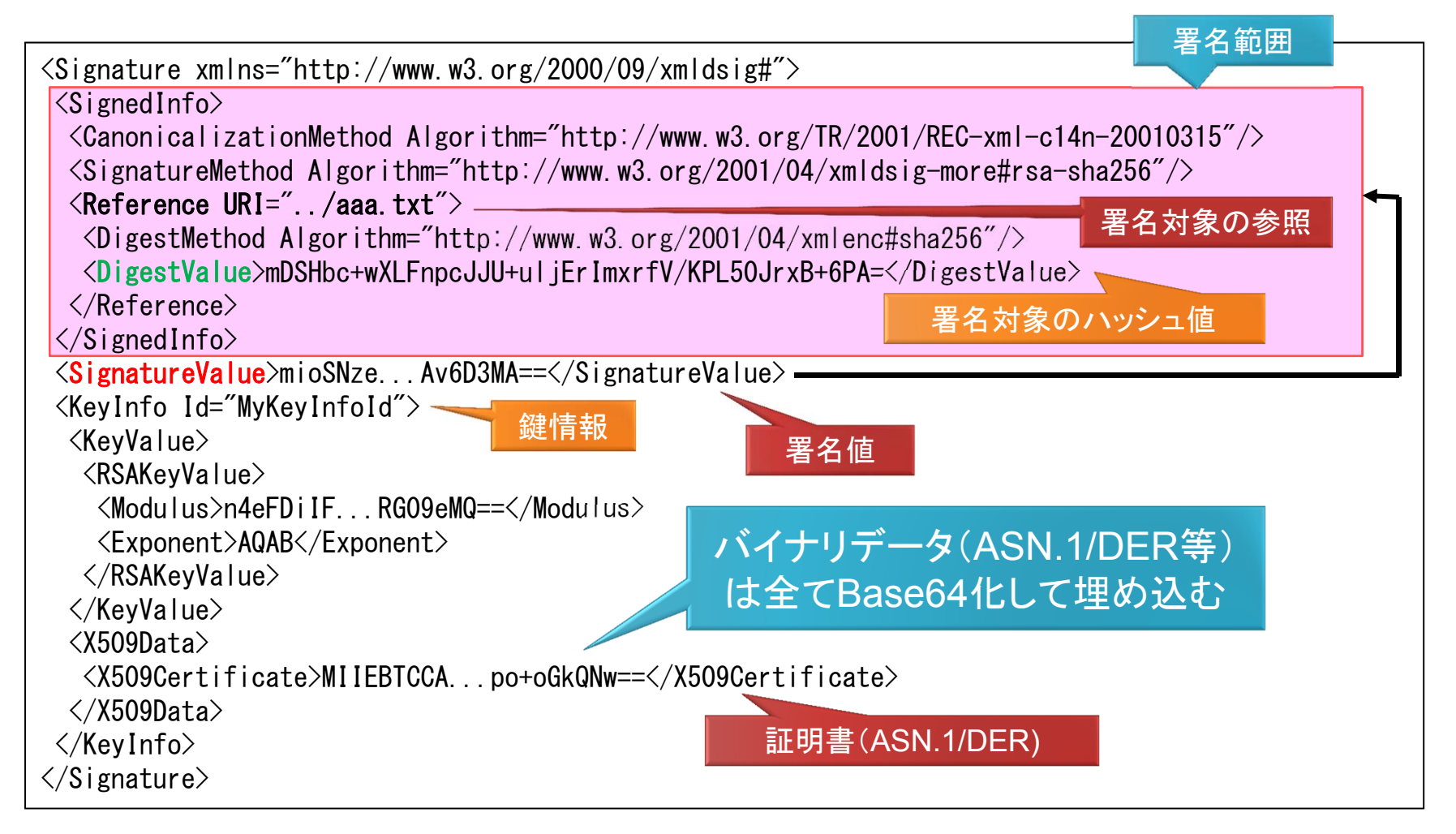

### XML署名:署名対象(複数可)の指定

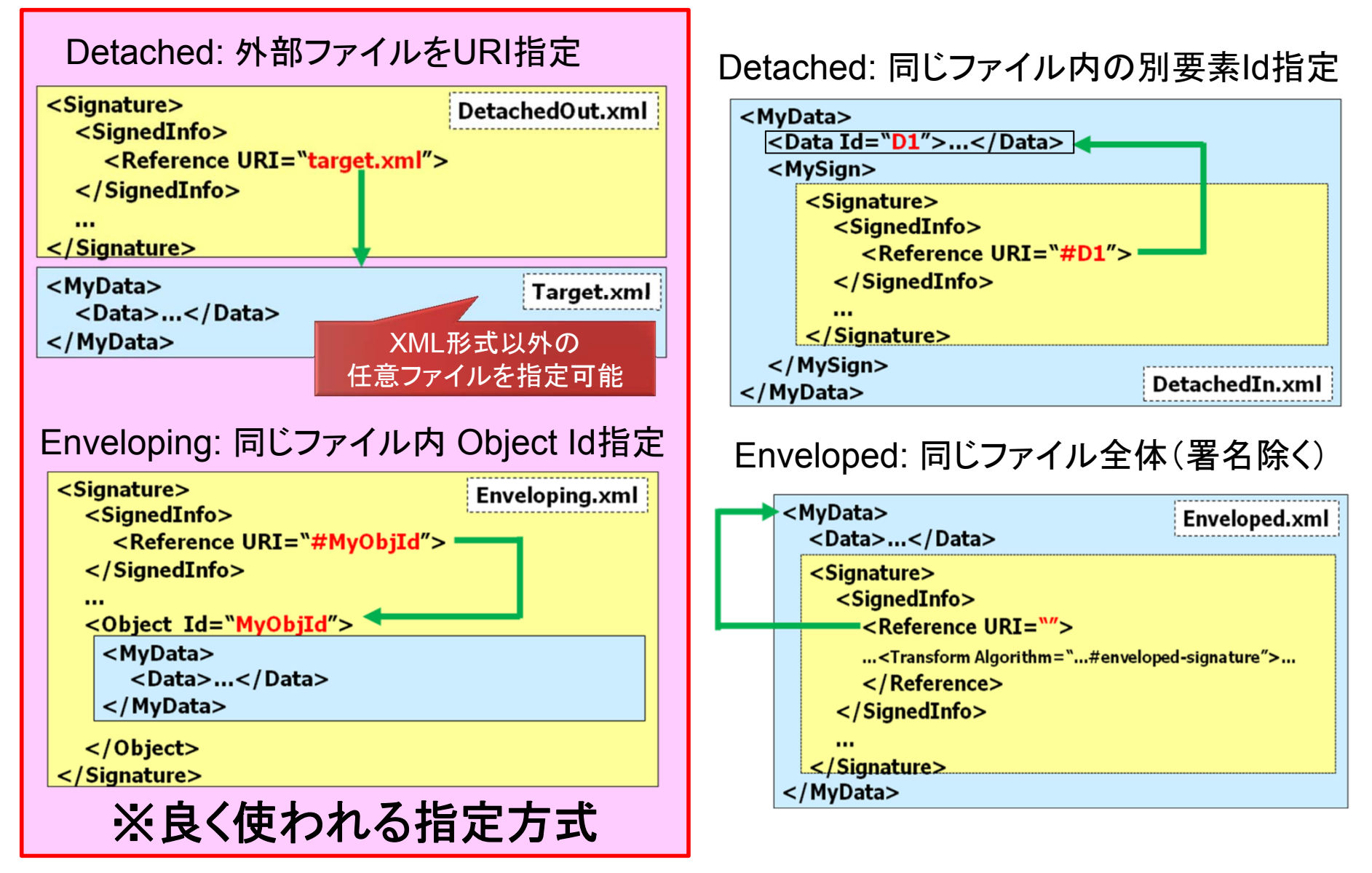

### XML署名:正規化 Canonical XML (c14n)

- ➤ XML-c14nはXMLデータ正規化に関するW3C勧告
  - □「Canonicalization」のCとnとの間に14文字あることから「c14n」と呼ぶ。
- ➤ XMLのXML署名対象はXML-c14nにて正規化する
  - □ XmlDsig署名対象は<ds:Transform Algorithm="">で変換指定が可能。
     □ おまけ:バイナリの署名対象はBase64化の変換指定が必要。

XML-c14n http://www.w3.org/TR/2001/REC-xml-c14n-20010315

Base64 http://www.w3.org/2000/09/xmldsig#base64

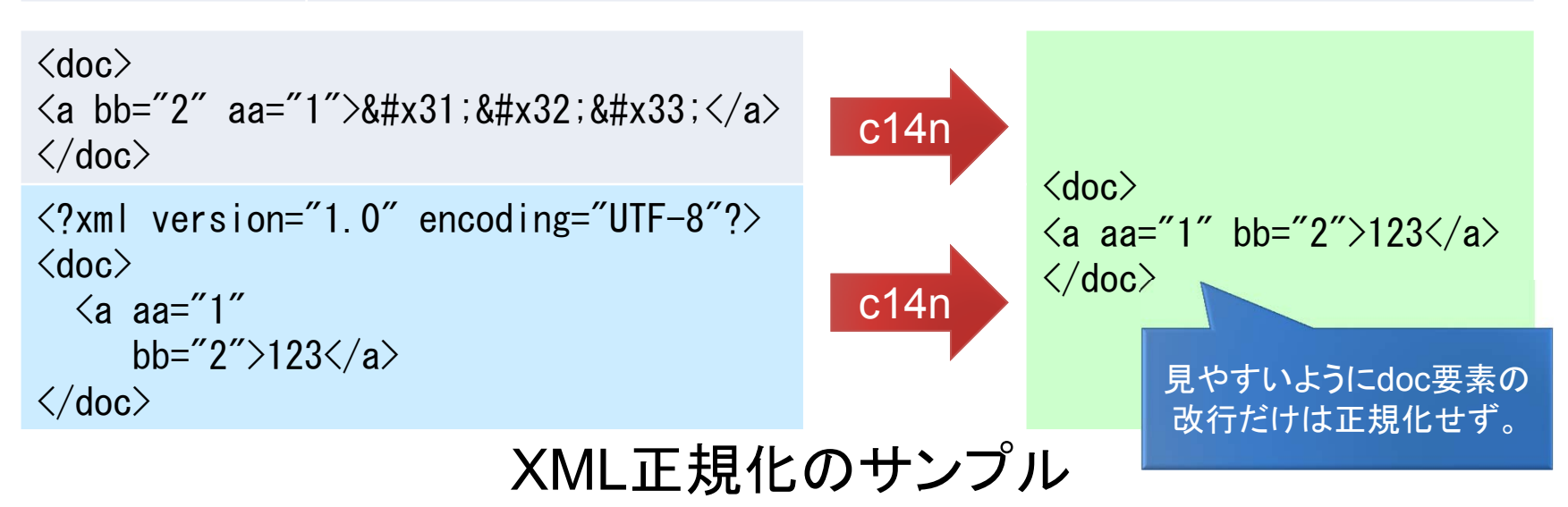

### 付録:広義の電子署名における組合せ

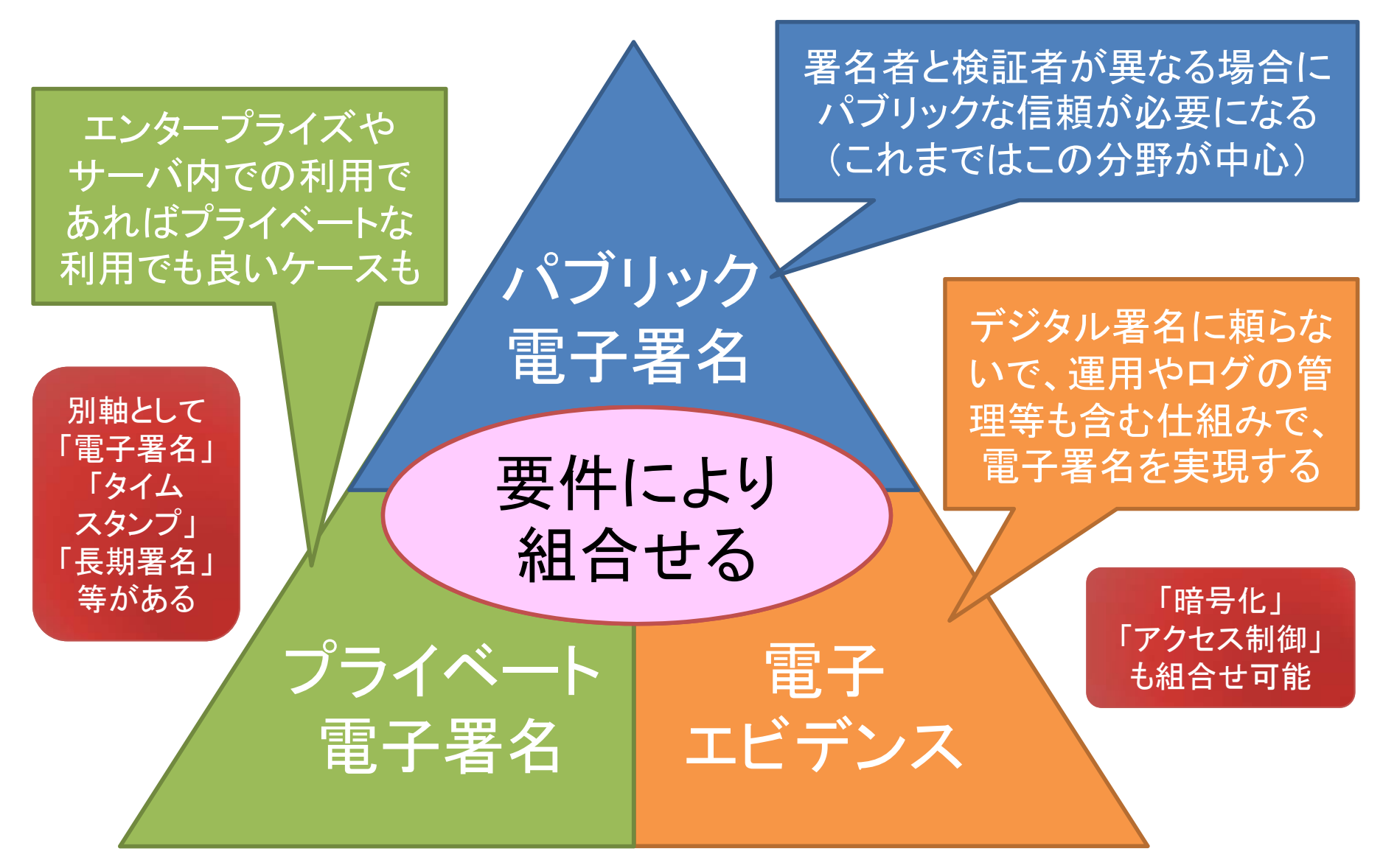

電子署名 (**PKI**) ハンズオン

### 第1部:電子署名とタイムスタンプ

# 1. 電子署名とその基本技術を理解する 2. 電子署名を生成する(ハンズオン1) 3. タイムスタンプ技術を理解する

4. タイムスタンプを取得する(ハンズオン2)
## ハンズオン1:電子署名を生成する(概要)

- a. OpenSSLを使ってCMS署名ファイルを生成する ※ ハンズオンディレクトリ OpenSSL の下で操作
  - 1-1: OpenSSL用に鍵形式の変換(署名準備)<sup>4</sup>

PKCS#12形式からOpenSSL用のPEM形式へ変換

- 1-2: CMS署名ファイルの作成(署名付与)
- 1-3: CMS署名ファイルの検証
- b. JavaプログラムでXML署名ファイルを生成する
   ※ ハンズオンディレクトリ Java の下で操作

1-4: Javaソースのビルドと実行

Java7から標準となったXML署名を利用しています Javaソースが読める人はソースを確認してください

からのコピー&ペースト

で構いません

## ハンズオン1-1: OpenSSL用に鍵形式の変換

#### 手順1)秘密鍵と証明書を、PKCS#12形式からOpenSSL用のPEM形式へ変換

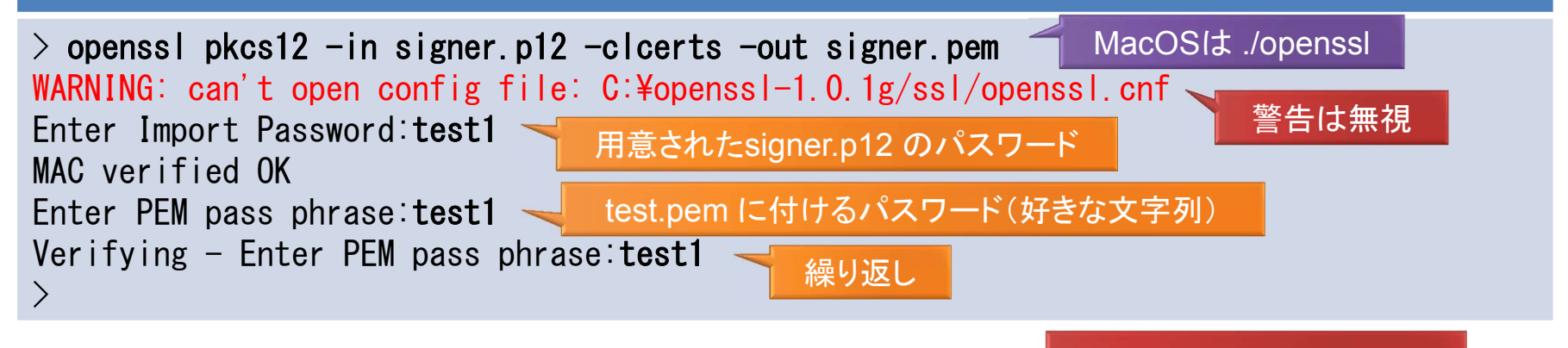

▶ openssl pkcs12 引数 (PKCS#12の操作)

:入力(PKCS#12形式の証明書+秘密鍵)

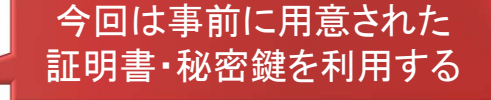

- -clcerts: クライアント(署名者)証明書のみ出力(指定しないと全証明書を出力)
- -out : 出力(PEM形式の証明書+秘密鍵)

#### **ロ**PKCS#12形式 (バイナリ形式)

-in

RSA Security社策定の公開鍵暗号技術標準規格セットのうち、秘密鍵と証明書を格納する形式。秘密鍵はパスワードが必要。

□ PEM形式 (Base64化されたテキスト形式) → <sup>テキストエディタで中を見てみよう</sup> OpenSSLの標準的なバイナリを利用する形式。秘密鍵はパスワードが必要。

# ハンズオン1-2:CMS署名ファイルの作成(署名付与)

#### 手順2) CMS署名の実行

>

MacOSIt ./openssl

> openssl cms -sign -in aaa.txt -out sign.cms -signer signer.pem -outform DER WARNING: can't open config file: C:¥openss1-1.0.1g/ss1/openss1.cnf Loading 'screen' into random state - done Enter pass phrase for test.pem:test1

cert.pem に付けたパスワード(手順1で指定)

### ➢ openssl cms 引数 (CMS署名の操作)

-sign :署名の付与操作を実行

- -in : 入力(署名対象ファイルを指定)
- -out : 出力(作成するCMS署名ファイルを指定)
- -signer:署名者指定(PEM形式の証明書+秘密鍵)

-outform: 出力形式(DER形式を指定、指定しないとPEM形式になる)

### 日署名対象ファイル aaa.txt

内容は "aaa" の3バイトのみのテキストファイル。

MacOSit MacOS標準で提供さているopensslは古い0.9.8系が 多いので、提供フォルダにある1.0.0系を利用すること (バージョン確認方法 \$ openssl version)

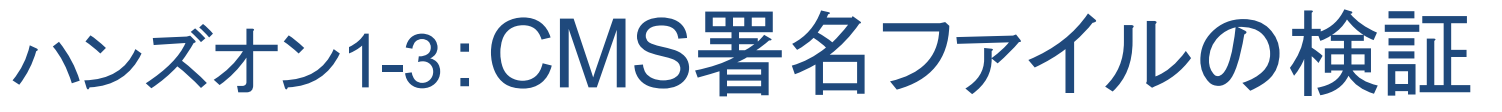

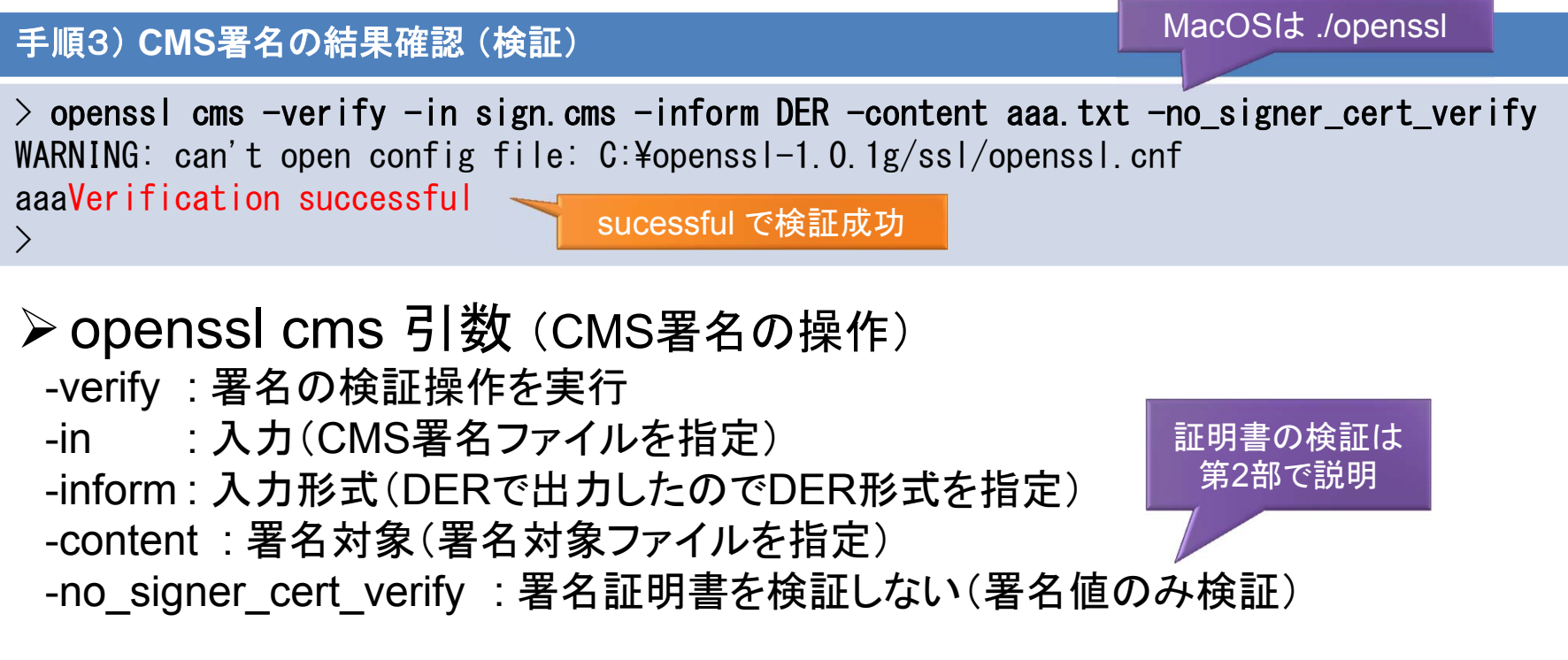

### ◆検証が出来たら aaa.txt を修正(改ざん)して再検証してみる。

> openssl cms -verify -in sign.cms -inform DER -content aaa.txt -no\_signer\_cert\_verify
WARNING: can't open config file: C:¥openssl-1.0.1g/ssl/openssl.cnf
?????

## ハンズオン1-4:電子署名Java/XML署名編

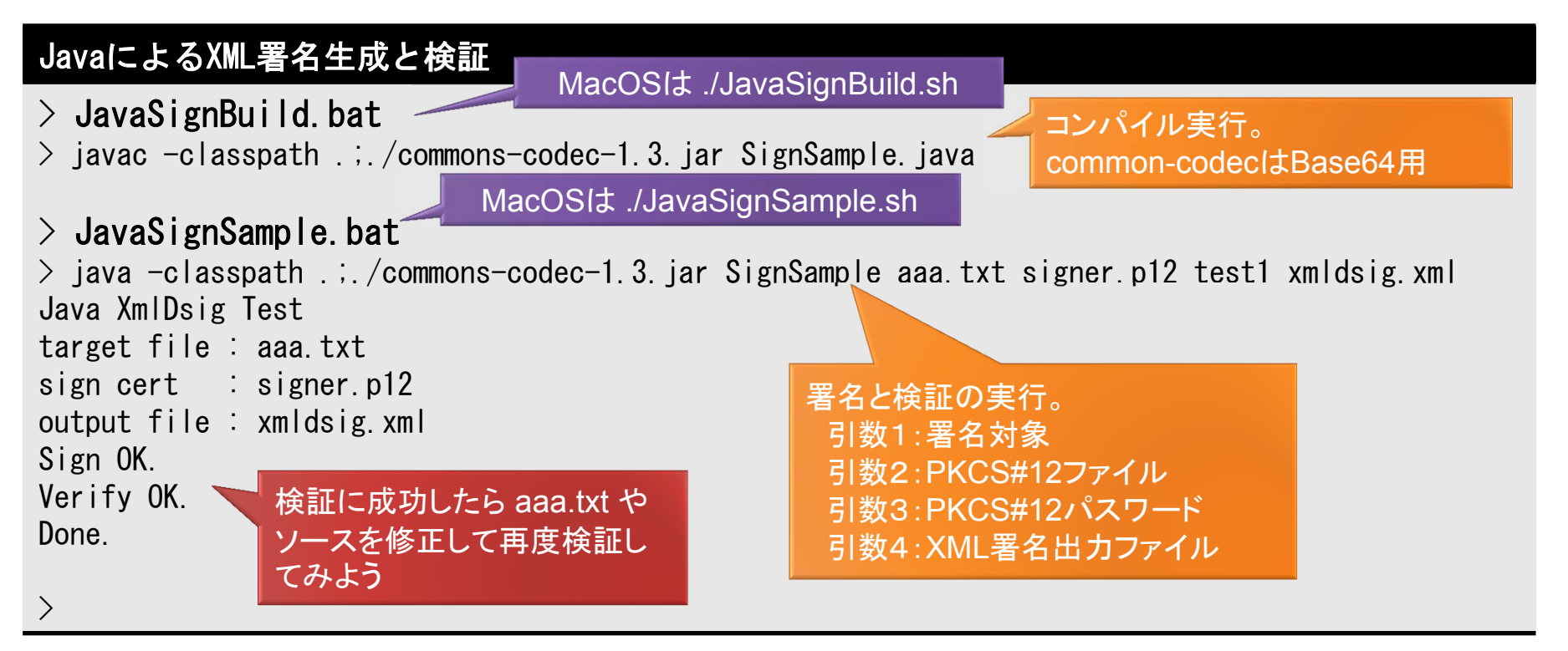

➤ XML署名自体は標準でサポートされています(Base64除く)。

- ▶ 検証は手抜きで署名者(証明書)は確認していません。
- ▶ 出力ファイル xmldsig.xml をIE等のブラウザで開いてみよう。
- ➤ Javaソースが読める人は SignSample.java を読もう。

# ハンズオン1-5: 生成XML署名ファイル(参考)

```
<Signature>
  <SignedInfo>
    <CanonicalizationMethod Algorithm="http://www.w3.org/TR/2001/REC-xml-c14n-20010315"/>
    <SignatureMethod Algorithm="http://www.w3.org/2001/04/xmldsig-more#rsa-sha256"/>
    <Reference URI="aaa.txt">
     <DigestMethod Algorithm="http://www.w3.org/2001/04/xmlenc#sha256"/>
     <DigestValue>mDSHbc+wXLFnpcJJU+uljErImxrfV/KPL50JrxB+6PA=</DigestValue>
    </Reference>
 </SignedInfo>
 <SignatureValue>wDOn71..(略)..QvyON9w==<//SignatureValue>
 <KeyInfo Id="MyKeyInfoId">
    <KeyValue>
     <RSAKevValue>
        <Modulus>7RPbdUaj5..(略)..gdzDQgRrQ==</Modulus>
        <Exponent>AQAB</Exponent>
     </RSAKevValue>
    </KeyValue>
    <X509Data>
     <X509Certificate>MIIEGDCCAwC..(略)..+UKFSbtKk=</X509Certificate>
    </X509Data>
 </KeyInfo>
</Signature>
```

電子署名 (**PKI**) ハンズオン

# 第1部:電子署名とタイムスタンプ

1. 電子署名とその基本技術を理解する
 2. 電子署名を生成する(ハンズオン1)
 3. タイムスタンプ技術を理解する
 4. タイムスタンプを取得する(ハンズオン2)

タイムスタンプとは? □ 一般にタイムスタンプと言えば単なる日時データ。 例: <CreateDate>2014-09-02T16:11:58+09:00</CreateDate> □ 日時データはそのシステム日時を利用している。 システムが適格に運用されていれば信頼しても良い? □ 後で日時を改ざんされても分からない!? これ以降タイムスタンプと 書けばRFC 3161です。 「PKIベースのタイムスタンプはRFC 3161で規定」 ➢ RFC 3161 over HTTP はサーバ署名の一種 例1:第三者サーバで管理された時刻で保証される。 №2:電子署名の一種なので後から改ざんができない。 ✓ サーバ署名なのでHTTP通信で要求・応答を行う。 ✓ 要求も応答もASN.1/DER形式のバイナリデータ。

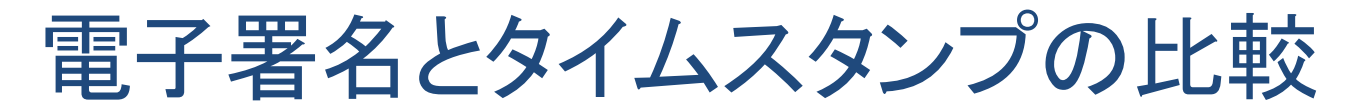

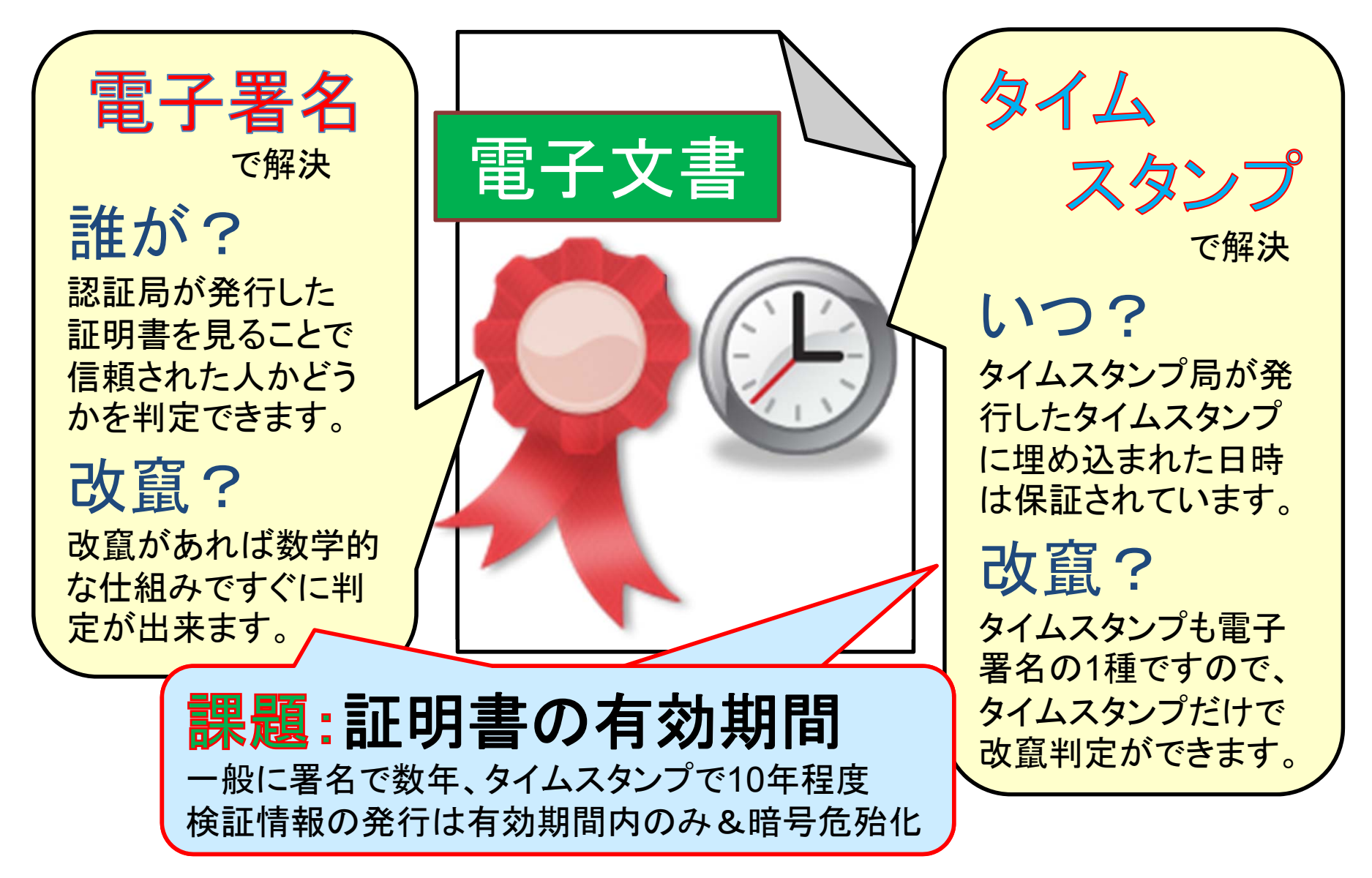

# タイムスタンプサービスの構成

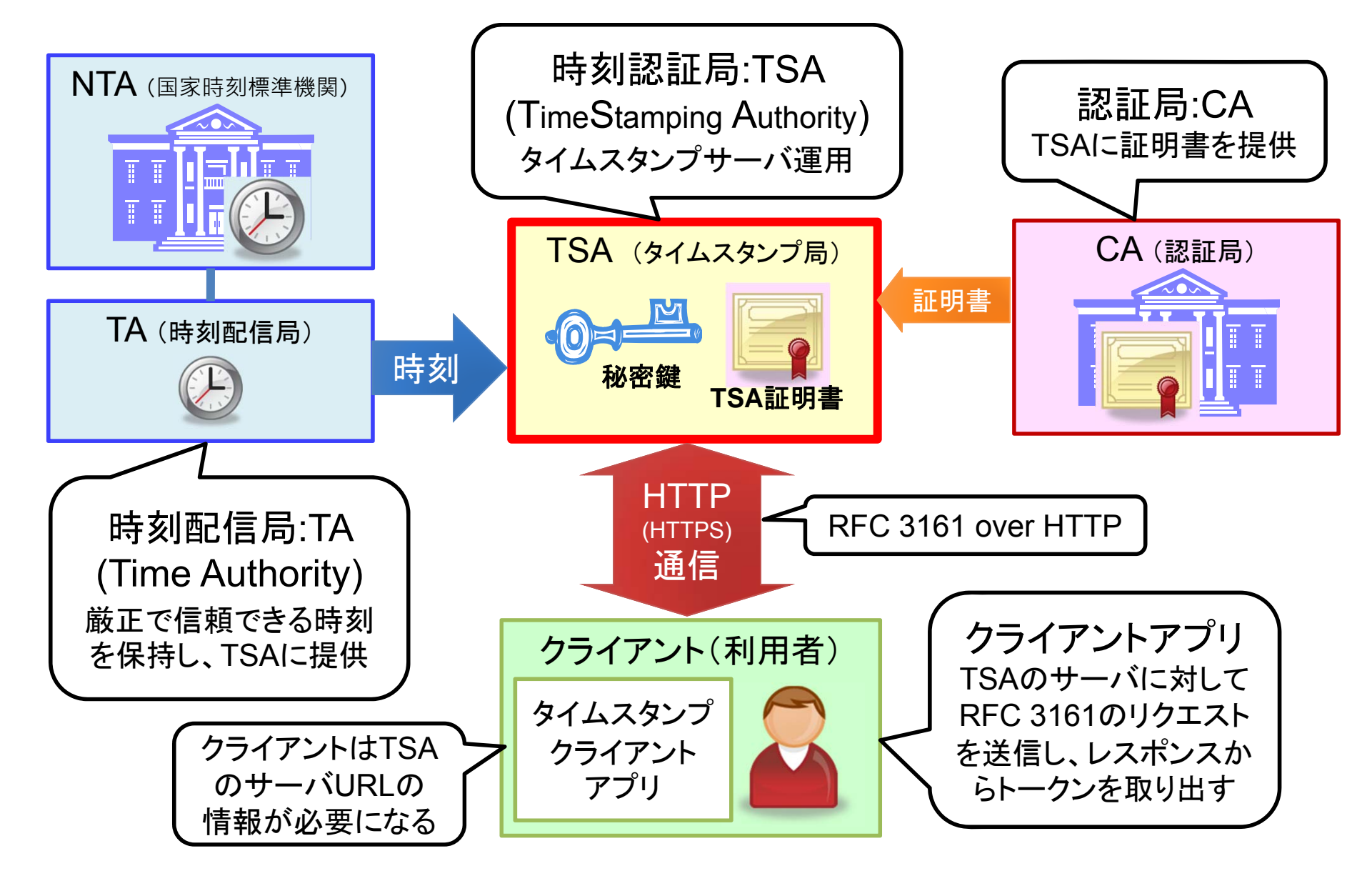

電子署名ハンズオン JNSA電子署名WG & ATICオープンラボ

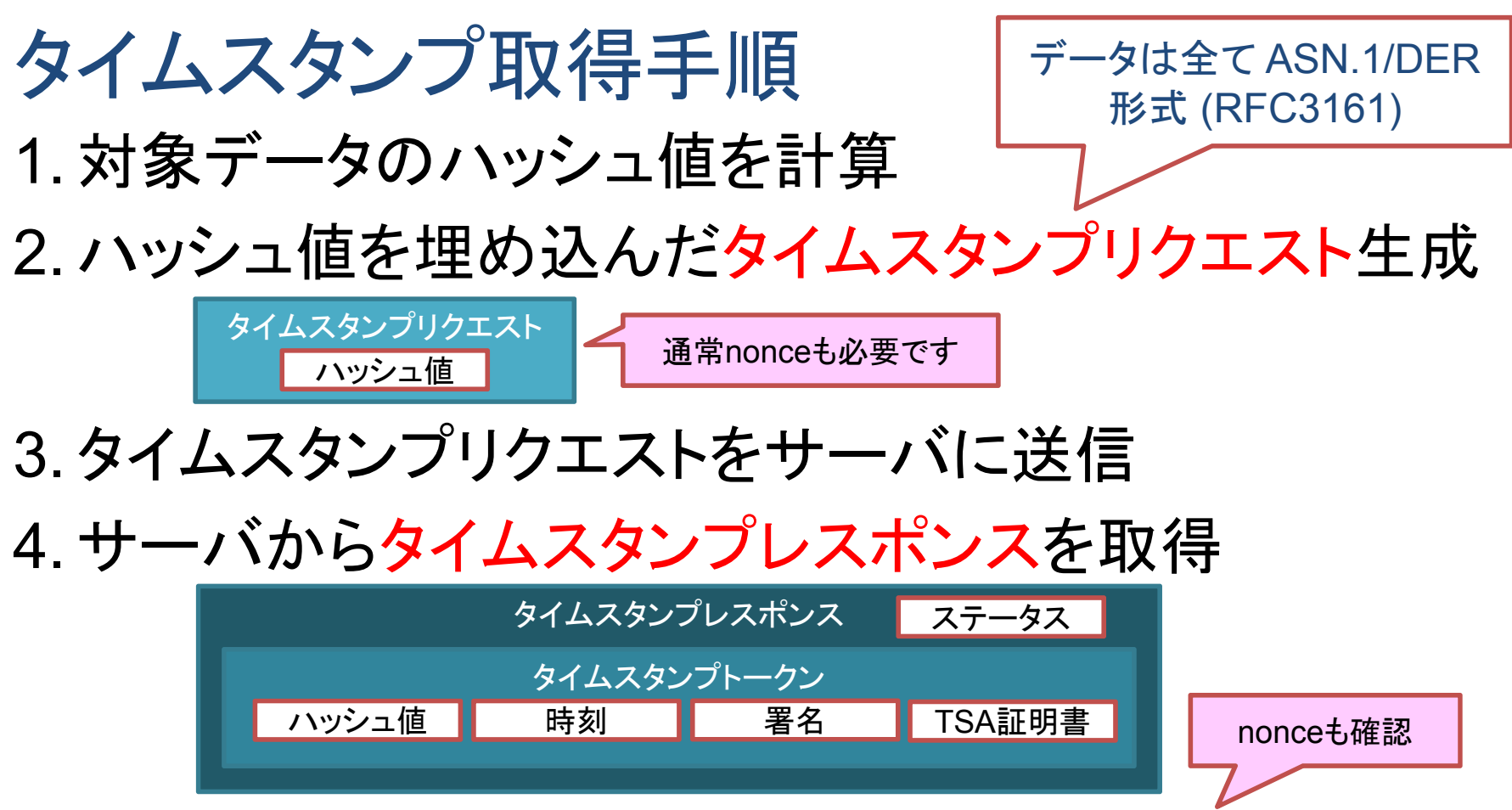

47

5.タイムスタンプレスポンスのステータスを確認

### 6. レスポンスからタイムスタンプトークンを取り出し利用

| タイムスタンプトークン |    |    |        |  |  |  |  |
|-------------|----|----|--------|--|--|--|--|
| ハッシュ値       | 時刻 | 署名 | TSA証明書 |  |  |  |  |
|             |    |    |        |  |  |  |  |

| // SHA-1タイムスタンプリクエスト情報BER定義                                                                                                    | <ul> <li>全て固定長なので</li> <li>バイナリで準備を</li> </ul> |
|----------------------------------------------------------------------------------------------------|------------------------------------------------|
| $0x30  0x31 \qquad // \text{Request SEQUENCE } (49) 1/ - (49) 1/ - (49) 1$ | しておけは良い。                                       |
| 0x02, $0x01$ , $0x01$ , $0x01$ , $// Version INTEGER (1/1/1 +) value$                                                                                                    |                                                |
| 0x30, 0x1f, // MessageImprint SEQUENCE (31バイ                                                                                                    | F)                                             |
| 0x30, 0x07, // AlgorithmOID SEQUENCE (7バイト)                                                                                                    |                                                |
| 0x06, 0x05, // 0ID(5バイト)                                                                                                    |                                                |
| 0x2b, 0x0e, 0x03, 0x02, 0x1a, // 0IDSHA1 value: 1.3.14.3.2.26                                                                                                    | SHA-1なら20バイトの                                  |
| 0x04, 0x14, // Hash OCTET STRING(20バイト)                                                                                                    | ハッシュ値をセットすれ                                    |
| 0x00, 0x00, 0x00, 0x00, 0x00, 0x00, 0x00, 0x00, 0x00, 0x00,(                                                                                                    | ば良い                                            |
| 0x00, 0x00, 0x00, 0x00, 0x00, 0x00, 0x00, 0x00, 0x00, 0x00, 0x00,                                                                                                    |                                                |
| 0x02, 0x08, // Nonce INTEGER (8バイト)No                                                                                                    | nceは8バイト(任意)固定                                 |
| 0x00, 0x00, 0x00, 0x00, 0x00, 0x00, 0x00, 0x00,                                                                                                    |                                                |
| 0x01, 0x01, 0xff // RequestCertificate BOOLEAN (1/Ň                                                                                                    | イト) value:true                                 |
| <pre>};</pre>                                                                                                    |                                                |

| TimeStampReq ::=<br>version<br><b>messageImprint</b><br>reqPolicy<br><b>nonce</b><br>certReq<br>extensions<br>} | E SEQUENCE {<br>INTEGER { v1(1) },<br>MessageImprint,<br>TSAPolicyId OPTIONAL,<br>INTEGER OPTIONAL,<br>BOOLEAN DEFAULT FALSE,<br>[0] IMPLICIT Extensions OPTIONAL | MessageImprint<br>hashAlgorithm<br>hashedMessage<br>} | ::= SEQUENCE {<br>AlgorithmIdentifier,<br><mark>OCTET STRING</mark> |
|----------------------------------------------------------------------------------------------------|----------------------------------------------------------------------------------------------------|-------------------------------------------------------|---------------------------------------------------------------------|
| }                                                                                                    |                                                                                                    |                                                       |                                                                     |

**48** 

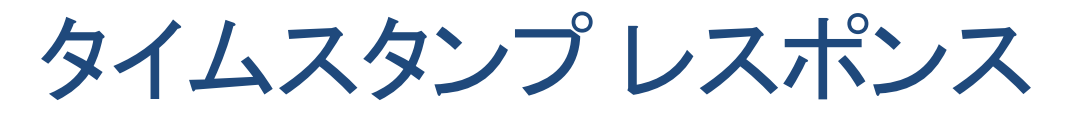

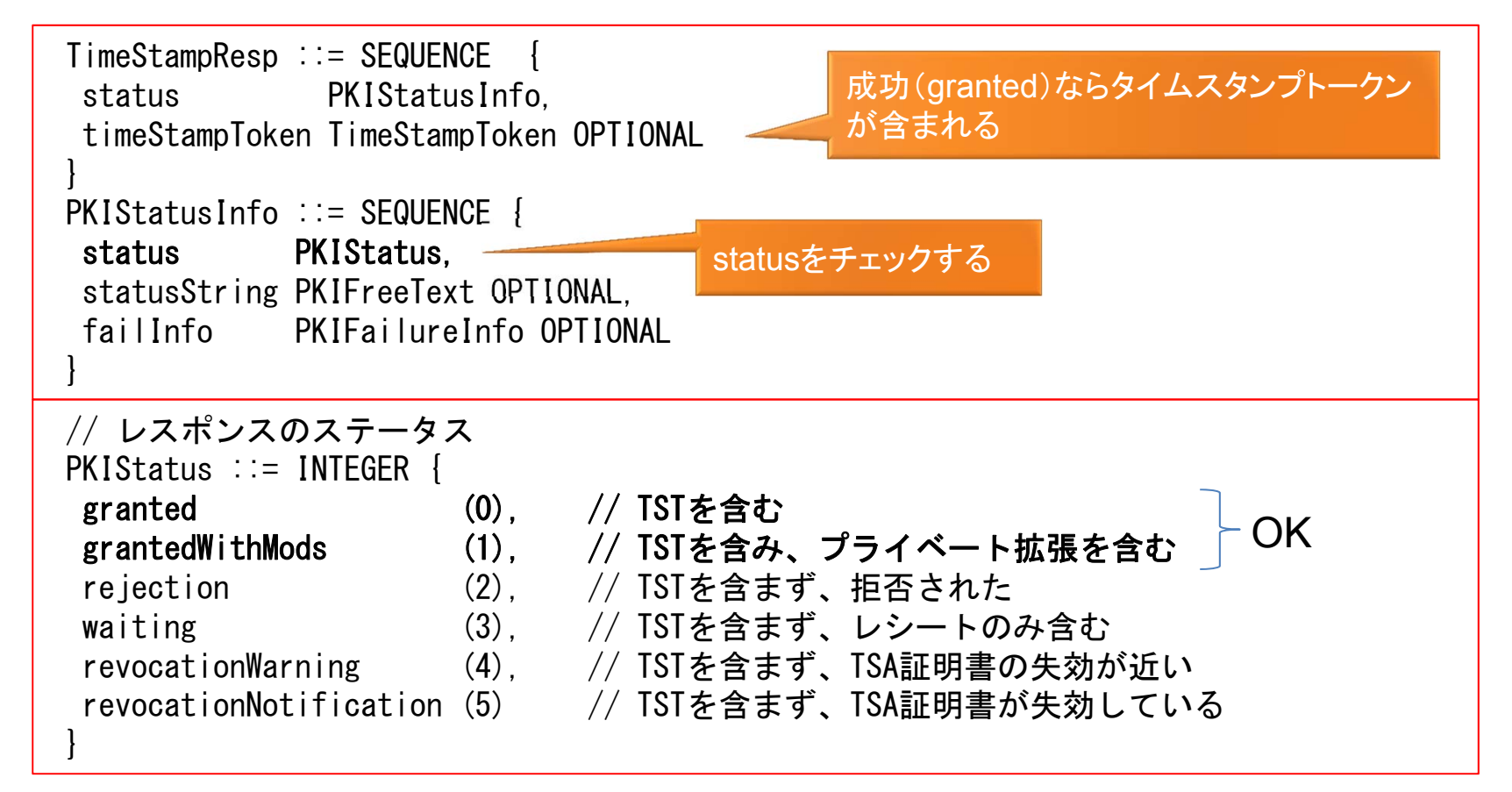

▶タイムスタンプのレスポンスは簡単な構造なのでバイナリとして 解析すれば、PKIライブラリは無くても利用可能。

▶Javaサンプルソースを参照。

タイムスタンプトークン RFC 3161

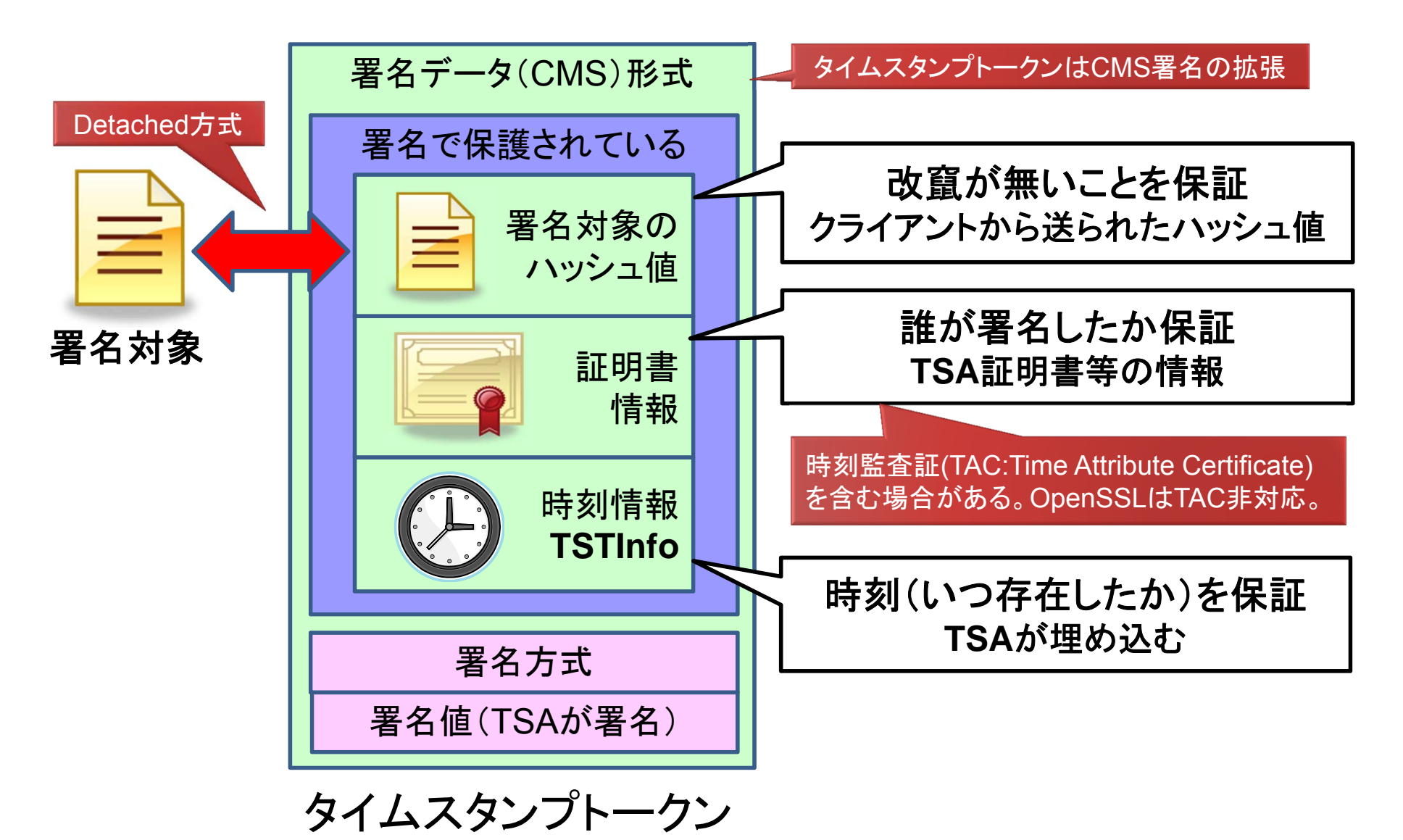

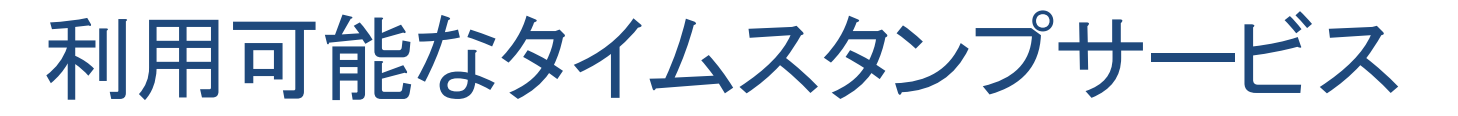

▶時刻認証業務認定事業者(認定タイムスタンプサービス) <u>http://www.dekyo.or.jp/tb/list/</u>

| アマノタイムスタンプサービス3161 Type-T 一般向け                                               | Type-T 一般向けの基本サービス |  |  |  |
|------------------------------------------------------------------------------|--------------------|--|--|--|
| http://www.e-timing.ne.jp/    Type-S VPN高速                                   | 発行サービス             |  |  |  |
| SEIKO認定タイムスタンプサービス VPN接続タイプ                                                  | 帯域保証の定額サービス        |  |  |  |
| https://www.seiko-cybertime.jp/ SSL接続タイプ                                     | ネット利用の従量課金制        |  |  |  |
| S.T.E.P Time Carve 時刻認証サービス L2L HOTnet L2L                                   | L2L HOTnet L2L接続   |  |  |  |
| (北海道総合通信網体式会社)<br>http://www.hotnet.co.jp/security/timecarve.html C2C インターネッ | C2C インターネットと専用端末   |  |  |  |

※認定サービスのうちアーカイビング方式は特殊なのでここでは説明はしない。

▶ 試験用タイムスタンプサービス(FreeTSA Project)

http://eswg.jnsa.org/freetsa http://www.langedge.jp/tsa (Ruby運用版) (Perl運用版)

# タイムビジネス認定制度

- タイムビジネス認定制度は2004年11月に策定
   「タイムビジネスに関わる指針」(総務省)
- ▶「タイムスタンプビジネス」のガイドライン 第三者が証明可能な時刻情報を付与する。
- ▶ 日本データ通信協会による任意の認定制度 → 技術面ではNICTやTBF(タイムビジネス協議会)と連携
- ▶ 認定タイムスタンプ局は多くの法律の要件
  - → e-文書法にも認定タイムスタンプ局の利用が明記
- ※ 総務省の管轄 -

総務省は標準時を管理している

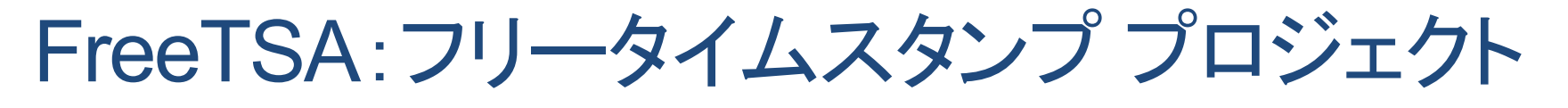

- □ 自由に使えるタイムスタンププロジェクト
- OpenSSLではv1.0.0以降にタイムスタンプの APIやコマンドが使えるようになった
- ▶ v0.9.8の頃にあったOpenTSAからソース移管された
- FreeTSAはOpenSSL v1.0.0のタイムスタンプ 機能を使って実装したタイムスタンプサービス
- JNSA PKI SandBox Projectサービス公開中
- > Ruby用のソースコードも公開予定
- ▶ 以下に詳細情報あり

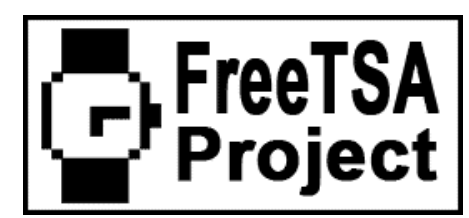

http://eswg.jnsa.org/sandbox/freetsa

## 参考:e-文書法

## ▶ e-文書法は2005年4月に施行された

- 適用されるのは各府省が定める約250省令
   ※「e-文書法によって電磁的記録が可能となった規定」
   <a href="http://www.kantei.go.jp/jp/singi/it2/others/syourei.pdf">http://www.kantei.go.jp/jp/singi/it2/others/syourei.pdf</a>
- 適用には要件(省令毎)を満たす必要がある 見読性:スキャン等入力時やフォーマットの問題 完全性:電子署名・タイムスタンプや保管の問題 機密性:漏洩対策・アクセス制御等の運用の問題 検索性:入力時キーワードセットや検索DBの問題 ※「文書の電子化・活用ガイド」

http://www.meti.go.jp/policy/it\_policy/e-doc/guide/e-bunshoguide.pdf

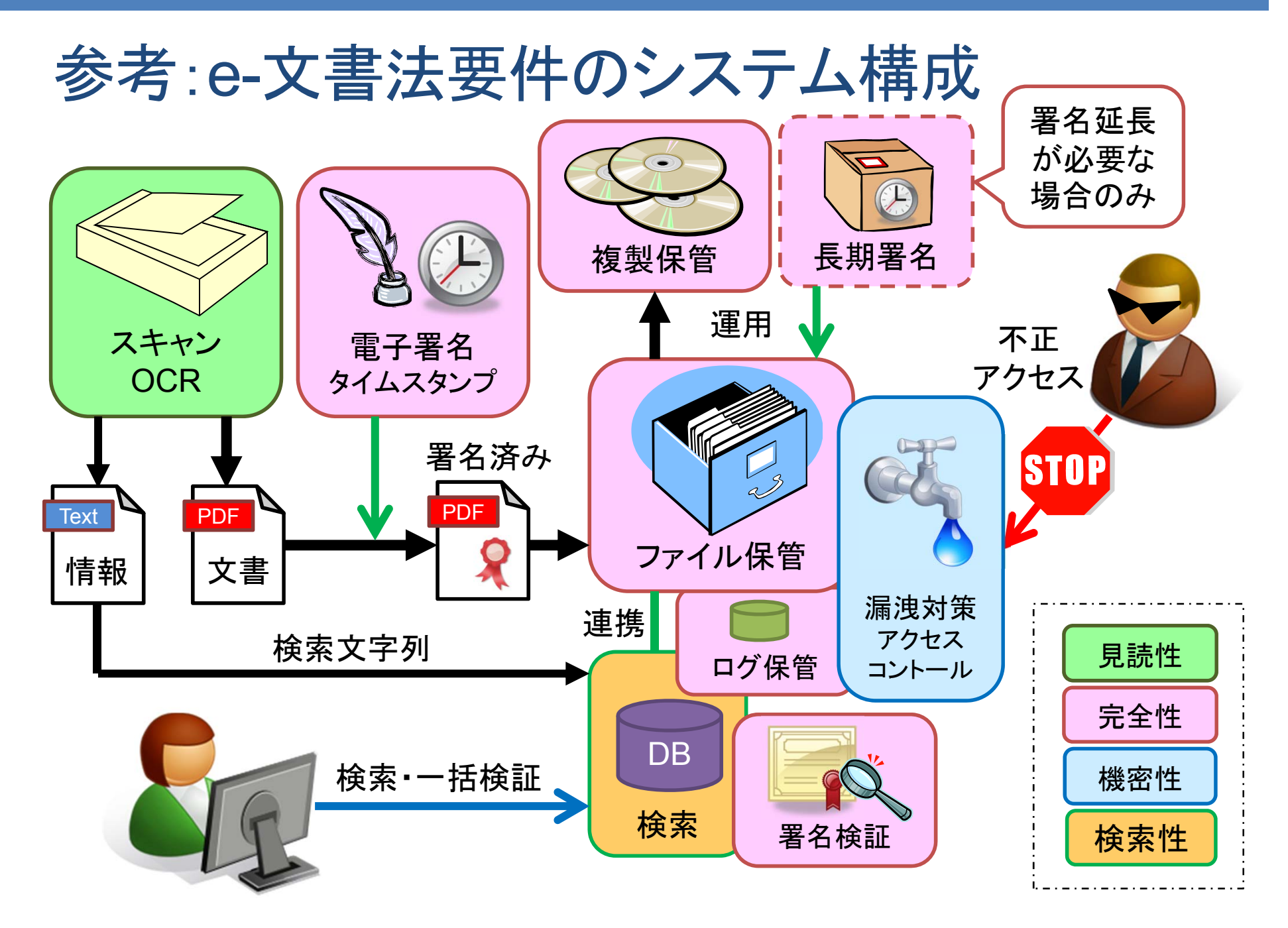

電子署名 (**PKI**) ハンズオン

# 第1部:電子署名とタイムスタンプ

1. 電子署名とその基本技術を理解する 2. 電子署名を生成する(ハンズオン1)

3. タイムスタンプ技術を理解する

▲ 4. タイムスタンプを取得する(ハンズオン2)

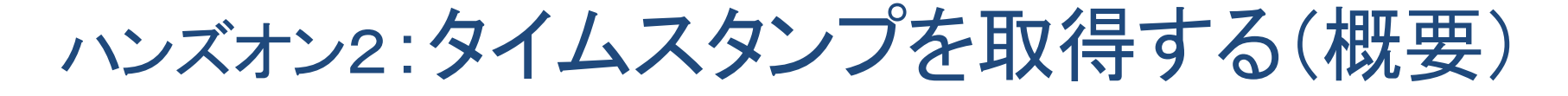

a. OpenSSLとcURLを使ってタイムスタンプを取得する ※ ハンズオンディレクトリ OpenSSL の下で操作

2-1:タイムスタンプリクエストの生成

2-2: タイムスタンプリクエストの送信

HTTP通信にはcURLプログラムを利用します 2-3: タイムスタンプレスポンスの検証

b. Javaプログラムでタイムスタンプを取得する ※ ハンズオンディレクトリ Java の下で操作

2-4: Javaソースのビルドと実行

タイムスタンプ取得に必要バイナリを生成・解析します Javaソースが読める人はソースを確認してください

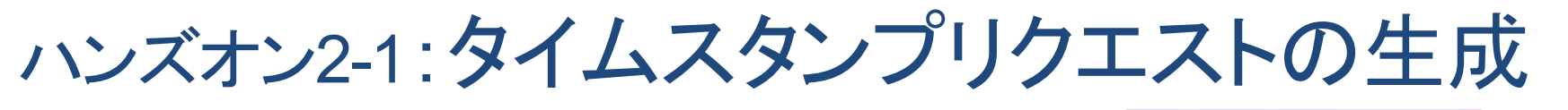

#### 手順1)タイムスタンプリクエストの生成

MacOSIt./openssl

> openssl ts -query -data aaa.txt -cert -sha512 -out req.tsq WARNING: can't open config file: C:¥openssl-1.0.1g/ssl/openssl.cnf Loading 'screen' into random state - done 警告は無視

### ➢ openssl ts 引数 (タイムスタンプの操作)

-query:タイムスタンプリクエストの操作を行う

- -data : 入力(タイムスタンプ対象ファイルを指定)
- -cert : 返されるタイムスタンプトークンにTSA証明書を含むことを要求
- -sha512:要求するタイムスタンプのハッシュアルゴリズム指定(SHA-2の512ビット)
- -out :出力(作成するタイムスタンプリクエストのファイルを指定)

#### ロタイムスタンプ対象ファイル aaa.txt 内容は "aaa" の3バイトのみのテキストファイル。

### ◆生成が出来たら req.tsq をASN.1解析して表示してみよう。

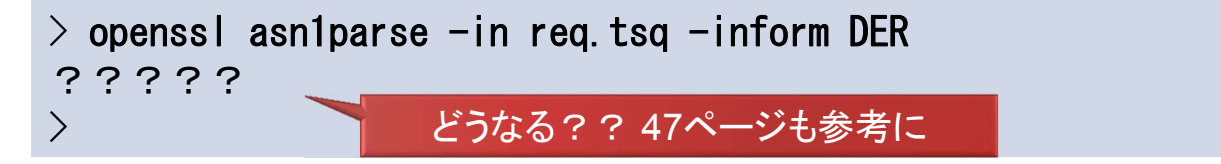

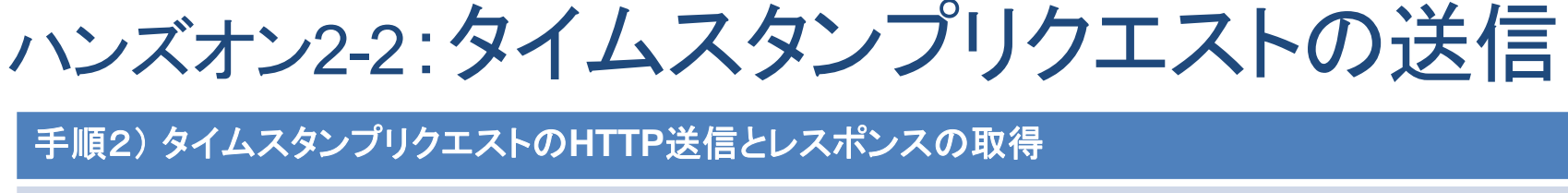

| > c | url -H | "Cont | tent-Ty | pe∶        | timesta | mp-query | ″ ″http | ://eswg. | jnsa. org/ | freetsa' | ″data-bi | inary | @req. tsq | -o res | . tsr |
|-----|--------|-------|---------|------------|---------|----------|---------|----------|------------|----------|----------|-------|-----------|--------|-------|
| %   | Total  | % F   | Receive | <b>d</b> % | Xferd   | Average  | Speed   | Time     | Time       | Time     | Current  |       |           |        |       |
|     |        |       |         |            |         | Dload    | Upload  | Total    | Spent      | Left     | Speed    |       |           |        |       |
| 100 | 3013   | 0     | 2911    | 10         | 0 102   | 26463    | 927 -   | ::       | :          | ::-      | 30968    |       |           |        |       |
| >   |        |       |         |            |         |          |         |          |            |          |          |       |           |        |       |

### ➤ curl 引数 (HTTP通信の操作)

-H "arg" : ヘッダを付ける(timestamp-queryのコンテンツタイプ指定) "URL" : HTTP通信するするサーバのURLを指定する --data-binary : 入力データをバイナリとしてそのまま送信する

- @入力ファイル:指定ファイルを入力データとして利用する
- -o 出力ファイル : サーバからの応答を出力ファイルに保存する

### • cURL (Client for URLs)

URLで示される場所からデータを様々なプロトコルを用いて送受信することができるプログラム。Unix/Linuxでは通常標準搭載されている。オープンソースソフト。 OpenSSL単体ではHTTP通信が出来ない為に利用している。

http://curl.haxx.se/

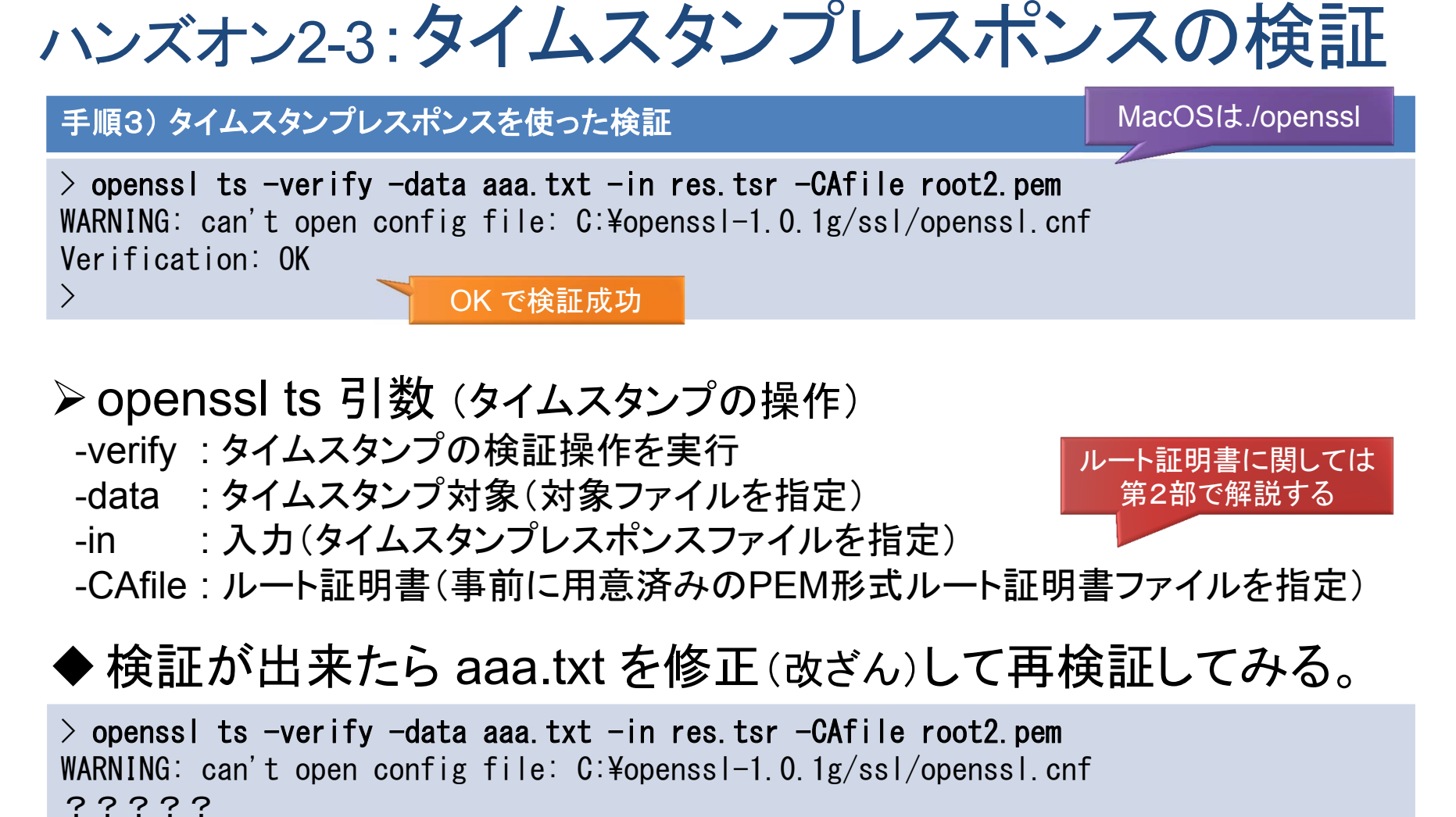

どうなる??

>

問題: OpenSSLではタイムスタンプトークンの抽出・検証ができない。

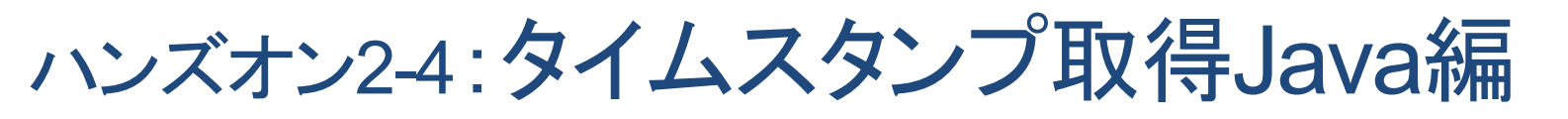

#### Javaによるタイムスタンプ取得

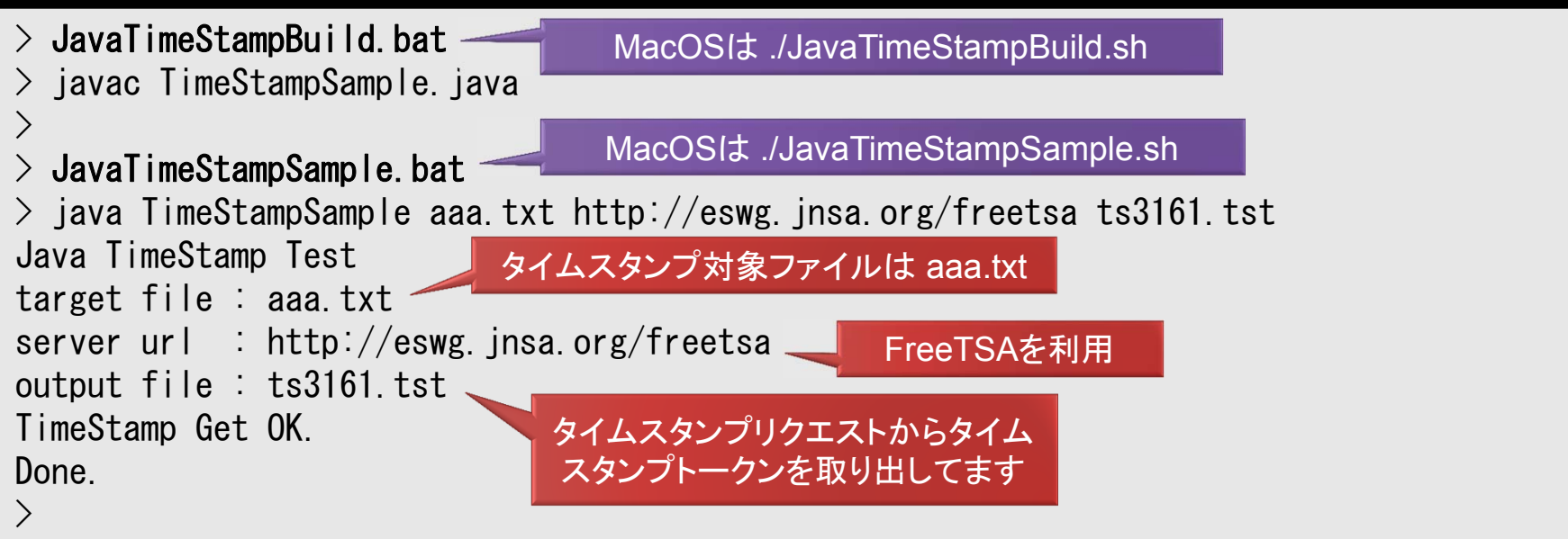

PKIライブラリを使わずにタイムスタンプ取得するサンプルです。
 検証は普通PKIライブラリが必要なので実装していません。
 Javaソースが読める人は TimeStampSample.java を読もう。
 このJavaソースは商用利用も含め自由にお使い頂けます。
 ※ ただし保証は一切ありませんのであくまで自己責任でお使いください。

#### OpenSSLでタイムスタンプトークンをASN. 1解析してみる(時間のある人だけで結構です)

```
> ... ¥OpenSSL¥openssl asn1parse -in ts3161.tst -inform DER -
                                                             MacOSIt ../OpenSSL/openssl ...
WARNING: can't open config file: /usr/local/ssl/openssl.cnf
   0:d=0 hl=4 l=2895 cons: SEQUENCE
   4:d=1 h=2 l= 9 prim: OBJECT
                                             ∶pkcs7-signedData
   (省略)
 2389:d=9 hl=2 l= 3 prim: OBJECT
                                             :countrvName
 2394:d=9 hl=2 l= 2 prim: PRINTABLESTRING
                                             : JP
   (省略)
 2402:d=9 hl=2 l= 3 prim: OBJECT
                                             :organizationName
 2407:d=9 hl=2 l= 4 prim: PRINTABLESTRING
                                             : JNSA
   (省略)
                                                                             TSA証明書
 2417:d=9 hl=2 l= 3 prim: OBJECT
                                             :organizationalUnitName
                                                                               情報
 2422:d=9 hl=2 l= 4 prim: PRINTABLESTRING
                                             : ESWG
   (省略)
 2432:d=9 hl=2 l= 3 prim: OBJECT
                                             : commonName
 2437:d=9 hl=2 l= 26 prim: PRINTABLESTRING
                                             : JNSA PKI Sandbox CA Root 2
 2465:d=6 hl=2 l= 3 prim: INTEGER
                                             :300001
   (省略)
 2514:d=7 hl=2 l= 9 prim: OBJECT
                                             ∶signingTime
 2525:d=7 hl=2 l= 15 cons: SET
 2527:d=8 hl=2 l= 13 prim: UTCTIME
                                             :150310043857Z 🚤
                                                                タイムスタンプ時刻
 2542:d=6 h1=2 1= 35 cons: SEQUENCE
   (省略)
\geq
```

第1部終了:ちょっと一休み 電子署名はむずかしい話ばかりで疲れますね(^ ^; いきなり全部の理解は難しいと思いますので、まずは ASN.1/BER(DER) というバイナリ形式がある とだけ覚えておきましょう。 もう一つ秘密鍵は他人に漏れては いけない情報です。運用が重要。 あとは必要に応じて検索すれば 色々と見つかると思います。 次は検証と長期署名のお話です!

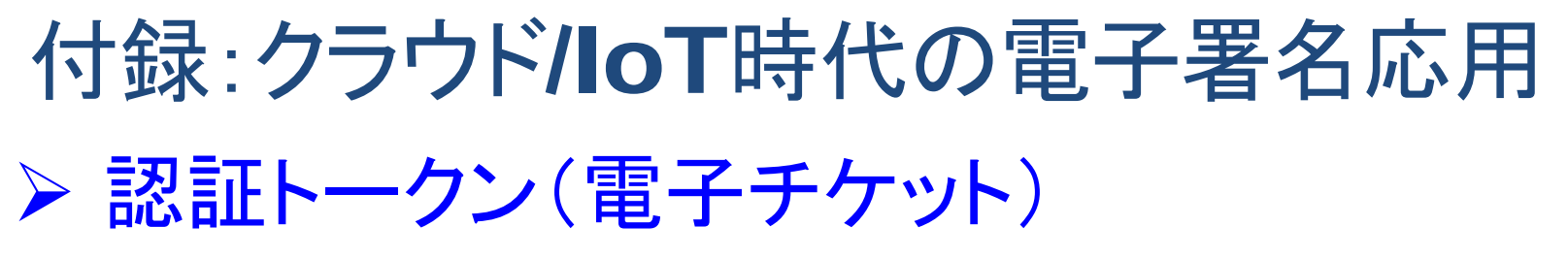

自分で署名したトークン(チケット)を配布して利用時にトークンの署名を確認して判断。

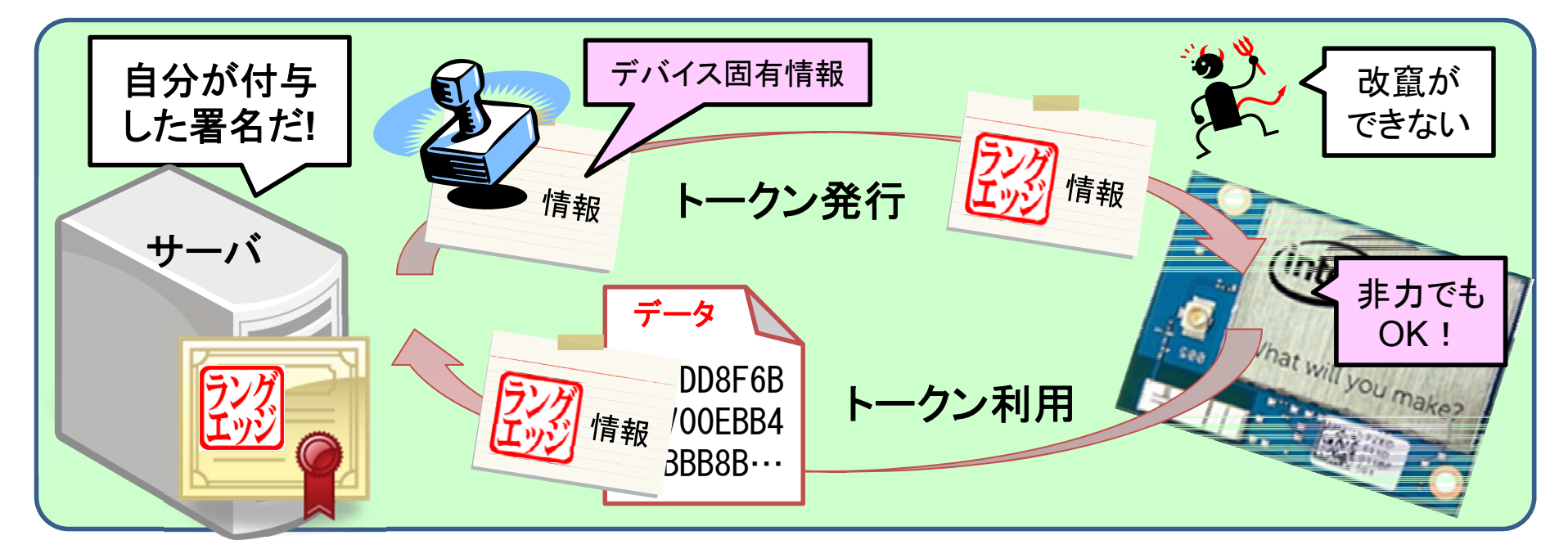

### > 公開データの作成者確認

公開データの配布元が電子署名して公開してくれるならば、不正な第三者が作成した データとの区別が付く。

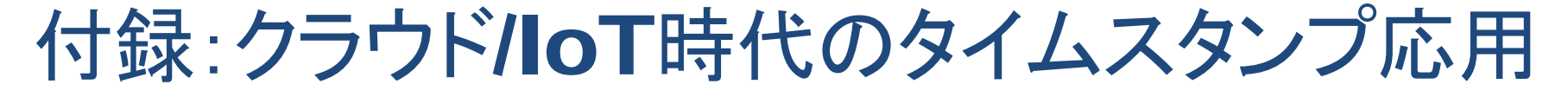

> タイムスタンプサーバとのマッシュアップ

マッシュアップ:複数のサービスをAPIで接続して新たなサービスを提供する仕組み。 RFC 3161 over HTTP は、データこそASN.1/DER形式だが、APIとして利用可能なので、 RESTfulなAPIのように、他のクラウドサービスとのマッシュアップ利用が可能。 ハンズオンで見たようにタイムスタンプ取得だけなら簡単なプログラミングで可能。

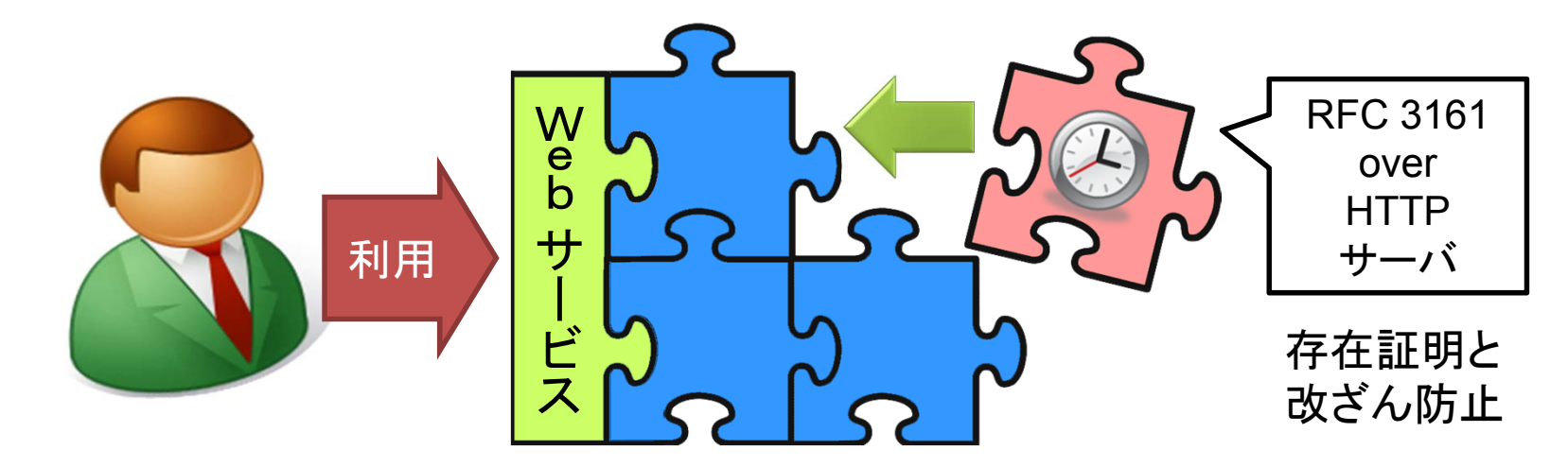

### ▶ システムログ等の改ざん防止

システムログの保管時にタイムスタンプを付与しておくことで、ログの改ざんができなくなるのでシステム監査等のコンプライアンス遵守に有効。

電子署名(**PKI**) ハンズオン

# 第2部:署名検証と長期署名

# ▶ 5. 電子署名の検証技術を理解する

- 6. 検証してみよう(ハンズオン3)
- 7. 長期署名を理解する
- 8. 長期署名を作ってみよう(ハンズオン4)

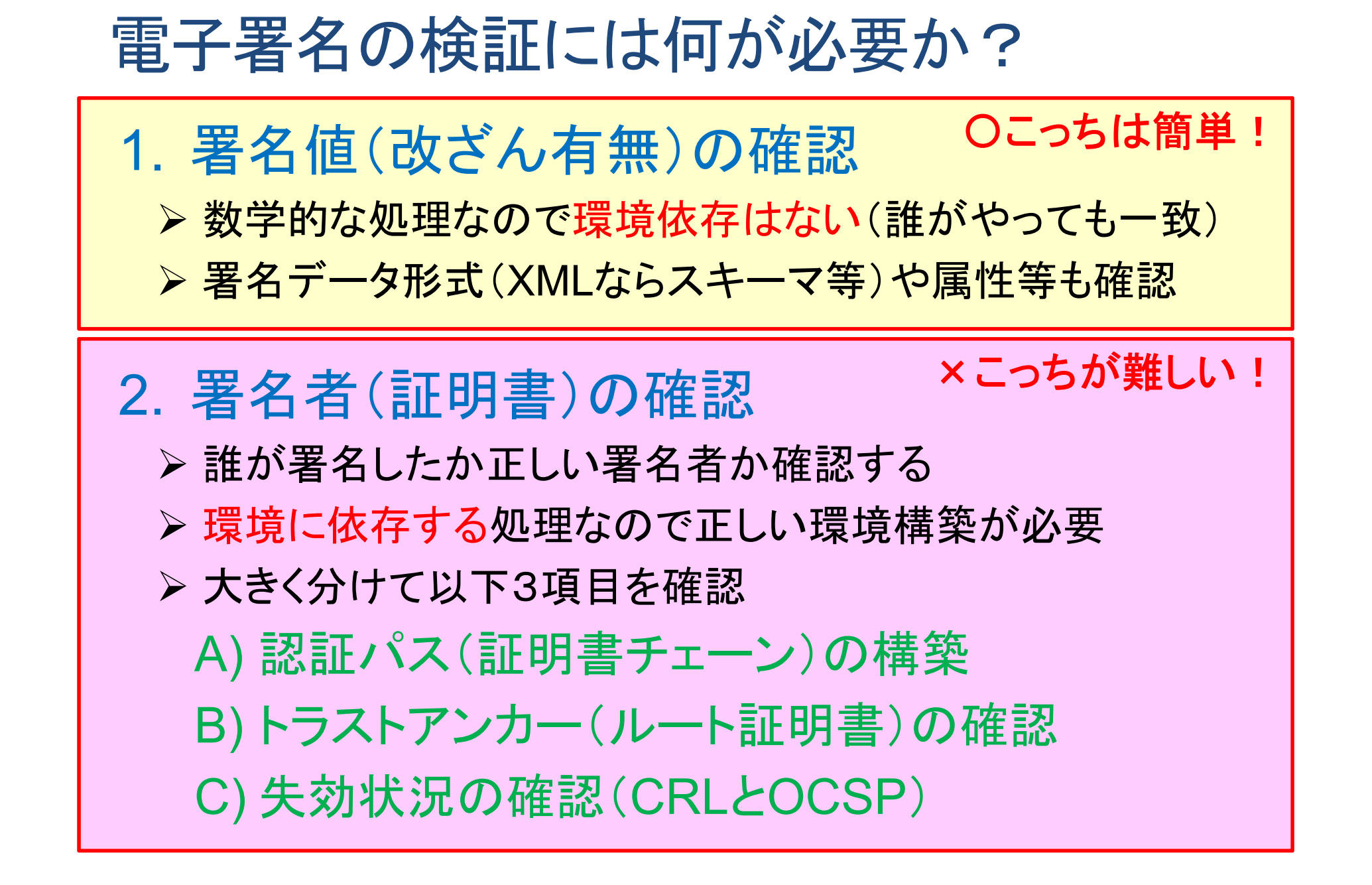

# 検証結果の種類

| Verified                               | Indeterminate                                                                                                    | Failed                                                     |
|----------------------------------------|----------------------------------------------------------------------------------------------------|------------------------------------------------------------|
| (Valid)                                | (Unknown)                                                                                                    | (Invalid)                                                  |
| O 検証正常                                 | △ 検証不明                                                                                                    | × 検証異常                                                     |
| <b>全ての署名が正常</b> である                    | 暗号検証は正常( <mark>改ざん無し</mark> )                                                                                                    | 暗号検証が異常( <mark>改ざんあり</mark> )か、                            |
| 暗号検証(改ざん無し)                            | 証明書の有効性が確認できない                                                                                                    | 証明書が無効(失効等)だった                                             |
| 証明書検証(有効)                              | ※ <mark>検証情報が不足</mark> している                                                                                                    | ※明らかに異常な状態                                                 |
| していていていていていていていていていていていていていていていていていていて | 検索       検索<br><br><br>検証が必要な<br><br><br><br><br><br><br><br><br><br><br><br><br><br><br><br><br><br><br><br><br><br><br><br><br><br><br><br><br><br><br><br><br><br><br><br><br><br> | <ul> <li>(い) (い) (い) (い) (い) (い) (い) (い) (い) (い)</li></ul> |

68

認証パス(証明書チェーン)の構築 → 証明書は公開鍵を含み、認証者から署名を受ける

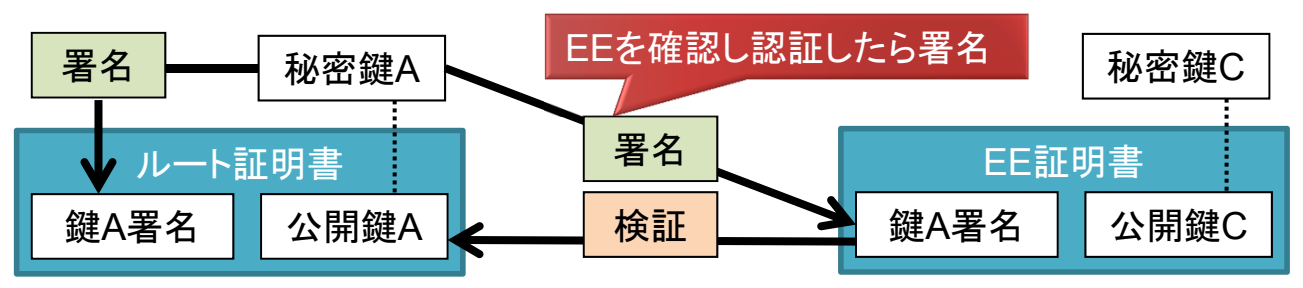

- 1. 証明書の署名によるチェーンで認証パスを構成
- 2. 認証パスの最終点は署名者(EE:EndEntity)証明書
- 3. 認証パスの開始点は自己署名(オレオレ)証明書
- 4. 開始点と最終点の間にCA証明書がある場合もある

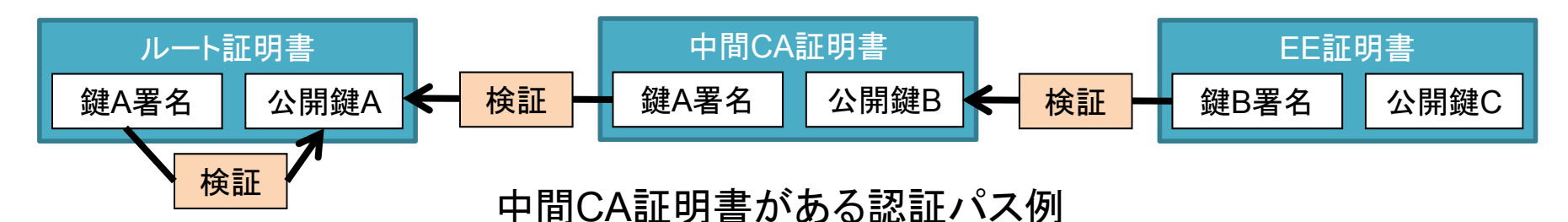

# トラストアンカー(ルート証明書)の確認

- > 認証パスのルート証明書は自己署名(オレオレ)証明書
- ▶ 信頼されたルート証明書をトラストアンカーと呼ぶ
- ▶ 自己署名のルート証明書はどうすれば信頼できる?
- 1. 公開されている指紋(ハッシュ値)と自分で比較する
   ◆ 認証局のリポジトリでは通常ルート証明書の指紋値を公開している
   ◆ 面倒だし利用者が正しく確認すると言う前提が必要になる問題がある
- 2. アプリやOSが標準で信頼している証明書を信頼
  - ◆ Windows環境ならWindows証明書ストアの「信頼されたルート証明機関」
     ◆ FireFoxやAdobe Reader等も独自に信頼済みルート証明書を持つ
    - ◆ 通常はWebTrustやETSIの認定を受けた認証局である必要がある
- 3. 証明書検証サーバ等が信頼している証明書を信頼

◆ 例:日本のGPKIは政府内ネット内(非公開)の証明書検証サーバを利用

## 証明書の失効

証明書は様々な理由で有効期限内でも失効する

▶ 紛失や盗難による秘密鍵の漏えい

クレジットカードと同じで不正利用される可能性があるのですぐに失効させる必要がある。

▶ 利用している暗号方式の危殆化

- >記載事項が変更された:住所や所属の変更等
- >その他の理由で破棄や必要性が無くなった場合

失効情報を検証者に提供する方法は2つある

CRL :失効した証明書情報一覧を提供OCSP:検証対象の証明書の未失効を確認

## CRL(失効情報リスト) RFC 5280

 CRL(Certificate Revocation List)は、失効した証明書の リストを提供するASN.1/DER形式のファイル。
 ※ CRLは通常は証明書と同じ親証明書で署名する
 ▶ リストに検証する証明書が未記載なら有効!

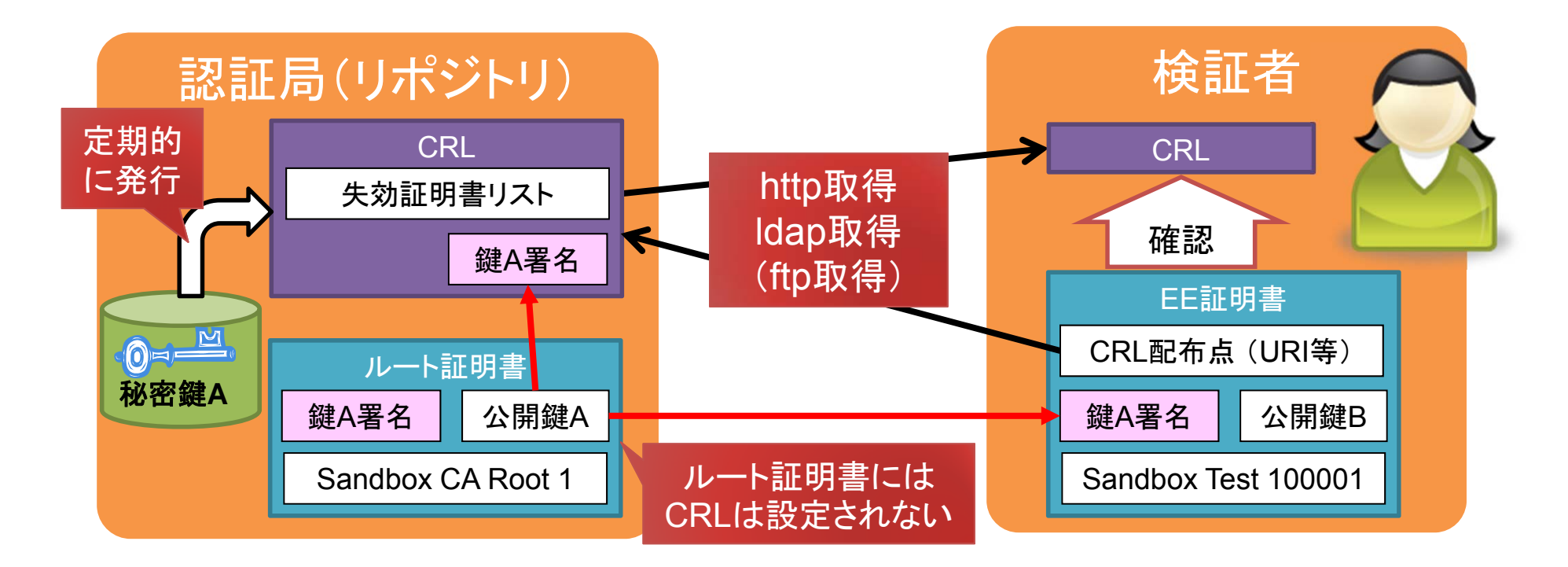
CRL(失効情報リスト)の構造

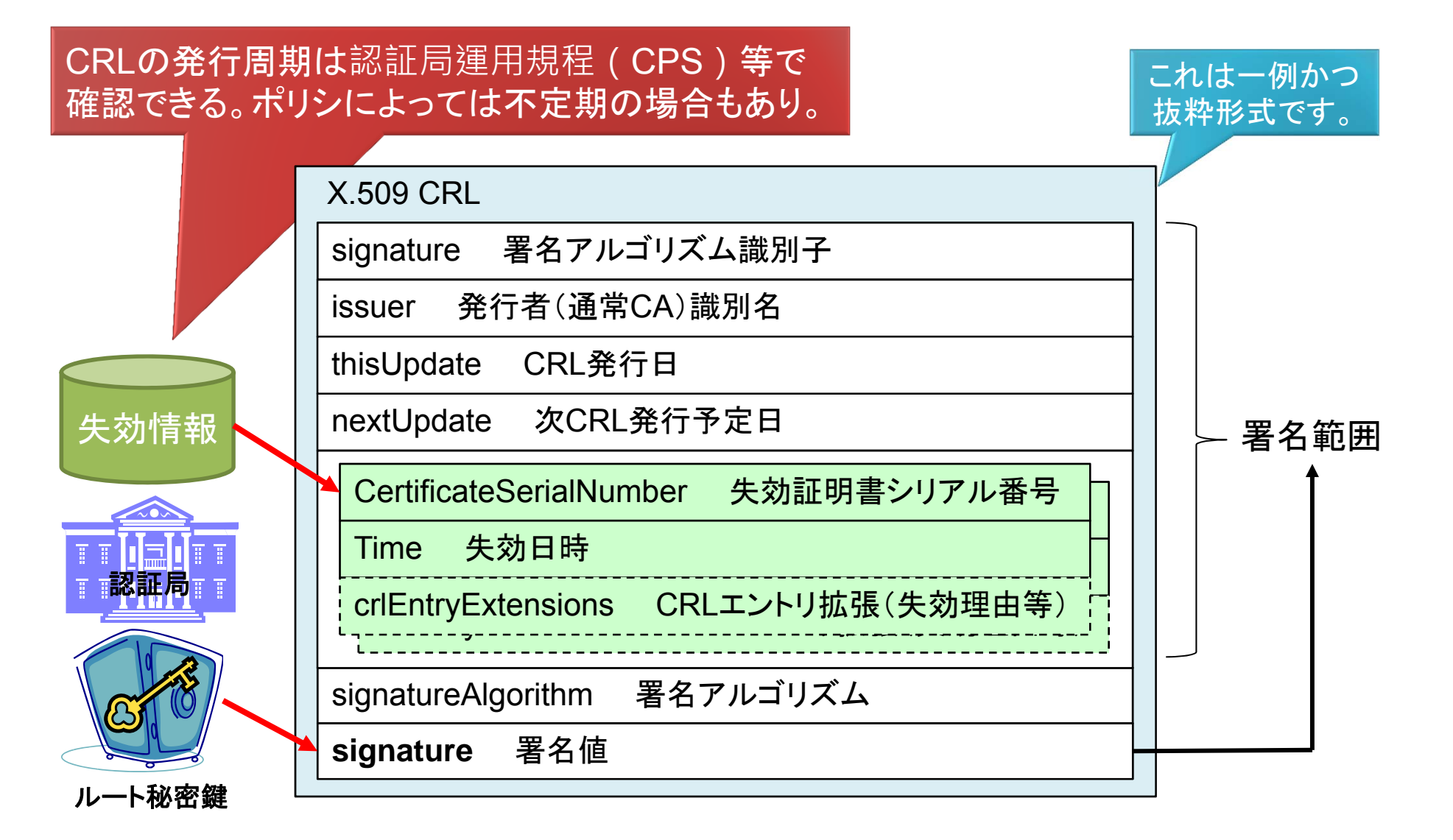

# OCSP(オンライン証明書状態プロトコル) RFC 2560 OCSP(Online Certificate Status Protocol)は、問い合せた 証明書のステータス(状態)を返すhttpプロトコル。 ※ OCSPも通常は証明書と同じ親証明書で署名する > 証明書の有効/無効のステータス情報を返す!

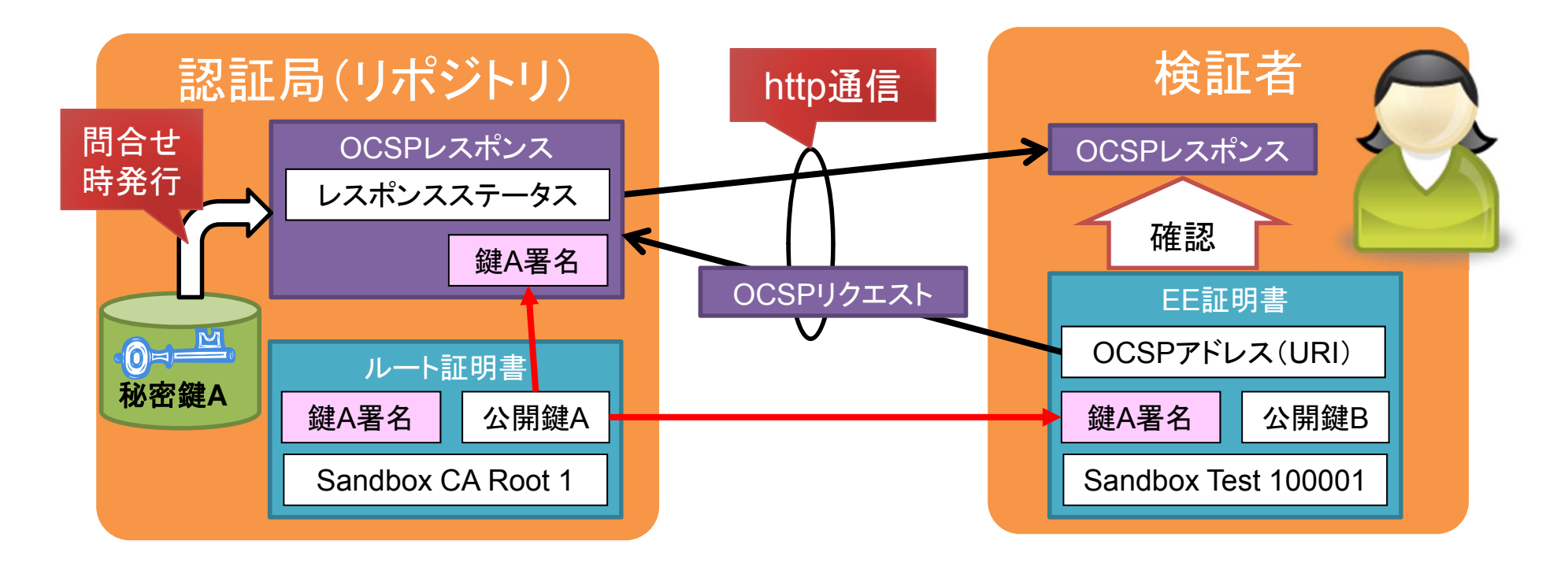

OCSPリクエスト

証明書情報

## **OCSPの取得手順**

## 1. 証明書情報を埋め込んだOCSPリクエスト生成

Nonceも利用可、トラストアンカー必須の場合も(GPKI等)

- 2. OCSPリクエストをサーバに送信
- 3. サーバからOCSPレスポンスを取得

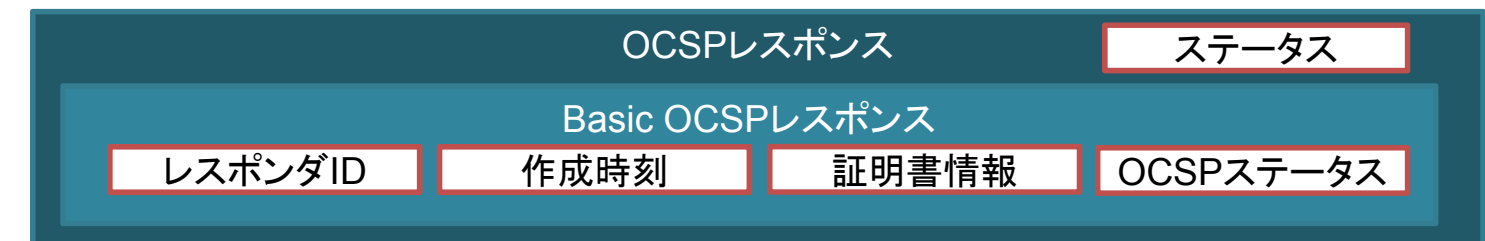

- 4. OCSPレスポンスのステータスを確認
- 5. BasicOCSPレスポンスのOCSPステータスを確認

※長期署名等では直接OCSPレスポンスを利用保管

## **CRLとOCSPの比較**

|               | CRL                                           | OCSP                                                                   |
|---------------|-----------------------------------------------|------------------------------------------------------------------------|
| CA・サーバの<br>負荷 | O軽い:<br>定期的に生成してファイル<br>をWebサーバに置くだけ          | ×重い:<br>APIの開発と提供が必要で、<br>サーバ運用も必須                                     |
| ファイルサイズ       | ×大きい( <sub>失効数に依存</sub> ):<br>数百Kバイトになる場合も    | <b>〇小さい:</b><br>通常は常に一定                                                |
| 失効の反映と<br>更新  | <b>通常定期的</b> :<br>CAのポリシ次第                    | DB直結はリアルタイム:<br>ただしCRLベースが多く、<br>その場合はCRLと同じになる                        |
| 複数証明書         | 〇同じ発行元の証明書は<br>同じCRLを利用できる                    | ×証明書毎に取得が必要<br>※ キャッシュ化できない                                            |
| その他           | 仕組みがシンプルなので、<br>なんだかんだ言ってもよく<br>使われている(デファクト) | 商業登記証明書で利用、<br>GPKI/LGPKIではOCSPを拡張し<br>独自証明書検証サーバを提供、<br>日本のCAでの利用は少ない |

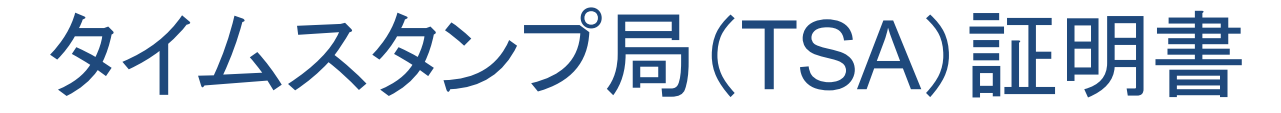

## > タイムスタンプ局の署名証明書も検証する必要がある

- A) 認証パス(証明書チェーン)の構築
- B) トラストアンカー(ルート証明書)の確認
- C) 失効状況の確認(CRLとOCSP)

➢ 証明書は通常用途(keyUsage)が指定されている

digitalSignature, nonRepudiation, keyEncipherment, dataEncipherment ... ※ 用途が指定されていたら不正用途で無いことを確認する

▶ タイムスタンプ局証明書はV3拡張用途を指定する

extendedKeyUsage: timeStamping ※ タイムスタンプ署名証明書は拡張用途に timeStampling が必要

▶ 署名+タイムスタンプは、2つの認証パス検証が必要

## 例:ハンズオン環境のCAとTSA

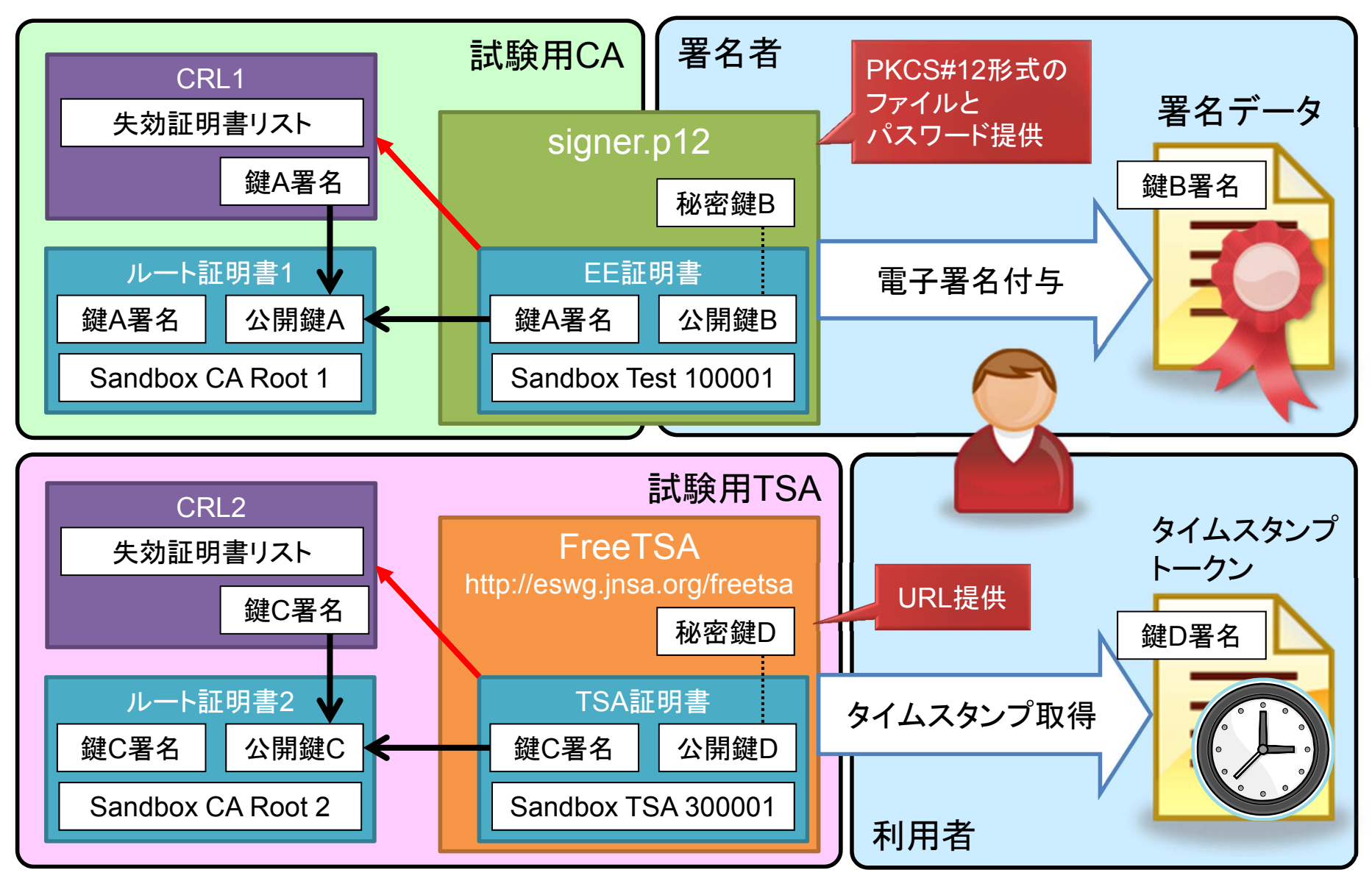

 CRL(OCSP)と署名のルート証明書が違う
 新しいルート証明書に切り替わり、新旧等複数の ルート証明書が併存する場合に生じる場合あり。
 ▶ 商業登記証明書は毎年新ルート証明書を発行する為 毎年この現象が…正直勘弁して欲しい。(※Acrobat未対応)

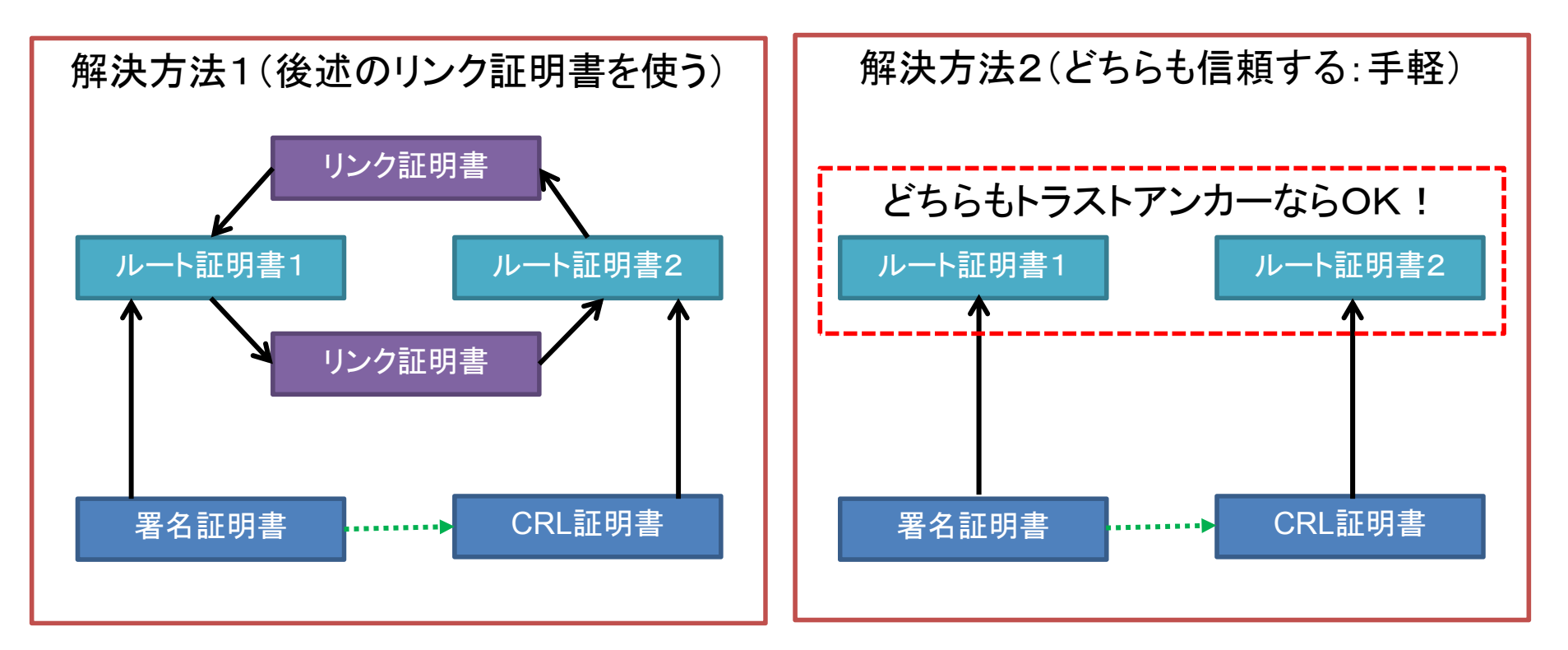

## 信頼点接続(相互認証)と2つの認証パス

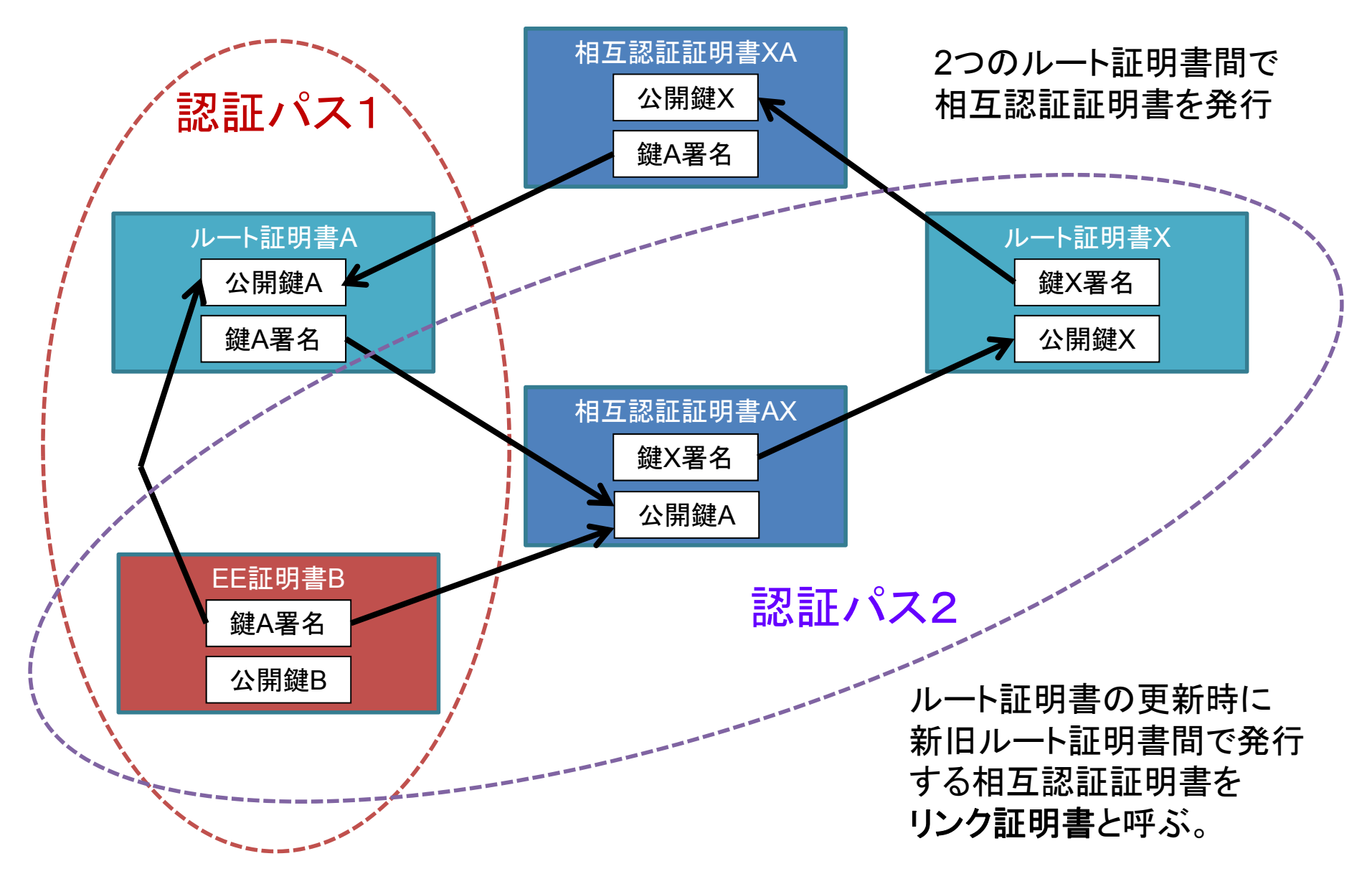

## 失効の猶予期間(Grace Period)

- ■失効情報は一定期間(数時間~数日)毎に更新される
  - ▶ 更新周期は認証局のポリシー(CPS)に記載されている。
- ■失効申請をしても反映されるのは早くても次の更新時
- ■署名時刻から失効更新までの期間を失効の猶予期間と呼ぶ

通常チェックする条件: 署名時刻 < 失効情報生成時刻

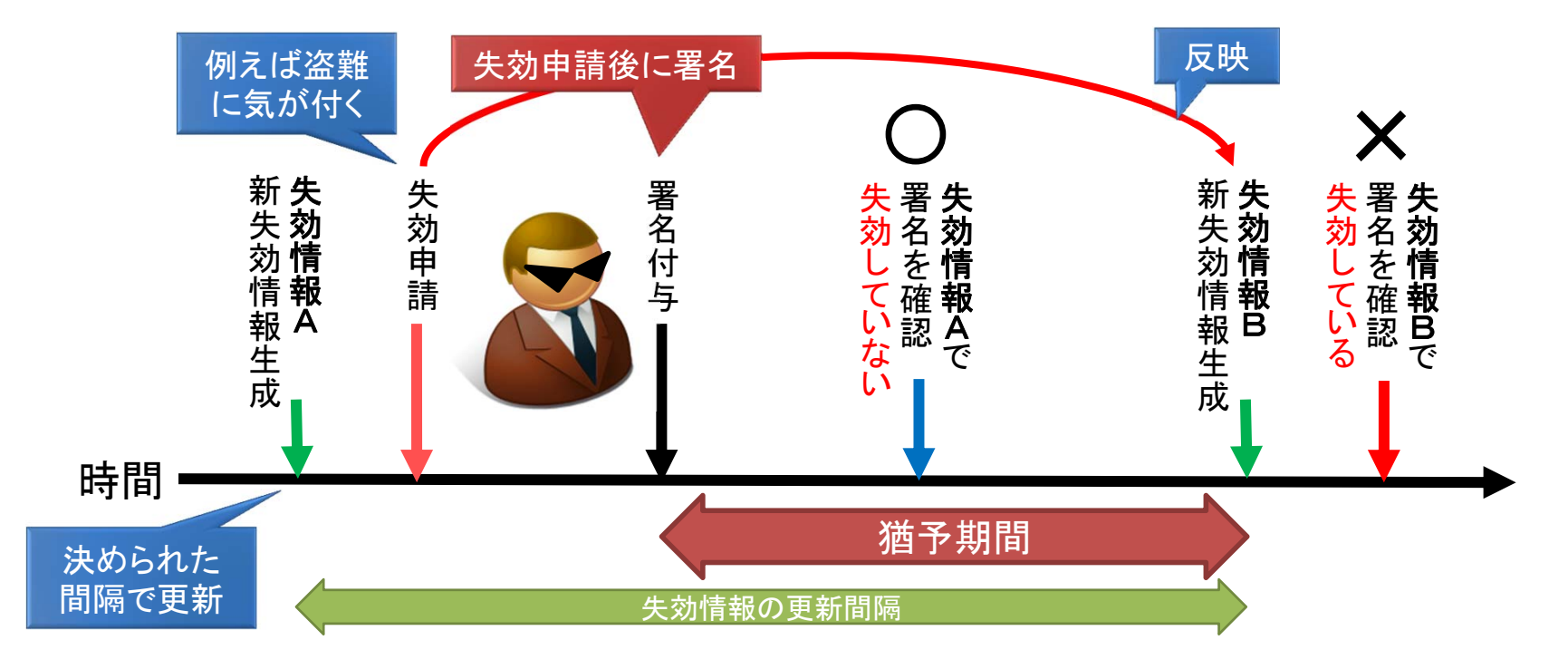

## 参考:公開鍵基盤(PKI:Public Key Infrastructure)

- 公開鍵基盤(PKI)は、利用者の身元について「信頼 できる第三者」(Trusted Third Party)が審査を行い、 保証を実現する仕組みのことである。[by Wikipedia]
- 2. PKIは電子署名以外にSSL認証等で使われている。
- 3. ここまで勉強してきた、認証パス・失効確認・トラスト アンカーは、SSL認証でも同じ仕組み。
- トラストアンカーを管理している認証局(CA)に対して 不正な要求を受け入れさせて偽造証明書を発行させ るような攻撃が近年増加している。
- 5. ネットワークのセキュリティの基礎となる公開鍵基盤 (PKI)も基本知識として勉強しよう。

## 参考:日本のPKI(公開鍵基盤)

| PKI            |                         |    | 概要                                              |  |
|----------------|-------------------------|----|-------------------------------------------------|--|
| GPKI 相         |                         | 相  | 日本政府PKI、官職証明書等                                  |  |
| LGPKI          | 正確には<br>ブリッジCA<br>による接続 | 互  | 地方自治体PKI、自治体職員向け                                |  |
| JPKI           |                         | 記言 | 公的個人、住民向け(マイナンバー)                               |  |
| 商業登記証明書 接      |                         | 証接 | 法務局、法人代表者向け                                     |  |
| 特定認証局続         |                         | 続  | 士業、民間個人向け(電子署名法)                                |  |
| HPKI           |                         |    | 保険医療福祉、医者や薬剤師等                                  |  |
| UPKI           |                         |    | 大学学術、職員・教員・学生向け                                 |  |
| WebTrust/ETI認定 |                         | Ē  | OS/ブラウザ/アプリへの組み込み<br>JCAN証明書やSymantec(VeriSign) |  |

## 証明書ストア(信頼点や秘密鍵の管理) 質問:ブラウザはどうやってSSL証明書を信頼する? ブラウザは独自の証明書ストアを持ち、その中で信頼 点(トラストアンカー)の管理を行っている。それぞれの 開発元が認めた信頼点のみ登録されている。

| 証明書                               |                                                                                                    |                   |
|-----------------------------------|----------------------------------------------------------------------------------------------------|-------------------|
| 目的(N): <すべて><br>個人 ほかの人 中間証明機関 信頼 | ▼<br>軽れたルート証明機関 信頼された発行元 信頼されない発行元                                                                                                    | MacOS<br>キーチェーン   |
| 発行先 発行者                           | 有効期限 フレンドリ名                                                                                                    |                   |
| AddTrust External AddTrust        | External C 2020/05/ USERTrust                                                                                                    |                   |
| Windows<br>証明書ストア                 | <ul> <li>● ● ● ● ● キーチェーンアクセス</li> <li>● ● ● ● ● キーチェーンのロックが解除されます。 ●</li> <li>● ● ● ● キーチェーンのロックが解除されます。 ●</li> <li>キーチェーン</li> <li>● ● ● ● キーチェーンのロックが解除されます。 ●</li> <li>キーチェーン</li> <li>● ● ● ● ● キーチェーンのロックが解除されます。 ●</li> <li>キーチェーン</li> <li>● ● ● ● ● キーチェーンのロックが解除されます。 ●</li> <li>キーチェーン</li> <li>● ● ● ● ● ● キーチェーンのロックが解除されます。 ●</li> <li>キーチェーン</li> <li>● ● ● ● ● ● キーチェーンのロックが解除されます。 ●</li> <li>キーチェーン</li> <li>● ● ● ● ● ● キーチェーンのロックが解除されます。 ●</li> <li>● ● ● ● ● ● ●</li> <li>● ● ● ● ● ● ● ●</li> <li>● ● ● ● ● ●</li> <li>● ● ● ● ● ●</li> <li>● ● ● ● ●</li> <li>● ● ● ● ●</li> <li>● ● ● ● ● ●</li> <li>● ● ● ● ●</li> <li>● ● ● ●</li> <li>● ● ● ● ●</li> <li>● ● ● ● ●</li> <li>● ● ● ● ●</li> <li>● ● ● ●</li> <li>● ● ● ●</li> <li>● ● ● ●</li> <li>● ● ● ●</li> <li>● ● ● ●</li> <li>● ● ● ●</li> <li>● ● ● ●</li> <li>● ● ●</li> <li>● ● ● ●</li> <li>● ● ● ●</li> <li>● ● ●</li> <li>● ● ●</li> <li>● ●</li> <li>●</li> <li>● ●</li> <li>●</li> <li>● ●</li> <li>●</li> <li>● ●</li> <li>● ●</li> <li>●</li> <li>●</li> <li>●</li> <li>●</li> <li>●</li> <li>●</li> <li>●</li> <li>●</li> <li>●</li> <li>●</li> <li>●</li> <li>●</li> <li>●</li> <li>●</li> <li>●</li> <li>●</li> <li>●</li> <li>●</li> <li>●</li> <li>●</li> <li>●</li> <li>●</li> <li>●</li> <li>●</li> <li>●</li> <li>●<td>2日 7時00分00秒 日本標準B</td></li></ul> | 2日 7時00分00秒 日本標準B |
|                                   | ● ジステムルート ● ○ この証明書は有効です                                                                                                    | 1 前期              |
|                                   | が現<br>コップ<br>コップ<br>A-Trust-nOual-03                                                                                                    | 証明書               |
|                                   | AAA Certificate Services                                                                                                    | 証明書               |

# 多数の信頼点をリスト化(トラストリスト)

- 1. 信頼された組織が信頼点を管理してリスト化
- 2. トラストリストに含まれていれば信頼できる
- 3. 欧州(EU)では各国のトラストリストをまとめて管理
- 4. 最近Adobe Reader/Acrobatでも採用された

| EU承認の信頼済み証明書の自動アップデート |                                  |  |  |
|-----------------------|----------------------------------|--|--|
| 📝 Adobe のサーバーから信頼     | 済みのルート証明書を読み込む (個人情報は送信されません)(L) |  |  |
| 📝 更新する前(こ確認(K)        | 今すぐ更新(U)                         |  |  |

Adobe Reader の[環境設定]-[信頼性管理マネジャー画面]

- 5. MSやAdobeもEUのトラストリストと協調している
- 6. 日本でも同様の取り組みに期待したい

→ 最近少し動きがあるようです! 期待しましょう!

電子署名 (**PKI**) ハンズオン

# 第2部:署名検証と長期署名

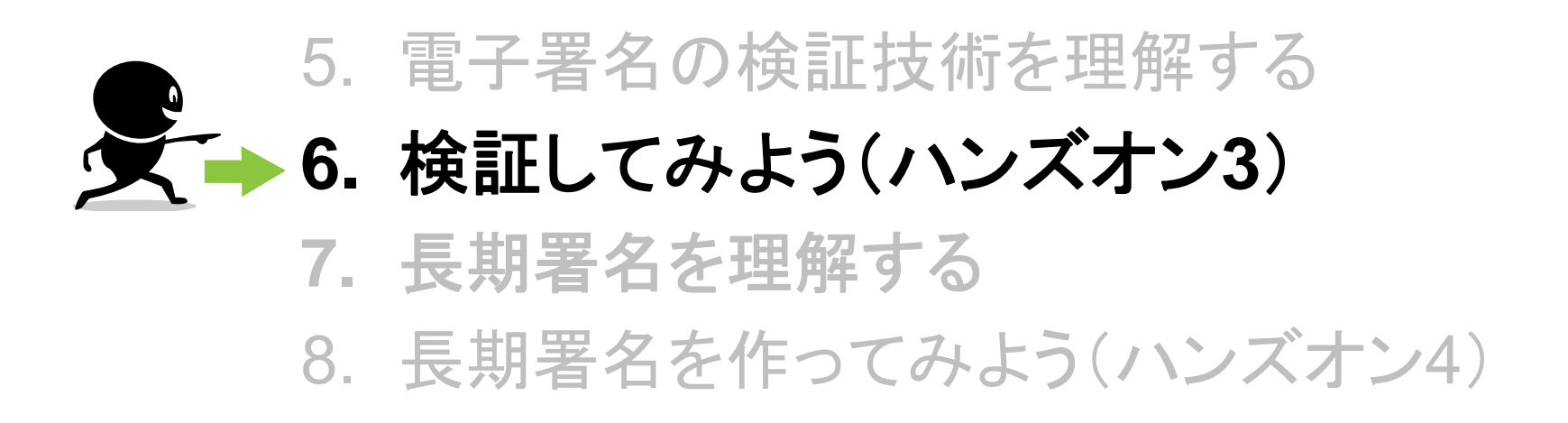

## ハンズオン3:検証してみよう(概要)

- a. OpenSSLを使ってCMS署名ファイルを検証する ※ ハンズオンディレクトリ OpenSSL の下で操作
  - 3-1:期限切れと失効の証明書で署名(異常ケースの用意)
    3-2:最新CRL取得とCAfileの作成(前準備)
    3-3:CMS検証1(CRLをチェックしない)
    3-4:CMS検証2(CRLをチェックする)
    3-5:CRLの中を見てみよう
- b. OpenSSLを使って証明書ファイルを検証する
   ※ ハンズオンディレクトリ OpenSSL の下で操作
  - 3-6: CMSから証明書を取り出す
  - 3-7: 証明書の中を見てみよう

## ハンズオン3-1:期限切れと失効の証明書で署名

#### 手順1) CMS署名の実行

MacOSIt ./openssl

> openssl cms -sign -in aaa.txt -out sign\_rev.cms -signer revoked.pem -outform DER
WARNING: can't open config file: C:¥openssl-1.0.1g/ssl/openssl.cnf
Loading 'screen' into random state - done
Enter pass phrase for test.pem:test2
> openssl cms -sign -in aaa.txt -out sign\_exp.cms -signer expired.pem -outform DER
WARNING: can't open config file: C:¥openssl-1.0.1g/ssl/openssl.cnf
Loading 'screen' into random state - done
Enter pass phrase for test.pem:test3
>

## ▶検証に利用するCMSファイル(署名データ)一覧

| 署名データ        | 署名証明書  | ステータス                              | 署名証明書       | pswd  |
|--------------|--------|------------------------------------|-------------|-------|
| sign.cms     | 〇 有効   | CRLを検証しても正常判定<br>失効もしていない          | signer.pem  | test1 |
| sign_rev.cms | × 失効済み | CRLを検証すると異常判定<br>失効しているが有効期限内      | revoked.pem | test2 |
| sign_exp.cms | × 期限切れ | 検証時刻から異常判定<br>notAfter: 2015-03-07 | expired.pem | test3 |

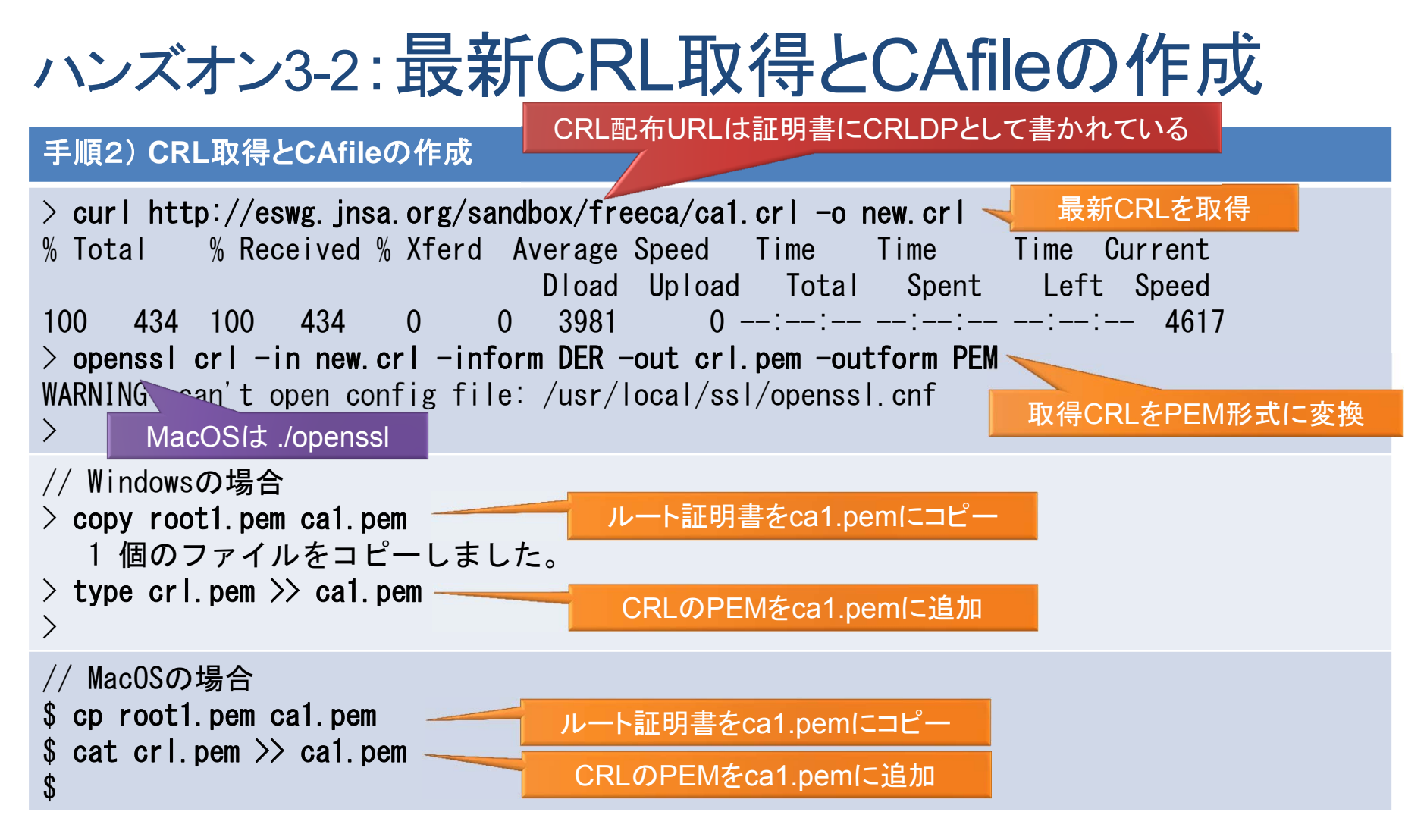

#### ➢ openssl crl 引数 (CRLファイルの操作)

-in / -inform : 入力ファイルと、入力ファイルフォーマット(DER/PEM)の指定 -out / -outform : 出力ファイルと、出力ファイルフォーマット(DER/PEM)の指定

# ハンズオン3-3:CMS検証(CRLをチェックしない)

#### 手順3) CRLをチェックしないCMS署名の検証

MacOSIt ./openssl

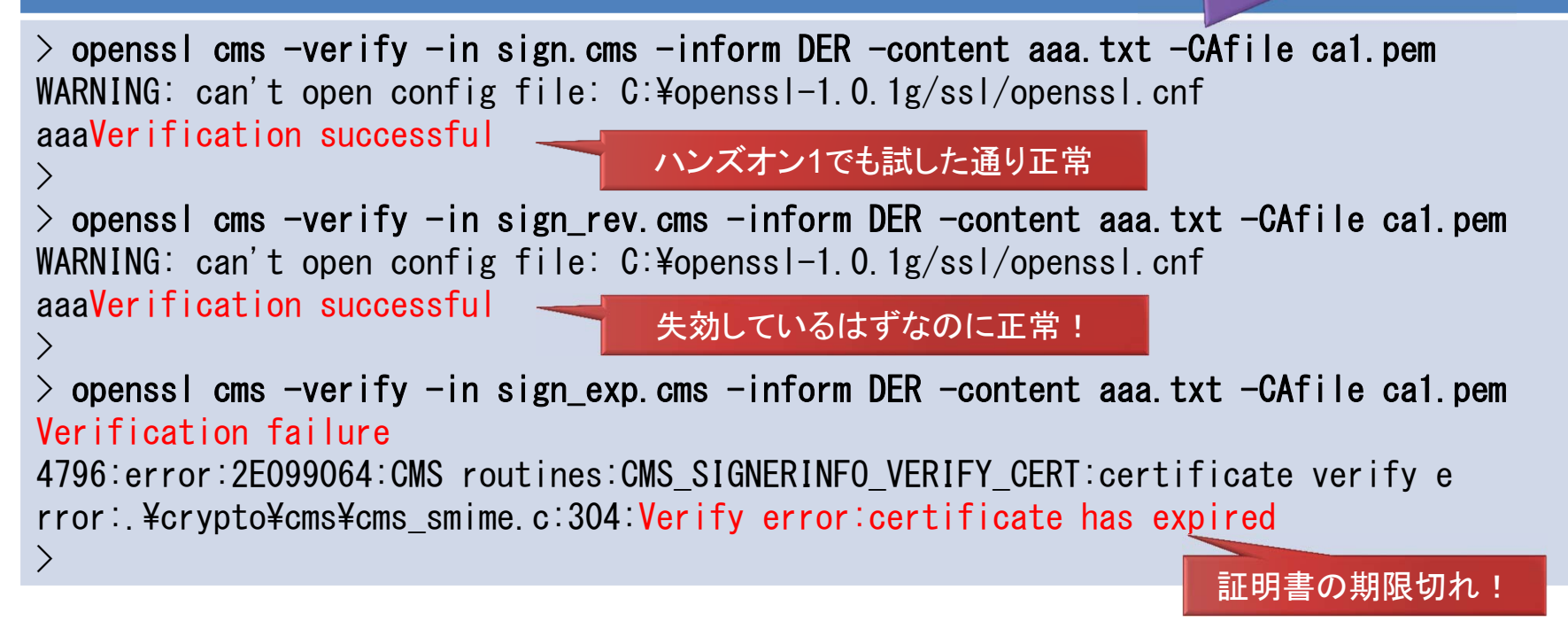

### ➢ openssl cms 引数 (CMSファイルの操作)

-verify:署名の検証操作を実行

- -in :入力(CMS署名ファイルを指定、**revo.cms** は失効証明書で署名済み)
- -inform:入力形式(DERで出力したのでDER形式を指定)
- -content:署名対象(署名対象ファイルを指定)
- -CAfile:ルート証明書他(事前に用意済みのPEM形式ルート証明書ファイルを指定)

# ハンズオン3-4:CMS検証(CRLをチェックする)

#### 手順4) 正常なCMS署名のCRLも含めた検証

MacOSIt ./openssl

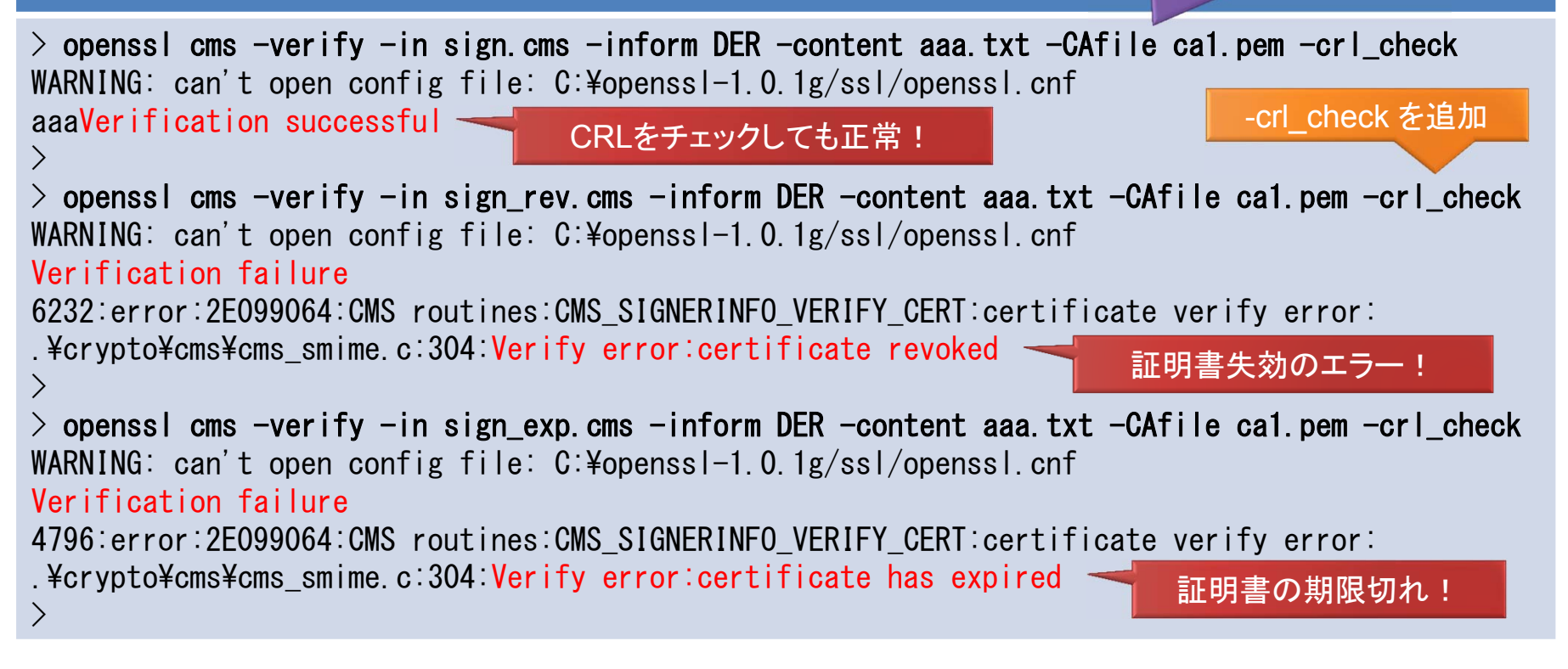

## ➢ openssl cms 引数 (CMSファイルの操作)

-verify:署名の検証操作を実行

-CAfile: ルート証明書他(ルート証明書と事前取得済みのCRLも含んでいる) -crl\_check: CRLをチェックする(CRLはCAfile:ca1.pemに事前格納済み)

## ハンズオン3-5:CRLの中を見てみよう

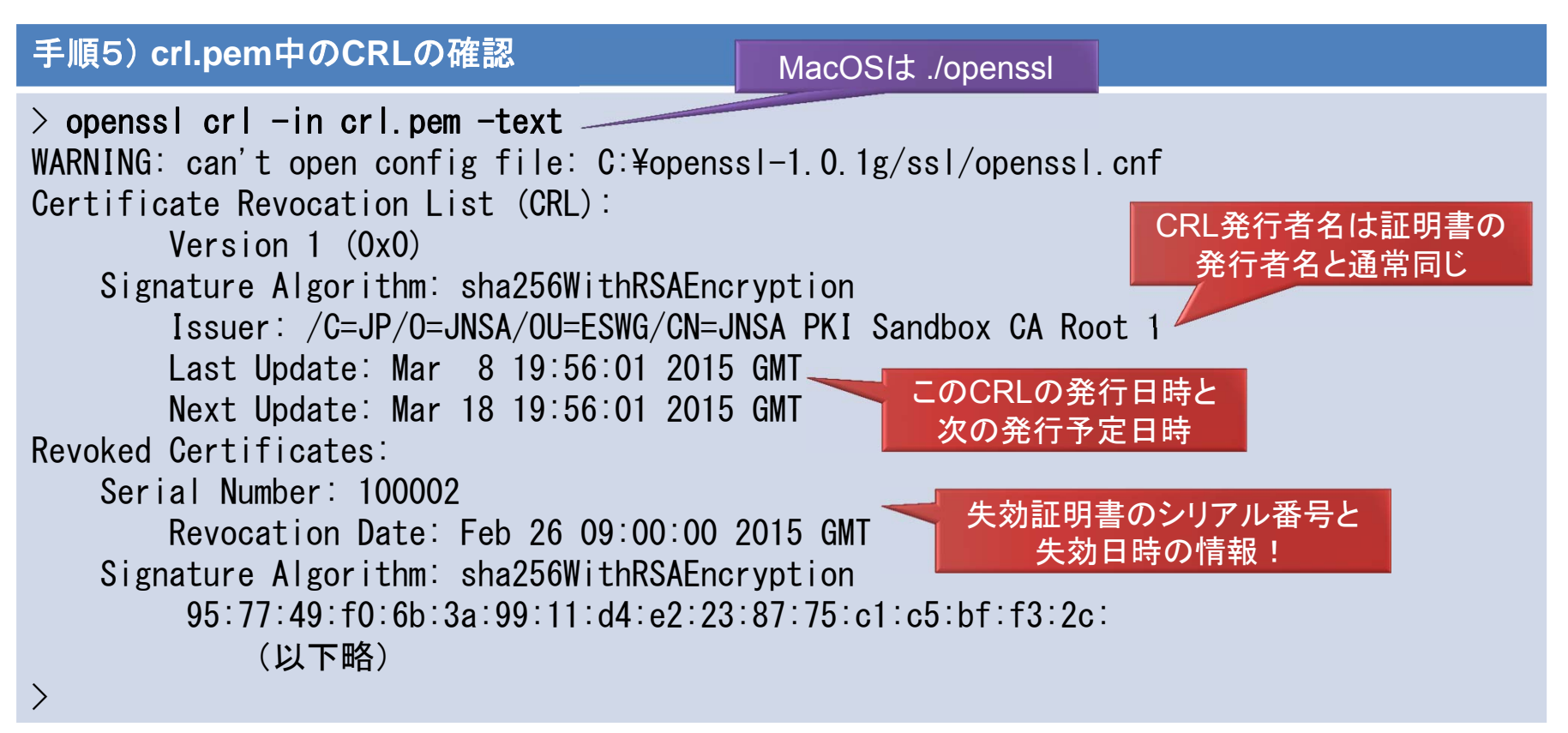

#### ➢ openssl crl 引数 (CRLの操作)

-in :入力(CRLファイルを指定、crl.pem に格納、テキストエディタで見てみよう)
 -text : CRLの内容をテキスト表示する

# ハンズオン3-6: CMSから証明書を取り出す

手順6) CMSファイルから署名証明書の取得

MacOSIt ./openssl

> openssl cms -verify -in sign\_rev.cms -inform DER -content aaa.txt -CAfile ca1.pem -certsout revo\_cert.pem WARNING: can't open config file: C:¥openssl-1.0.1g/ssl/openssl.cnf aaaVerification successful >

## ※ここでは失効している証明書を取り出しています。

## ➢ openssl cms 引数(CMSファイルの操作)

-verify:署名の検証操作を実行

-in :入力(CMS署名ファイルを指定、**revo.cms** は失効証明書で署名済み)

-inform:入力形式(DERで出力したのでDER形式を指定)

-content:署名対象(署名対象ファイルを指定)

-CAfile: ルート証明書他(ルート証明書と事前取得済みのCRLも含んでいる)

**-certsout** : 証明書を出力する(出力するPEMファイルを指定)

# ハンズオン3-7:証明書の中を見てみよう

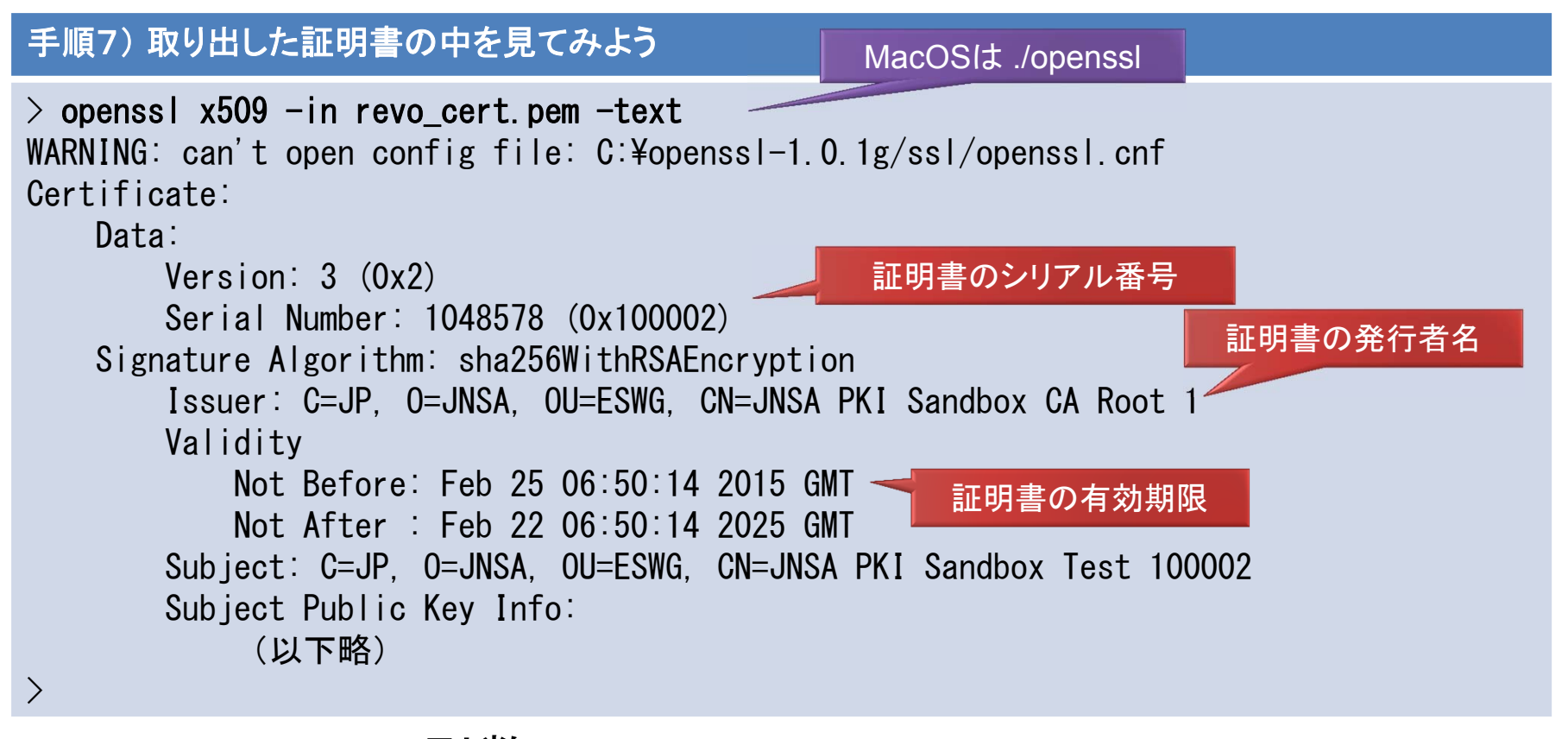

openssl x509 引数(X.509証明書の操作)
 -in :入力(証明書ファイルを指定、テキストエディタで見てみよう)

-text :証明書の内容をテキスト表示する

◆時間があれば正常/期限切れの証明書も表示してみよう。

電子署名 (**PKI**) ハンズオン

# 第2部:署名検証と長期署名

5. 電子署名の検証技術を理解する
 6. 検証してみよう(ハンズオン3)
 7. 長期署名を理解する
 8. 長期署名を作ってみよう(ハンズオン4)

電子署名ハンズオン JNSA電子署名WG & ATICオープンラボ

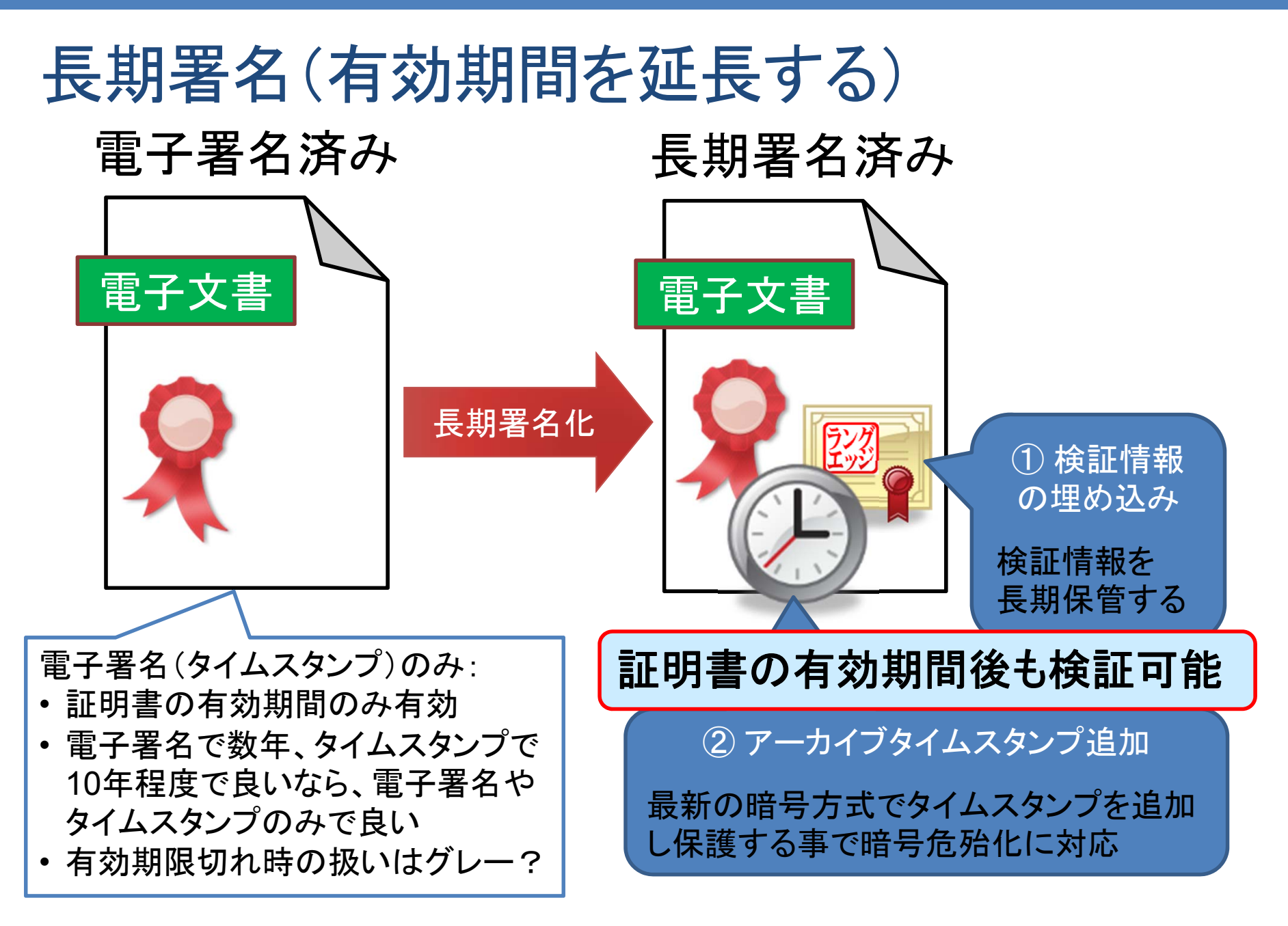

## 検証情報の埋め込み

## ▶検証情報とは?

| 証明書  | <ul> <li>認証パスを構築する為に必要となる全ての証明書を埋め込む。</li> <li>認証パスは署名証明書とTSA証明書の<br/>最低でも2つが必要となる。</li> </ul> |
|------|------------------------------------------------------------------------------------------------|
| 失効情報 | 全証明書で必要となる失効情報として、<br>CRLかOCSPレスポンスを埋め込む。                                                      |

## ▶アーカイブタイムスタンプを重ねる場合

直前のアーカイブタイムスタンプのTSA証明書 に関する検証情報を埋め込む必要がある。

97

## 長期署名フォーマット階層構造

| ES (ES-BES/ES-EPES) | 電子署名の付与(EPESはポリシ追加型)                |
|---------------------|-------------------------------------|
| ES-T                | 署名タイムスタンプの付与 - ISO/JIS <b>定義</b>    |
| ES-X Long (ES-XL)   | 検証情報の埋め込み(認証パスと失効情報)                |
| ES-A                | アーカイブタイムスタンプの付与 - ISO/JIS <b>定義</b> |

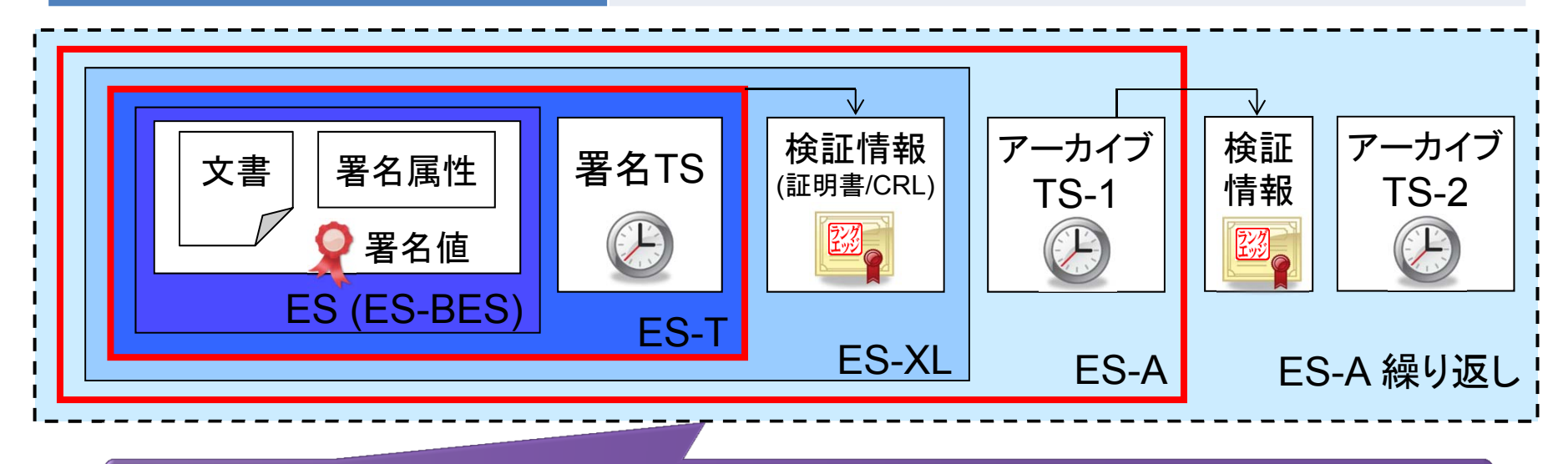

長期署名フォーマットは成長して行くフォーマットである(だんだん大きくなる)

## 長期署名の運用

※長期署名化の前に猶予期間(Grace Period)が必要

- ▶ 署名時点で失効していないことは通常は署名翌日に分かる! → 正確には認証局の運用規定の失効情報更新期間に依存する
- ▶ 長期署名化の検証情報の埋め込みは署名翌日以降にする
  - → 長期署名化の運用フローを考える必要がある

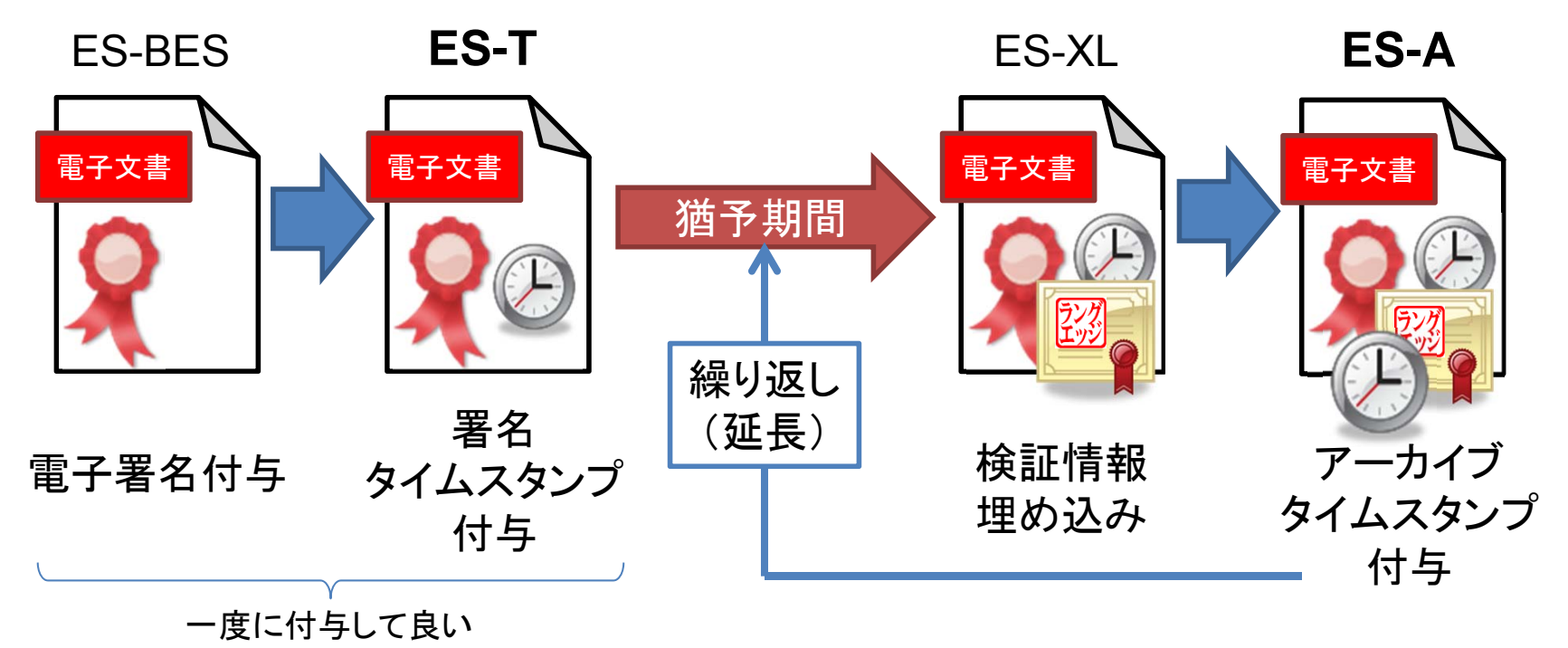

| 長期署名フォーマット種類            |                             |                                        |                                                                               |
|-------------------------|-----------------------------|----------------------------------------|-------------------------------------------------------------------------------|
| 名称                      | ベース                         | 署名対象                                   | 標準化                                                                           |
| CAdES<br>(2000年)        | ASN.1<br>BER/DER            | バイナリ他<br>ZIP化し複数指定可能                   | ETSI TS 101 733<br>(ETSI EN 319 122)<br>JIS X5092<br>ISO14533-1               |
| XAdES<br>(2002年)        | XML                         | URI指定可能データ<br>複数指定可能<br>(OOXML/ODFも採用) | ETSI TS 101 903<br>(ETSI EN 319 132)<br>JIS X5093<br>ISO14533-2               |
| <b>PAdES</b><br>(2009年) | PDF<br>(CAdES)              | PDFドキュメント<br>署名外観が<br>利用可能             | ETSI TS 102 778<br>(ETSI EN 319 142)<br>未JIS化<br>ISO32000-2予定<br>ISO14533-3予定 |
| ASiC<br>(2011年)         | <b>ZIP</b><br>(XAdES/CAdES) | ZIPドキュメント内データ<br>複数指定可能                | ETSI TS 102 918<br>(ETSI EN 319 162)<br>未JIS化 / 未ISO<br>ETSIで仕様策定中            |

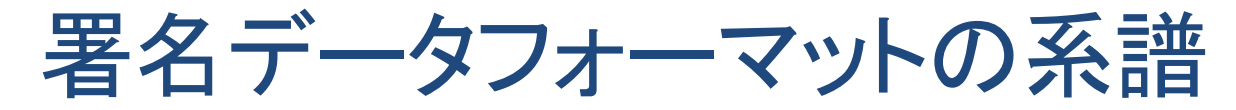

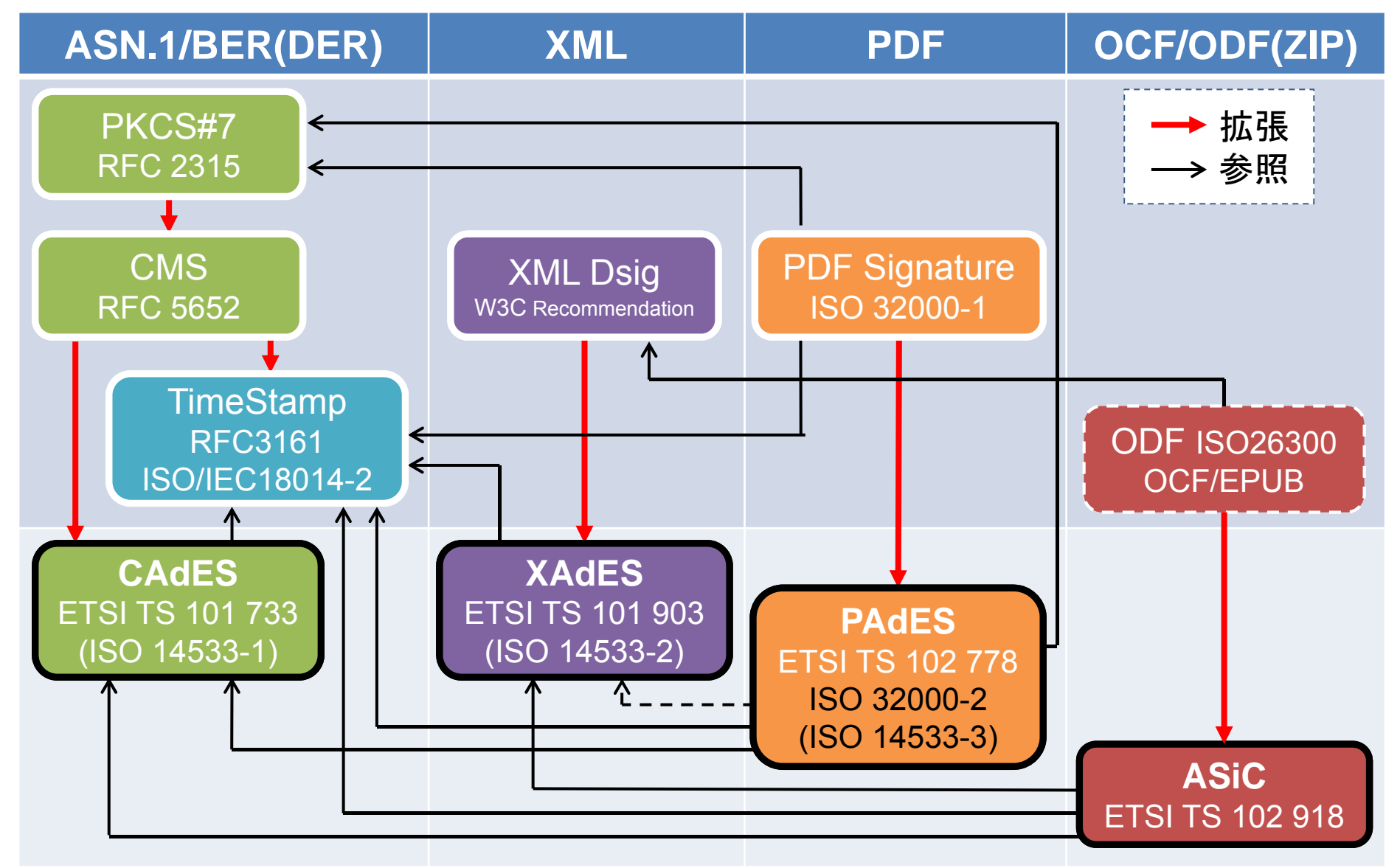

## PDF署名 ISO 32000-1 / PAdES-Basic

- ▶ PDFの署名はPDFの 増分更新と言う仕組 みを使っている。
- > ファイルの最後に新た に署名を追加して行く シリアル署名になる。
- ➢ PAdES以前及び PAdES-BasicのPDF 署名は署名データに PKCS#7形式を利用。
- ▶ 署名対象範囲は署名 毎に固定領域になる。

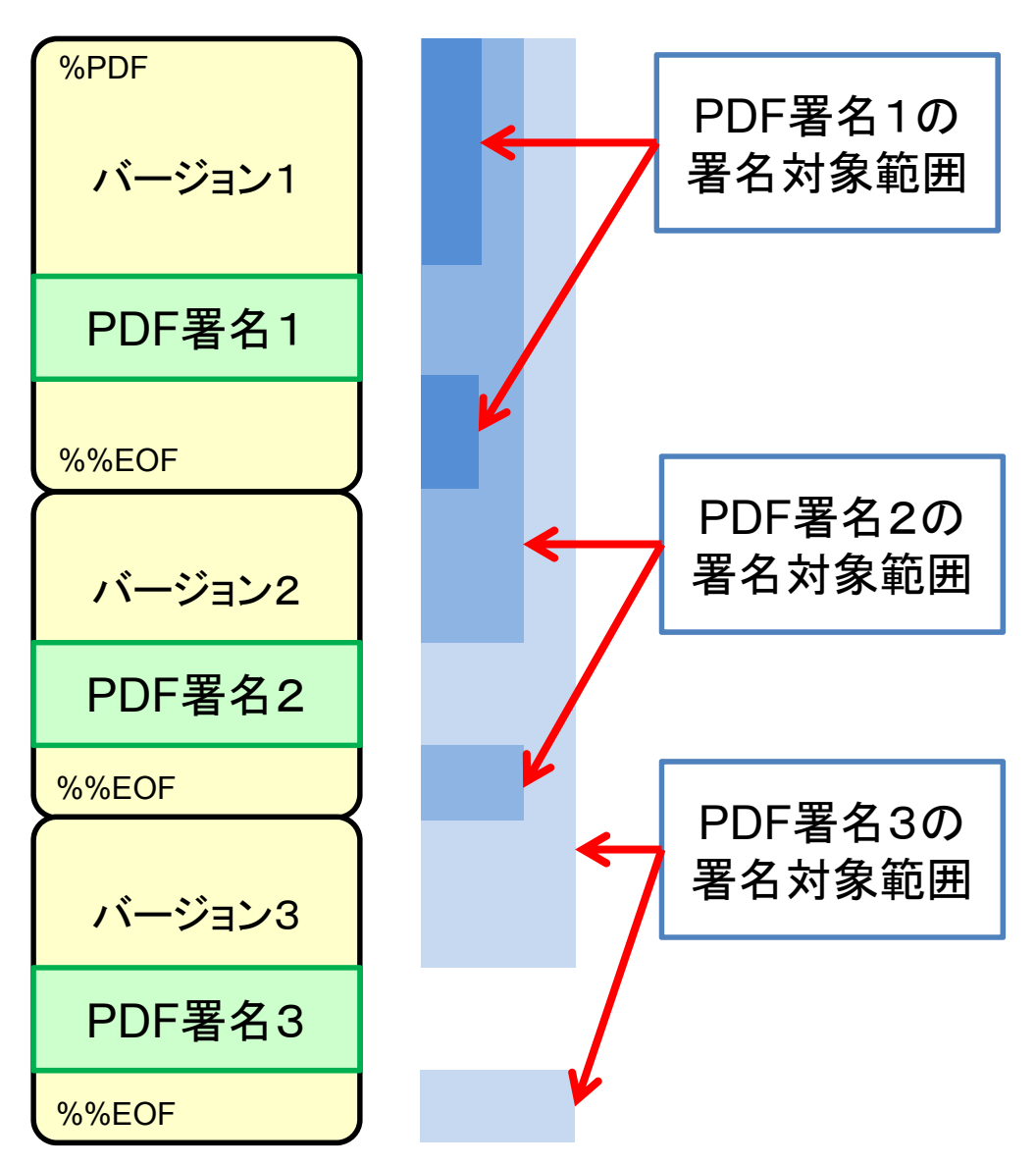

## PAdES長期署名 ISO 32000-2 / ISO 14533-3

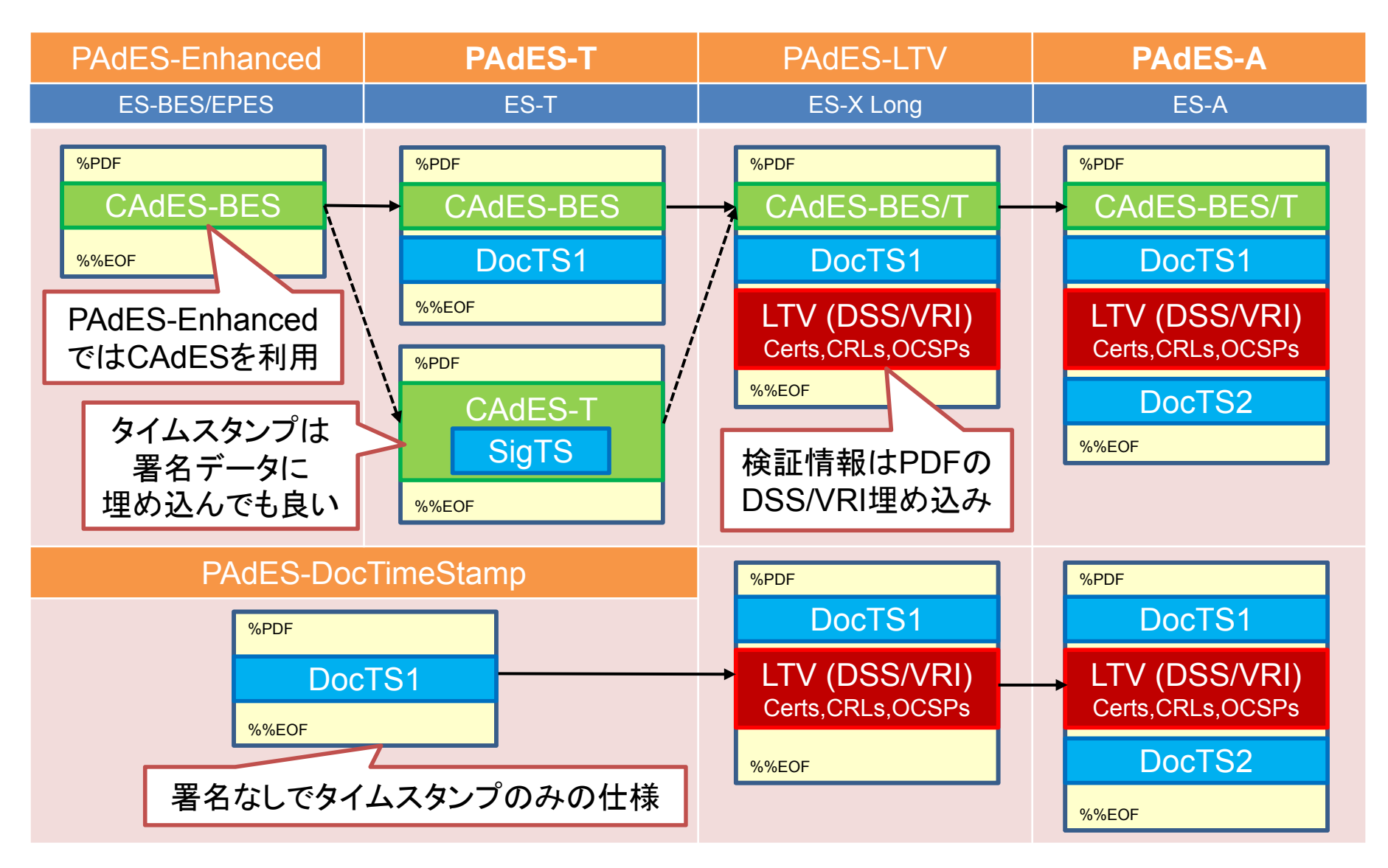

電子署名(**PKI**) ハンズオン

# 第2部:署名検証と長期署名

5. 電子署名の検証技術を理解する

6. 検証してみよう(ハンズオン3)

7. 長期署名を理解する

● 8. 長期署名を作ってみよう(ハンズオン4)

## ハンズオン4:長期署名を作ってみよう(概要)

- a. AdobeReaderを使ってPAdES-Tを作成/検証する ※ ハンズオンディレクトリ AdobeReaderの下のファイルを利用
  - 4-1~3: 前準備と利用する証明書/タイムスタンプのセット
  - 4-4~5: AdobeReaderでES-T(PAdES-T)作成
  - 4-6~11: AdobeReaderでES-T(PAdES-T)検証
- b. AdobeReaderを使ってPAdES-Aを作成/検証する
  - 4-12: AdobeReaderでES-XL(PAdES-LTV※)作成 ※ PAdESではES-XLをPAdES-LTVと呼ぶ
  - 4-13: AdobeReaderでES-A(PAdES-A)作成
  - 4-14: AdobeReaderでES-A(PAdES-A)検証
- > 後片付け:トラストアンカーを削除する(とても重要!)

## ハンズオン4-1: Adobe Readerの環境設定

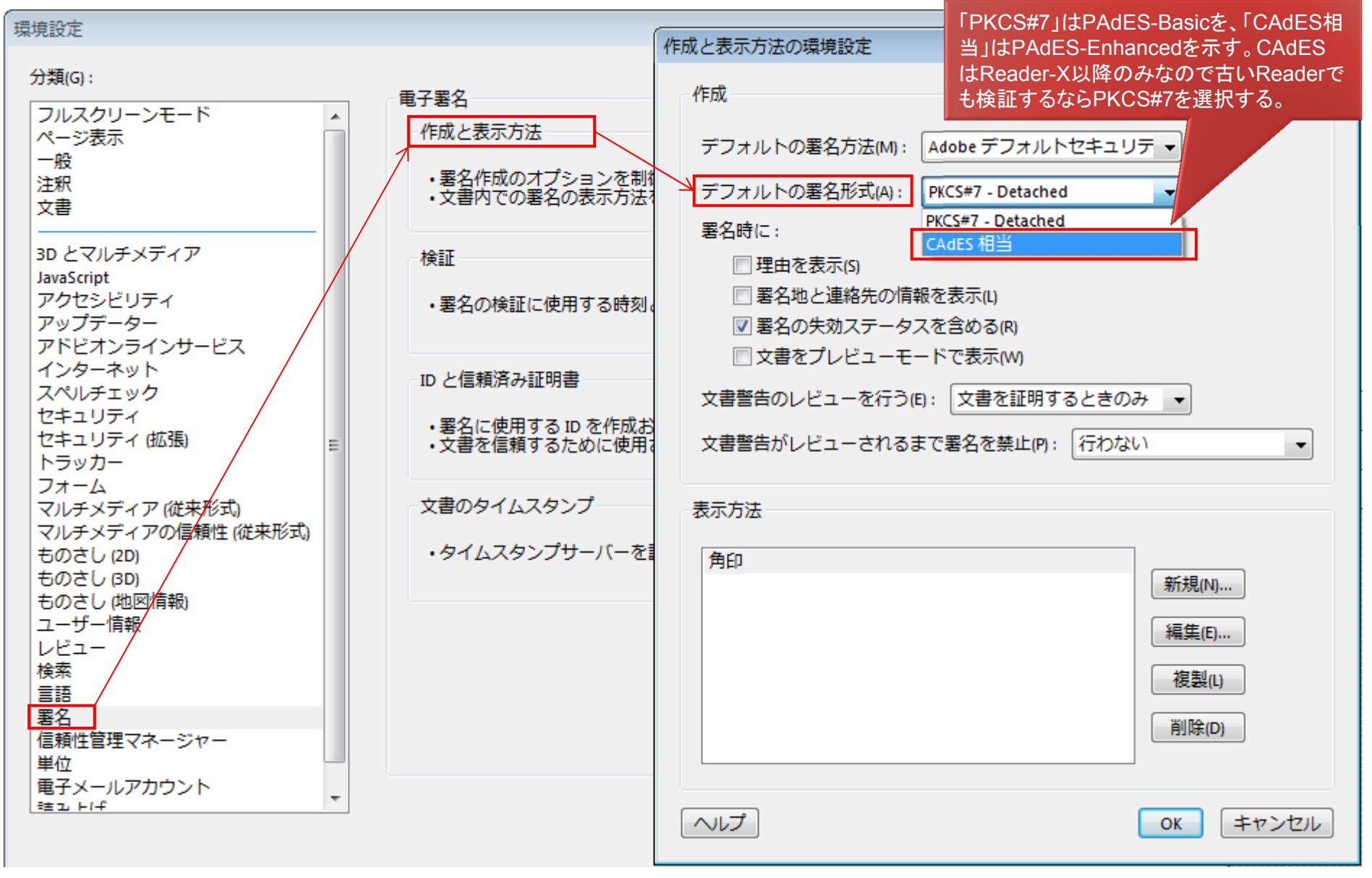

- ハンズオン4-2:利用する証明書のセット
  - ➢ Adobe ReaderIこPKCS#12ファイルをセットする
  - 1. [環境設定]-[署名]-[IDと信頼済み証明書]-[詳細]
  - 2. [IDを追加]-[ファイル]-[次へ]
  - 3. signer.p12 とパスワード "test1" を指定して [次へ]
  - 4. 確認画面が出るので[完了]

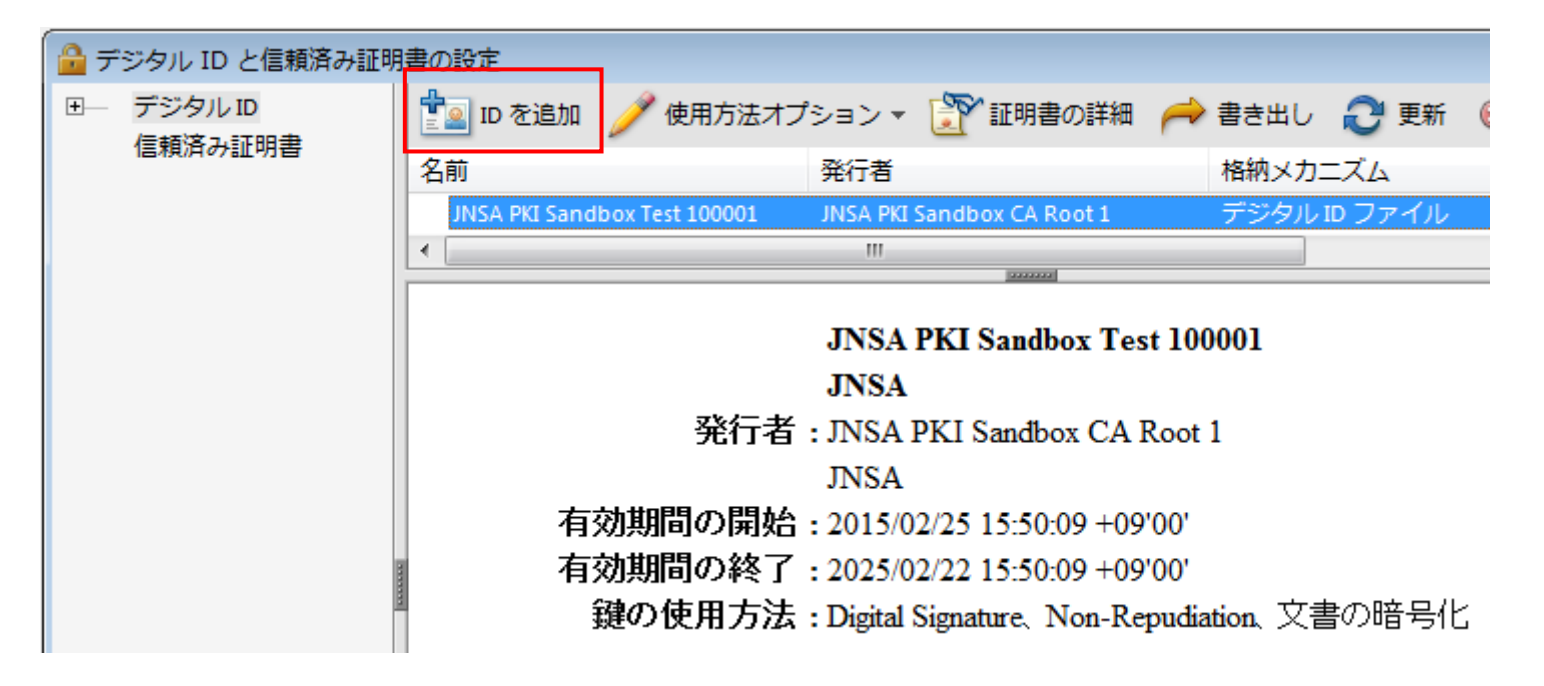

電子署名ハンズオン JNSA電子署名WG & ATICオープンラボ

- ハンズオン4-3:利用するタイムスタンプのセット
   > Adobe Reader(こタイムスタンプサーバをセットする
   1. [環境設定]-[署名]-[文書のタイムスタンプ]-[詳細]
   2. [新規] で任意の名前(例:FreeTSA)を入力
   3. URL <u>http://eswg.jnsa.org/freetsa</u>を指定して [OK]
  - 4. [デフォルトに設定] する 確認画面が出たら [OK]

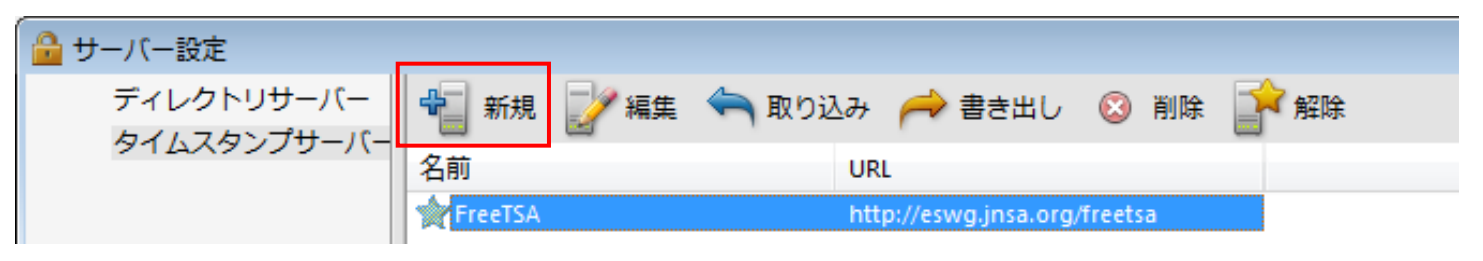

※これで署名時には自動的に署名タイムスタンプが付きます。
#### ハンズオン4-4: Adobe Readerで ES-T 作成1

1. PDFファイルを開き、ツールバー[署名]タブの[電子署名]を開く

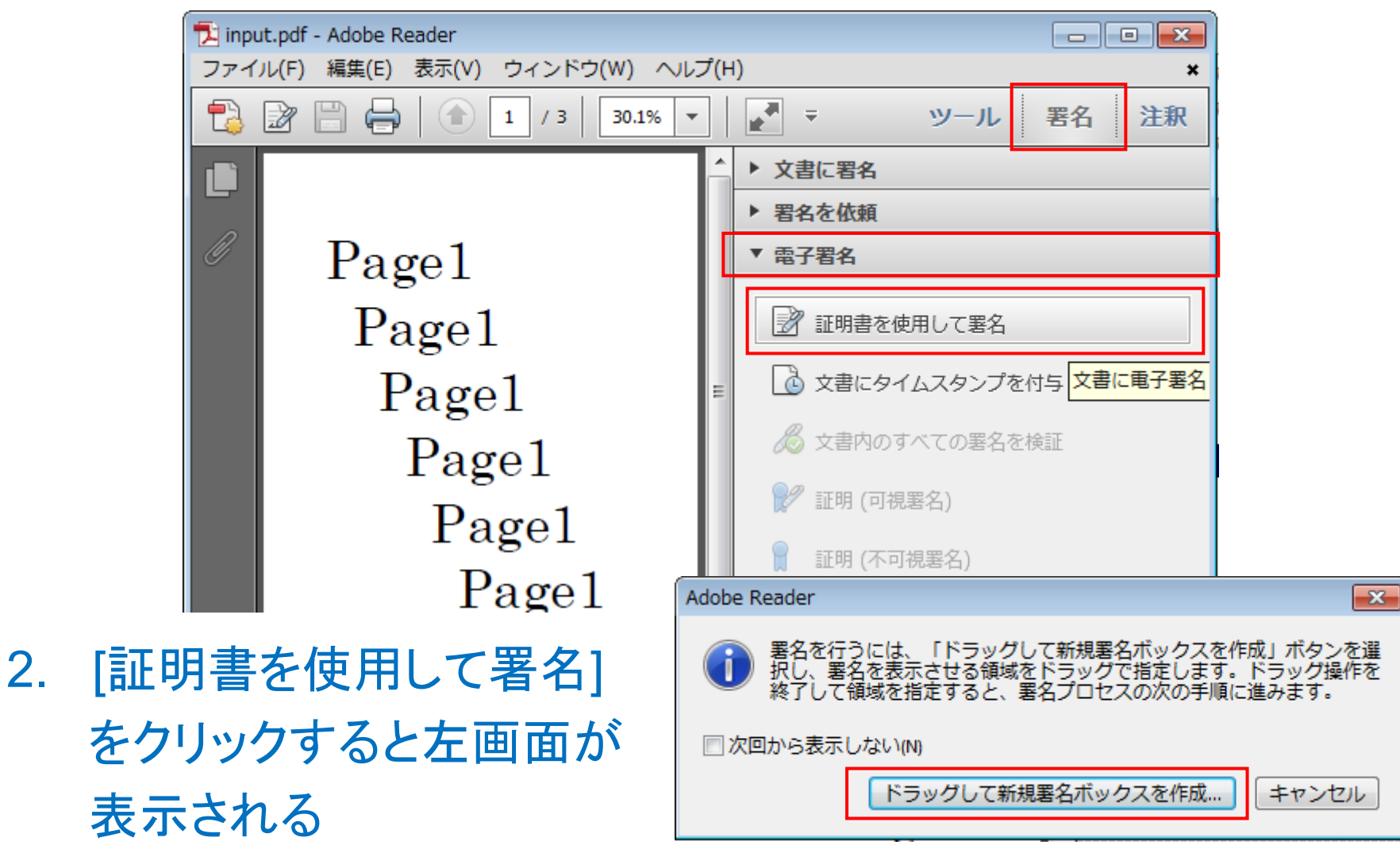

## ハンズオン4-5: Adobe Readerで ES-T 作成2

- 3. [ドラッグして新規署名ボックスを作成...]をクリックし範囲指定
- (文書に署名)画面で[JNSA PKI Sandbox Test 100001]を選択 パスワードを指定し(パスワード: "test1")、[署名]ボタンをクリック
- 5. [名前を付けて保存]と なるので任意の名前で 保存(例:"signed.pdf")
- ※ セキュリティ警告が 出たら許可する。

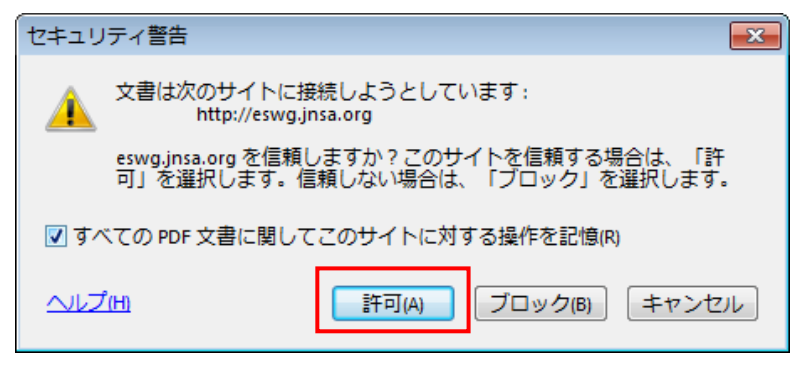

| 文書に署名     王                                                                                                    |
|----------------------------------------------------------------------------------------------------|
| 署名に使用する ID(I): JNSA PKI Sandbox Test 100001 (JNSA PKI Sandbox CA Root 1) 20 ▼ 🥑                                                            |
| ・・・・・・・・・・・・・・・・・・・・・・・・・・・・・                                                                                                    |
| 表示方法(A): 標準テキスト ▼                                                                                                    |
| 電子署名者: JNSA PKI Sandbox<br>Test 100001<br>DN: c=JP, o=JNSA, ou=ESWG,<br>cn=JNSA PKI Sandbox Test 100001<br>日付: 2015.03.01 18:23:32 +09'00' |
| □ 署名後に文書をロック(K) ⑦                                                                                                    |
| ・ ・ ・ ・ ・ ・ ・ ・ ・ ・ ・ ・ ・ ・ ・ ・ ・ ・ ・                                                                                                    |
| 署名(5) キャンセル                                                                                                    |

#### ハンズオン4-6: Adobe Readerで ES-T 検証

6. 署名バーに[少なくとも1つの署名に問題があります。]と表示 がされるので[署名パネル]をクリックして開く

| 🔁 sign   | ed.pdf - Adobe Reader                                    |
|----------|----------------------------------------------------------|
| ファイ      | ル(F) 編集(E) 表示(V) ウィンドウ(W) ヘルプ(H)                         |
| t,       | 24.1% 🕶 🖶 📮 🦻 😼 📘                                        |
| <u>~</u> | 少なくとも1つの署名に問題があります。                                      |
| C        | 署名 ④ ●                                                   |
| ß        | 8日▼ すべてを検証                                               |
|          | 回 G バージョン1: JNSA PKI Sandbox Test 100001 により署名済み         |
| 492      | 署名の完全性は不明です:                                             |
| Ľ        | 文書 は、この署名が適用されてから変更されていません                               |
|          | 署名者の ID は信頼済み証明書の一覧に見つからず、親証明書も信頼済み証明書ではないので、この ID は不明です |
|          | 埋め込みタイムスタンプが署名に含まれていますが、検証できませんでした。                      |
|          | ∃ 署名の詳細                                                  |
|          | 最終チェック日時 : 2015.03.01 21:07:56 +09'00'                   |
|          | フィールド:Signature2 ページ:1                                   |
|          | <u>このバージョンを表示</u>                                        |

エラーになっているのはトラストアンカーが無いか、信頼されていない為。

#### ハンズオン4-7:トラストアンカーWindows編1

- ・アドビ独自の証明書ストアもありますが、まずここではWindows 証明書ストアヘトラストアンカーをインストールしてみます。
- 1. Windowsの場合にはエクスプローラから右クリックで[証明書 のインストール]を実行する。

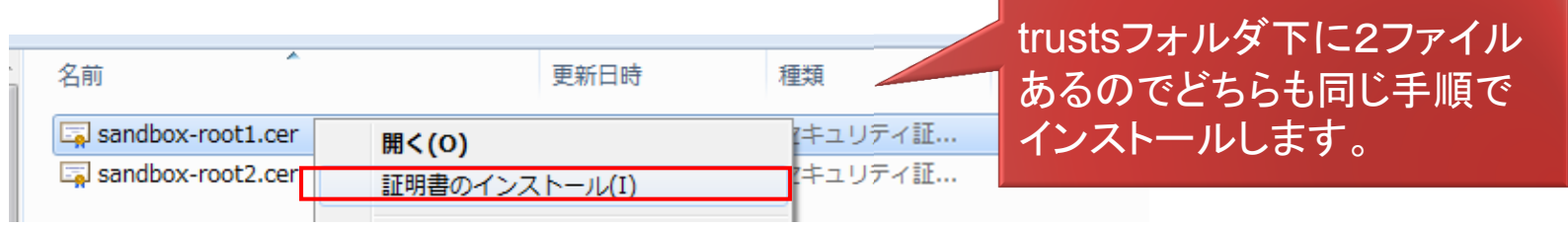

 証明書ストアでは[証明書をすべて次のストアに配置する]を 指定して[信頼され たルート証明機関] を選択

 *証明書のインボート ウィザード 証明書のインボート ウィザード 証明書ストアの選択 証明書ストアの選択 ( 囲書ストアの選択*)
 *( 団門書ストアの選択*)
 *( 団門書ストアを選択してくだき*しい(0)
 *( (*)
 *(*)
 *(*)
 *(*)
 *(*)
 *(*)
 *(*)
 *(*)
 *(*)
 *(*)
 *(*)
 *(*)
 *(*)
 *(*)
 *(*)
 *(*)
 *(*)
 *(*)
 *(*)
 *(*)
 *(*)
 *(*)
 *(*)
 *(*)
 *(*)
 *(*)
 *(*)
 *(*)
 *(*)
 *(*)
 *(*)
 *(*)
 *(*)
 *(*)
 *(*)
 *(*)
 *(*)
 *(*)
 *(*)
 *(*)
 *(*)
 *(*)
 *(*)
 *(*)
 *(*)
 *(*)
 *(*)
 *(*)
 *(*)
 *(*)
 *(*)
 *(*)
 *(*)
 *(*)
 *(*)
 *(*)
 *(*)
 *(*)
 *(*)
 *(*)
 *(*)
 *(*)
 *(*)
 *(*)
 *(*)
 *(*)
 *(*)
 *(*)
 *(*)
 *(*)
 *(*)
 *(*)
 *(*)
 *(*)
 *(*)
 *(*)
 *(*)
 *(*)
 *(*)
 *(*)
 *(*)
 *(*)
 *(*)
 *(*)
 *(*)
 *(*)
 *(*)
 *(*)
 *(*)
 *(*)
 *(*)
 *(*)
 *(*)
 *(*)
 *(*)
 *(*)
 *(*)
 *(*)
 *(*)
 *(*)
 *(*)
 *(*)
 *(*)
 *(*)
 *(*)
 *(*)
 *(*)
 *(*)
 *(*)
 *(*)
 *(*)
 *(*)
 *(*)
 *(*)
 *(*)
 *(*)
 *(*)
 *(*)
 *(*)
 *(*)
 *(*)
 *(*)
 *(*)
 *(*)
 *(*)
 *(*)
 *(*)
 *(*)
 *(*)
 *(*)
 *(*)
 *(*)
 *(*)
 *(*)

| 証明書のインポート ウィザード           | 証明書ストアの選択                                                                                                    | <b>×</b> | 23 |
|---------------------------|----------------------------------------------------------------------------------------------------|----------|----|
| 証明書ストア<br>証明書ストアは、証明書が保管さ | 使用する証明書ストアを選択してください(C)                                                                                                    |          |    |
| Windows に証明書ストアを自動的       | 一       個人         一       信頼されたルート証明機関         一       エンタープライズの信頼         一       中間証明機関         一       信頼された発行元         一       信頼されていない這正明書         物理ストアを表示する(S)       OK | キャンセル    |    |

#### ハンズオン4-8:トラストアンカーWindows編2

3. セキュリティ警告が表示されるので確認して[はい]をクリック。

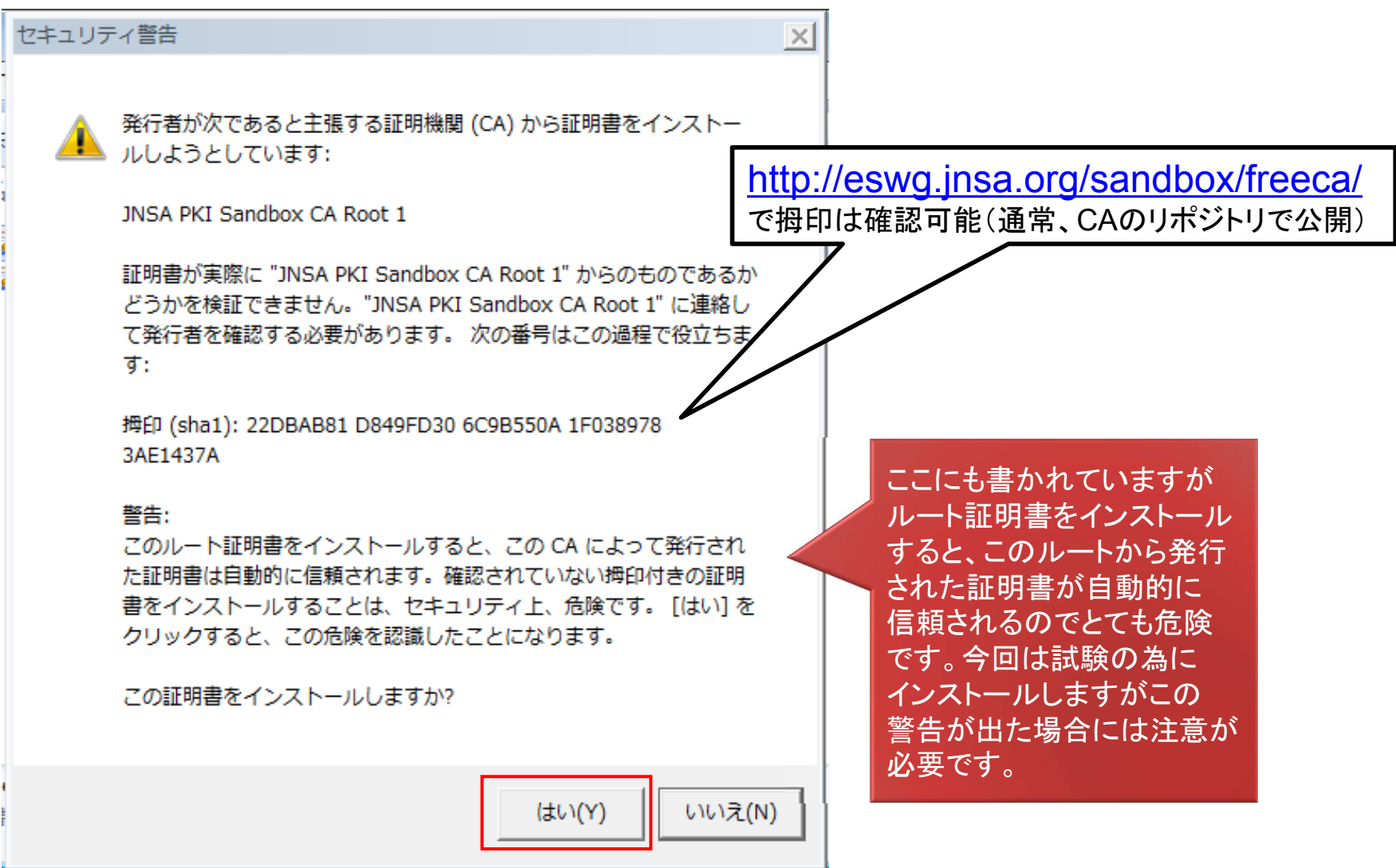

#### ハンズオン4-9:トラストアンカーAdobe編1

- アドビ独自の証明書ストアヘトラストアンカーをインストールする。
   MacOSの場合はこちらの作業が必要です(Windowsでも可能)。
- 1. [環境設定][署名][IDと信頼済み証明書]から[信頼済み証明書] を選択して[取り込み]を開き[参照...]をクリック
- 2. ルート証明書2ファイルを指定して[取り込み]ボタンで取り込む

| 000                                         | デジタル                                                                                                    | IDと信頼済み証明書の設定                     |           |  |  |
|---------------------------------------------|----------------------------------------------------------------------------------------------------|-----------------------------------|-----------|--|--|
| <ul> <li>デジタル ID</li> <li>信頼済み証明</li> </ul> | ● 「「「「「」」」」」「「「」」」」」「「「」」」」「「」」」」「「」」」」「「」」」」                                                                                                    | 書き出し 😰 証明書の詳細 💿 削除                |           |  |  |
| -                                           | 取り込む連絡先の選択                                                                                                    |                                   |           |  |  |
| このダイアロ<br>することもで<br>連絡先                     | グポックスを使用して、信頼済み証明書に取り込<br>きます。                                                                                                    | 込む連絡先を選択できます。取り込む連絡先に関連付けられた言     | 正明書の信頼を設定 |  |  |
| 名前                                          |                                                                                                    | 電子メール                             | 削除        |  |  |
| JNSA PK                                     | Image: Sandbox CA Root 1 Image: Sandbox CA Root 1 Image: Sandbox CA |                                   |           |  |  |
|                                             |                                                                                                    |                                   | 検索        |  |  |
| 証明書                                         | よく使う項目                                                                                                    | sandbox-root1.cer                 |           |  |  |
| この一覧に                                       | は、現在選折 📄 Dropbox                                                                                                    | sandbox-root2.cer                 |           |  |  |
| サブジェク                                       | ト 🔄 マイファイル                                                                                                    | And the                           | 詳細]       |  |  |
|                                             | A アプリケーション                                                                                                    |                                   |           |  |  |
|                                             | 一 デスクトップ                                                                                                    | trustsフォルダ下に、                     |           |  |  |
|                                             | 同 書類                                                                                                    | 2ファイルあるので <sup>名前 sandbox-r</sup> | oot       |  |  |
| L.                                          |                                                                                                    | どちに土、巽切する<br>サイズ 995 パイト          | 2         |  |  |
| ヘルプ                                         | () minachi                                                                                                    | 作成日 2015/02/2                     | 25: 取り込み  |  |  |
|                                             | i miyachi                                                                                                    | 変更日 2015/02/2                     | 25 1      |  |  |

### ハンズオン4-10:トラストアンカーAdobe編2

|                                                                                                    | 証明書の信頼性を編集                                                                                                    |
|----------------------------------------------------------------------------------------------------|----------------------------------------------------------------------------------------------------|
| 3. 取り込んた証明書を                                                                                                    | 証明書の詳細                                                                                                    |
| 選択し[信頼性を編集]<br>をクリック                                                                                                    | サブジェクト: INSA PKI Sandbox CA Root 1<br>発行者: INSA PKI Sandbox CA Root 1<br>使用方法: 証明書に署名 (CA)、CRL に署名                                                                            |
| ● デジタル ID<br>信頼済み証明書<br>「加加」」<br>「加加」」<br>「加」」<br>「加」」<br>「加」」<br>「加」」<br>「加」」<br>「加」」<br>「加」」<br>「加」」<br>「加」<br>「加 | 有効期限: 2025/03/04 14:19:22<br>信頼 ポリシーの制限<br>署名の検証が成功するには、文書の署名に使用される証明書が信頼点として<br>指定されているか、信頼点までのチェーンである必要があります。信頼点お<br>よびそれよりも上の階層については失効確認は実行されません。<br>✓ この証明書を信頼済みのルートとして使用 |
| Root 1 と Root 2 の<br>2つに対して、同じ<br>処理を繰り返します                                                                                                    | <ul> <li>署名の検証に成功した場合、次の対象についてこの証明書を</li> <li>信頼します:</li> <li>③ 署名された文書またはデータ</li> <li>□ 証明済み文書</li> </ul>                                                                    |
| 3. [この証明書を信頼済<br>みのルートとして使用]<br>をオンにして[OK]を<br>クリック                                                                                                    | <ul> <li>ダイナミックコンテンツ</li> <li>埋め込まれている特権の高い JavaScript</li> <li>特権が必要なシステム操作 (ネットワーク、印刷、ファ・</li> <li>証明書の詳細</li> </ul>                                                        |
|                                                                                                    |                                                                                                    |

電子署名ハンズオン JNSA電子署名WG & ATICオープンラボ

#### ハンズオン4-11: Adobe Readerで ES-T 再検証

- 1. [環境設定]-[署名]-[検証]-[詳細]をクリック」
- 2. [Windows統合]の項目を全てチェックする

MacOSでは1と2の設定は 不要(設定項目が無い)

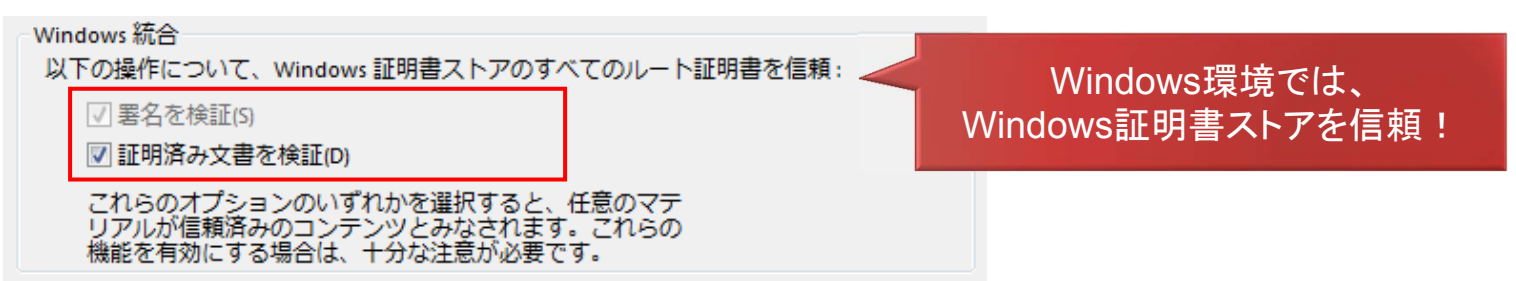

[すべてを検証]
 で再検証すると署名
 が有効になるはず。
 これでES-Tができ
 ました。

署名タイムスタンプも付いている。

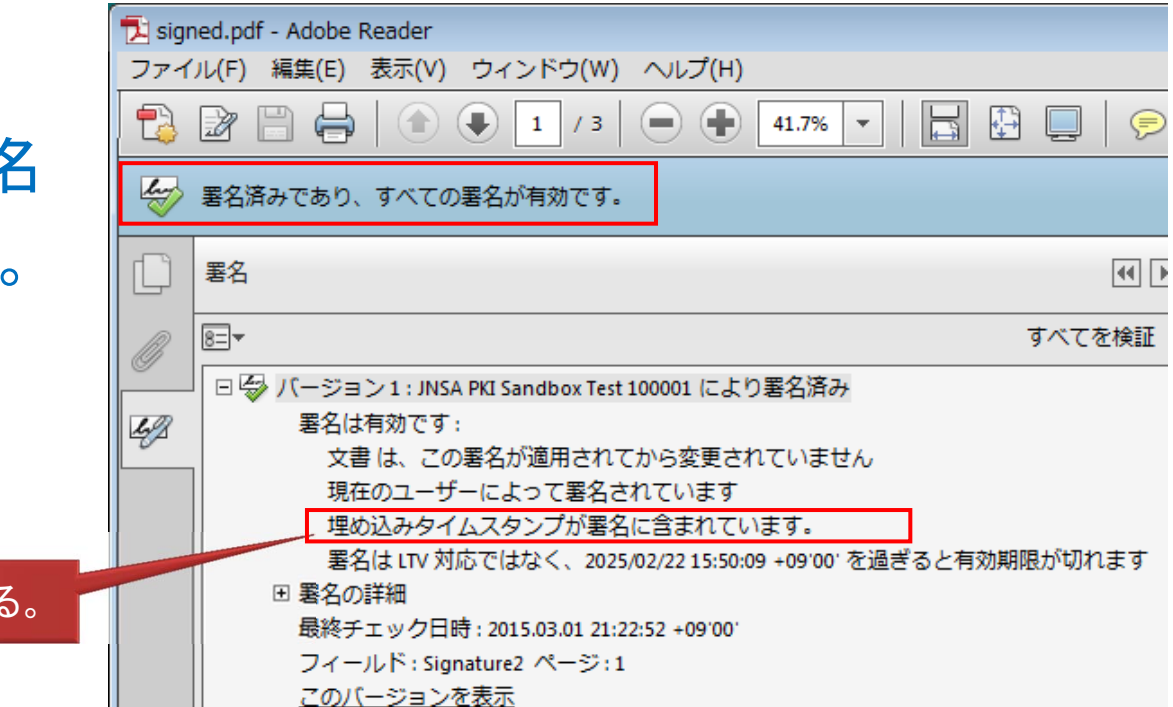

#### ハンズオン4-12: Adobe Readerで ES-XL 作成

1. 署名部でマウスの右クリックから[検証情報の追加]を実行。 正常に追加された場合には「正しく追加されました」と表示 される。

|                                                                                               | $\wedge$                                                                                                    |
|-----------------------------------------------------------------------------------------------|----------------------------------------------------------------------------------------------------|
| Adobe Reader                                                                                  | 電子署名者:JNSA<br>PKI Sandhox Test                                                                                                    |
| <ul> <li>         ・ 選択した署名の検証情報が正しく追加されました。         </li> <li>         OK         </li> </ul> | JNSA PKI 100001<br>Sandbox 0u=ESWG,<br>Test 00001<br>100001 1000 署名をクリア( <u>C</u> )<br>100001 1000 署名を検証( <u>V</u> )<br>業名パージョンを表示(R) |
| 2. [閉じる]時に保存する                                                                                |                                                                                                    |
| Adobe Reader                                                                                  | 著名のノロハティを表示(ビ)                                                                                                    |
| 閉じる前に、「signed.pdf」への変更を保存しますか?                                                                | 現在のユーザーによって署名されています<br>埋め込みタイムスタンプが署名に含まれて<br>署名は LTV 対応です                                                                            |
| (はい(M) いいえ(N) キャンセル                                                                           | 3. これでES-XLができました                                                                                                    |
|                                                                                               | ※ PAdESではPAdES-LTVと呼ぶ                                                                                                    |

# ハンズオン4-13: Adobe Readerで ES-A 作成 1. [電子署名]から[文書にタイムスタンプを付与]を実行する

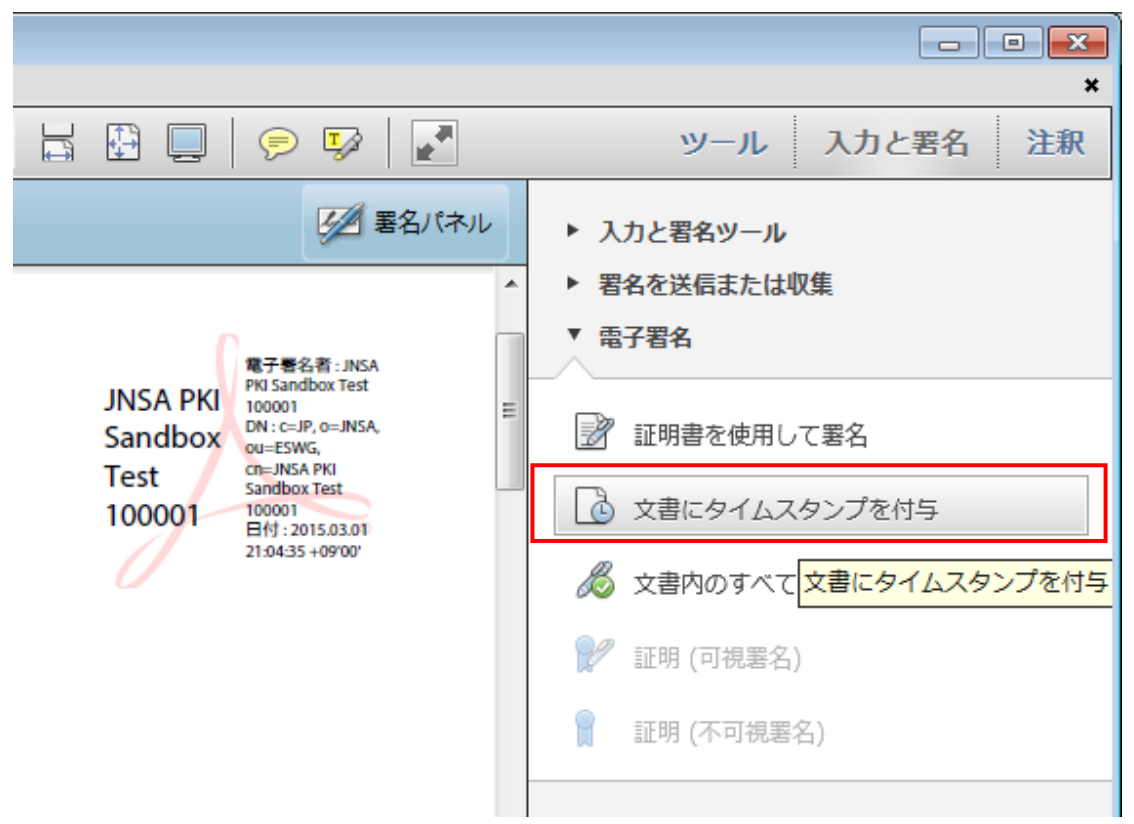

- 2. [名前を付けて保存]でファイルを保存する
- 3. これでES-Aができました

#### ハンズオン4-14: Adobe Readerで ES-A 検証

1. ES-Aファイルを開き[署名パネル]を開く

| <i>k</i> | 署名済みであり、すべての署名が有効です。                                               |           | 課題:これ<br>だとは長り | がPAdES-A<br>朝署名の知識が |
|----------|--------------------------------------------------------------------|-----------|----------------|---------------------|
|          | 署名 (4)                                                             |           | 無いと分れ          | からない                |
| ß        | <u>8</u> =▼ すべてを検証                                                 |           |                |                     |
|          | 回 学 バージョン1: JNSA PKI Sandbox Test 100001 により署名済み                   | - 署名(ES-B | ES)済み          |                     |
| 49       | 署名は有効です:<br>文書は、この署名が適用されてから変更されていません。                             |           |                |                     |
|          | 現在のユーザーによって署名されています                                                | - 署名タイム   | スタンプ(          | ES-T)済み             |
|          | 埋め込みタイムスタンプが署名に含まれています。<br>署名は utv 対応です                            |           | 四は 77 7./      |                     |
|          | ■署名の詳細                                                             | 使趾情報      | 里の込み(          | ES-XL)済み            |
|          | 最終チェック日時 : 2015.03.01 21:39:12 +09'00'                             |           |                |                     |
|          | <u>このバージョンを表示</u>                                                  |           |                |                     |
|          | その他の変更が1個あります                                                      | アーカイブ     | î              | CAGES-1             |
|          | □ 🏖 バージョン 2 : JNSA PKI Sandbox FreeTSA 300001 により署名済み<br>■ 単位有効です。 | - ノーノニーク  | <b>`</b> , ¬°  | SigTS               |
|          | 文書は、この署名が適用されてから変更されていません                                          |           |                |                     |
|          | 署名者の ID は有効です<br>思タリカ主要のタイルフロンプ思タです                                | (ES-A)/开  |                | Certs,CRLs,OCSPs    |
|          | 署名はLTV対応です                                                         |           | _              | DooTS               |
|          | ■署名の詳細                                                             | ES-Aになって  |                | <b>DUCIS</b>        |
|          |                                                                    | いるので長期    |                |                     |
|          | <u>このバージョンを表示</u>                                                  | 保官が可能     | P              | AUES-A1 メーン         |

# Windows:トラストアンカー削除(とても重要!)

- 1. [コントロールパネル]-[ネットワークとインターネット]-[インターネ ット オプション] を開く
- 2. [コンテンツ]タブから[証明書]をクリック
- 3. [信頼されたルート証明機関]タブを選択

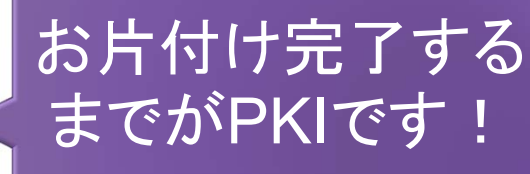

4. [発行先]と[発行者]から[JNSA PKI Sandbox CA Root 1]を 選択して[削除]をクリックし確認が出たら全て[はい]をクリック

| 1 証明書 23 23 23 23 23 23 23 23 23 23 23 23 23                                                                                                    | ルート証明書ストア                                                                                                    |
|----------------------------------------------------------------------------------------------------|----------------------------------------------------------------------------------------------------|
| システム ルート証明書を削除すると、一部の Windows コンポーネントが正しく機能しなくなる可能性があります。システムに必要なルート証明書の一覧は http://support.microsoft.com/?id=293781 で確認できます。ルート証明書の更新がインストールされている場合は、削除されたサード パーティ ルート証明書は自動的に復元されますが、システム ルート証明書は復元されません。選択された証明書を削除しますか? | 次の証明書をルート ストアから削除しますか?<br>サブジェクト: JNSA PKI Sandbox CA Root 1, ESWG, JNSA, JP<br>発行者: 自己発行<br>有効期間: 2015年2月25日 から 2025年3月4日 まで<br>シリアル番号: 038D7EA4 C68001<br>拇印 (sha1): 22DBAB81 D849FD30 6C9B550A 1F038978<br>3AE1437A<br>拇印 (md5):496C2F77 3B3F6A42 3CFD2F68 BF718AE0 |
| (はい(Y) しいいえ(N)                                                                                                    | (はい(Y) いいえ(N)                                                                                                    |

5. [JNSA PKI Sandbox CA Root 2]についても同様に削除する

## Adobe:トラストアンカー削除(とても重要!)

- 1. [環境設定][署名][IDと信頼済み証明書]から[信頼済み証明書] を選択して[JNSA PKI Sandbox CA Root 1] と[JNSA PKI Sandbox CA Root 2]を名前から選択(個別選択して削除可能)
- 2. [削除]をクリックして削除する

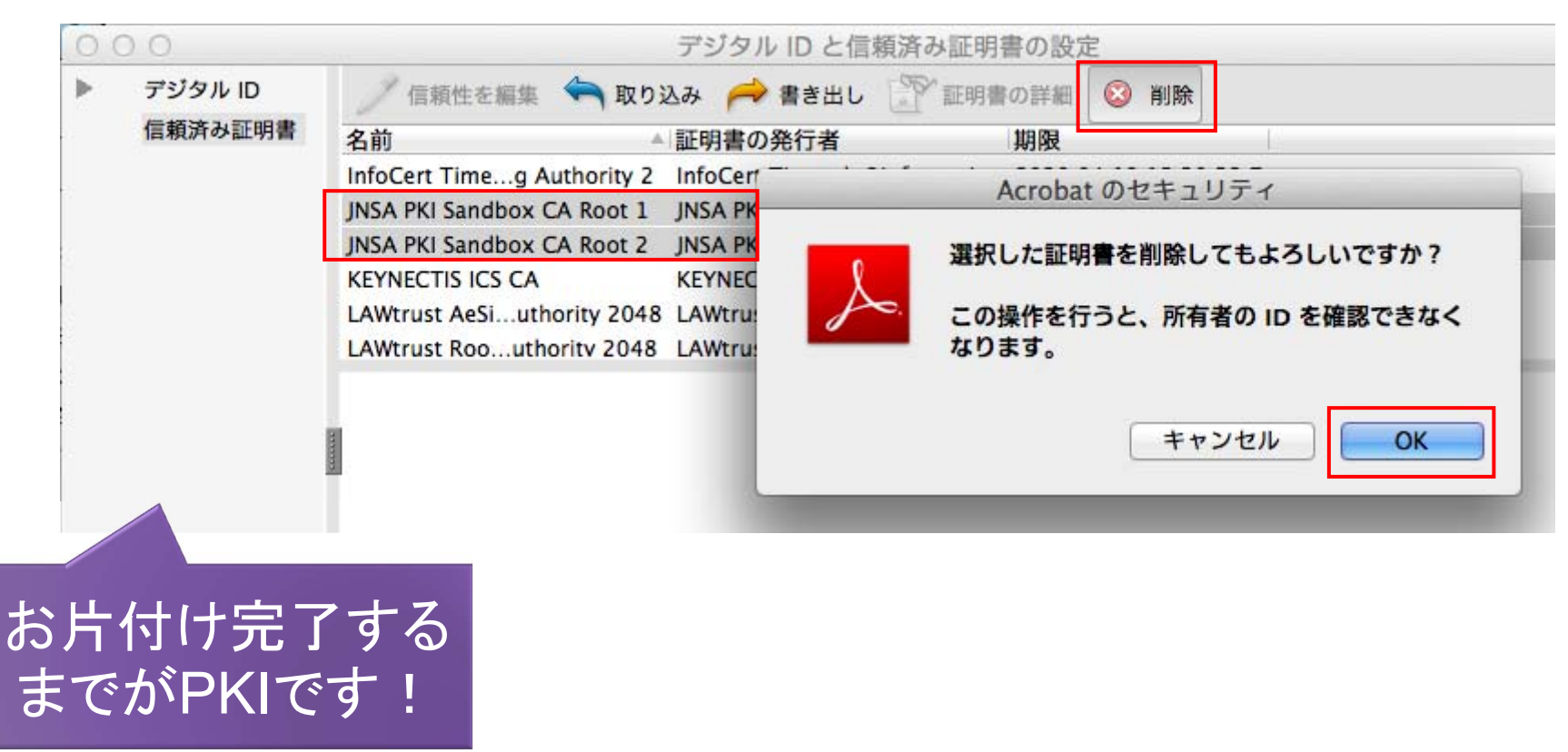

#### 第2部終了:お疲れさまでした!

以上で今回の電子署名ハンズオンは全て終了です。 電子署名作成とタイムスタンプ取得はできましたか? 「意外に簡単だった。」

なんて感想を持って頂けると嬉しいです。 少しでも電子署名が身近になったら 成功なんですがどうでしょう?

何にせよお疲れさまでした!

あとはビール飲んで打上げだ~! 飲みながら何でもご意見ください!

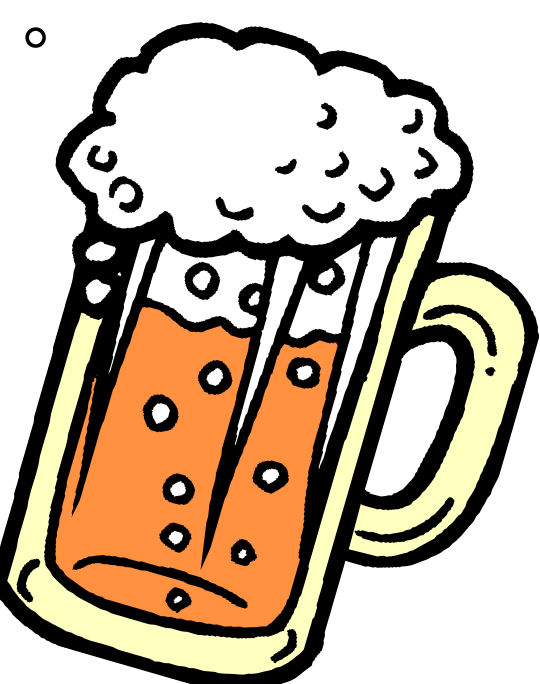

電子署名ハンズオン JNSA電子署名WG & ATICオープンラボ

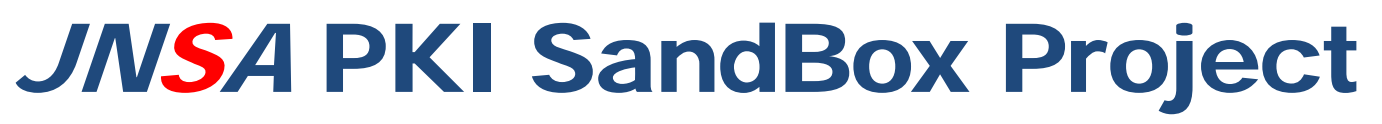

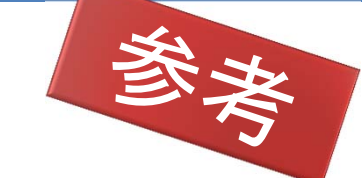

123

http://eswg.jnsa.org/sandbox/

電子署名・タイムスタンプの技術を普及促進 する為に誰でも自由に使えるPKIの遊び場を 作るプロジェクトです!現在は以下を公開!

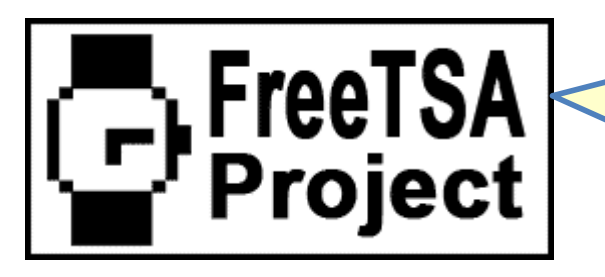

試験用に使えるRFC 3161タイムスタンプサービス ※ 本日のハンズオンでも利用しました!

JNSЛ

試験用の証明書発行やTSA証明書用の試験認証局 ※本日のハンズオンでも利用しました!

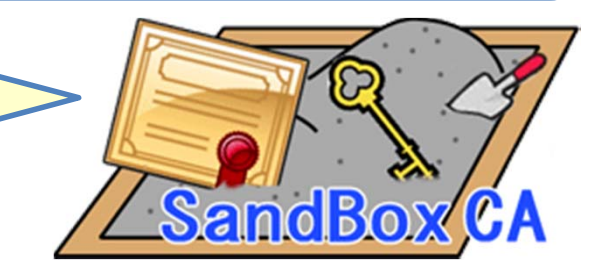

SandBox Project

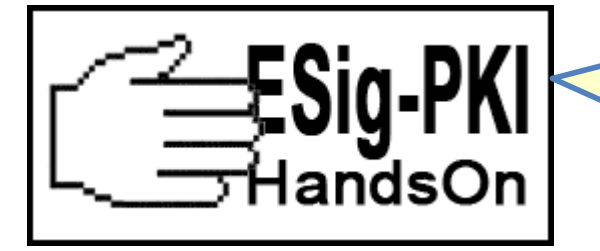

PKI SandBox の環境を使った勉強会と資料の公開 ※本日のハンズオンで利用した資料他です!

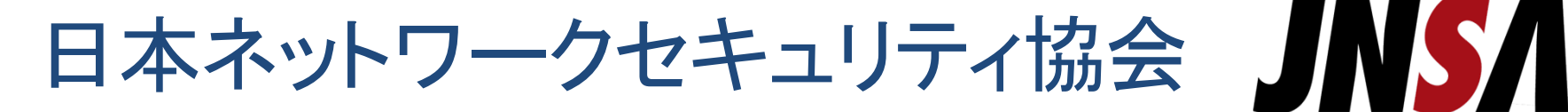

英名: JNSA(Japan Network Security Assosiation) 所属:標準化部会/電子署名ワーキンググループ 詳細: <u>http://www.jnsa.org/</u>

「JNSA」は、ネットワーク セキュリティシステムに 携わるベンダーが結集し ネットワーク・セキュリティ の必要性を社会に アピールし、かつ、諸問題 を解決していきます。

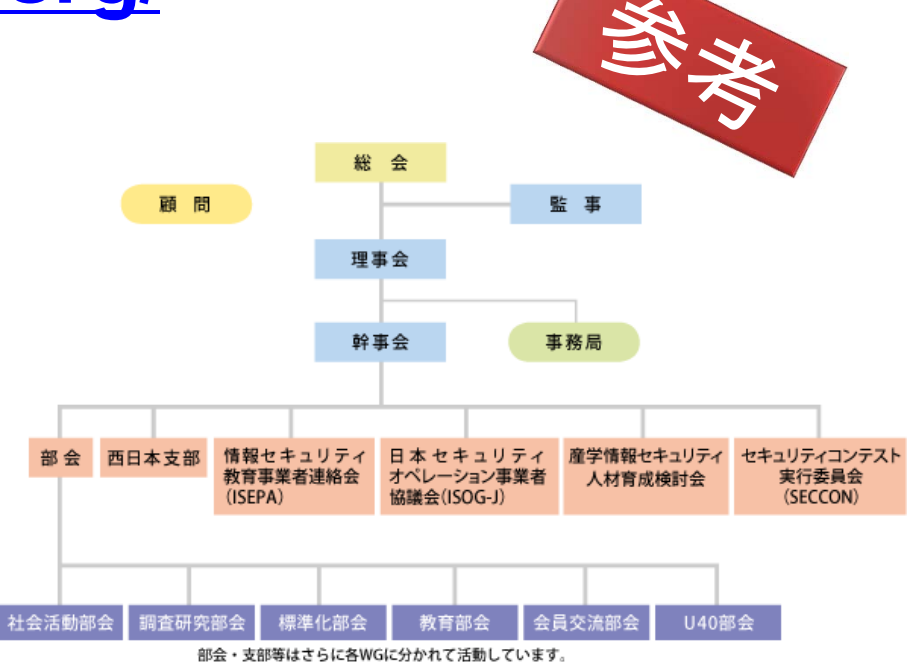

JNSA電子署名WG Facebookページ: <u>https://www.facebook.com/eswg.jnsa.org</u>

電子署名ハンズオン JNSA電子署名WG & ATICオープンラボ

先端IT活用推進コンソーシアム

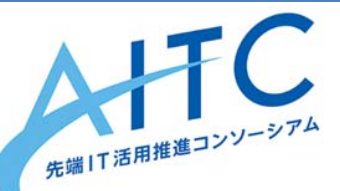

英名: AITC (Advanced IT Consortium to Evaluate, Apply and Drive) 由来: XMLコンソーシアムの後継団体 所属: クラウド・テクノロジー活用部会 詳細: <u>http://aitc.jp/</u>

「先端**IT**活用推進 コンソーシアム」は 企業における先端 ITの活用および先 端ITエキスパート 技術者の育成を 目指す団体です。

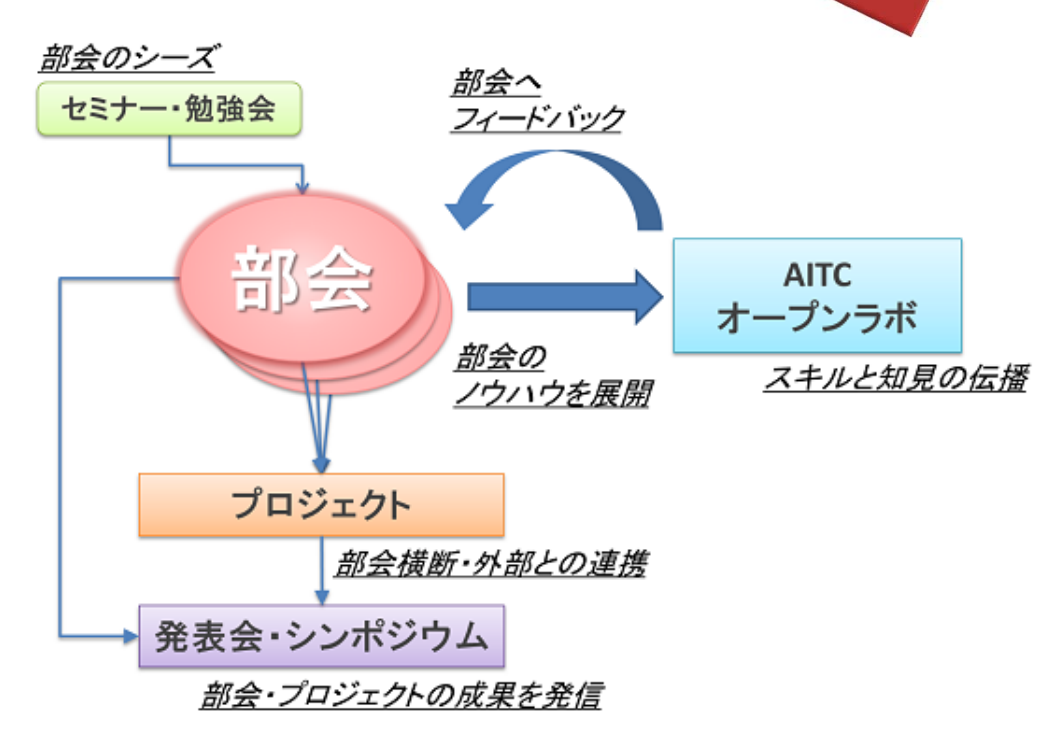

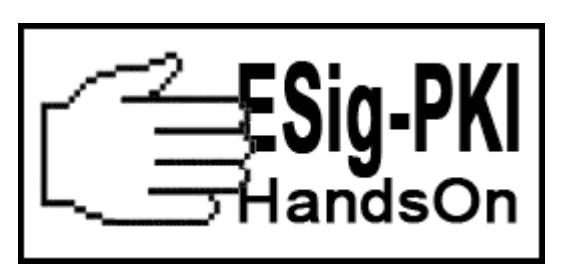

http://eswg.jnsa.org/sandbox/handson/

# Thank you !